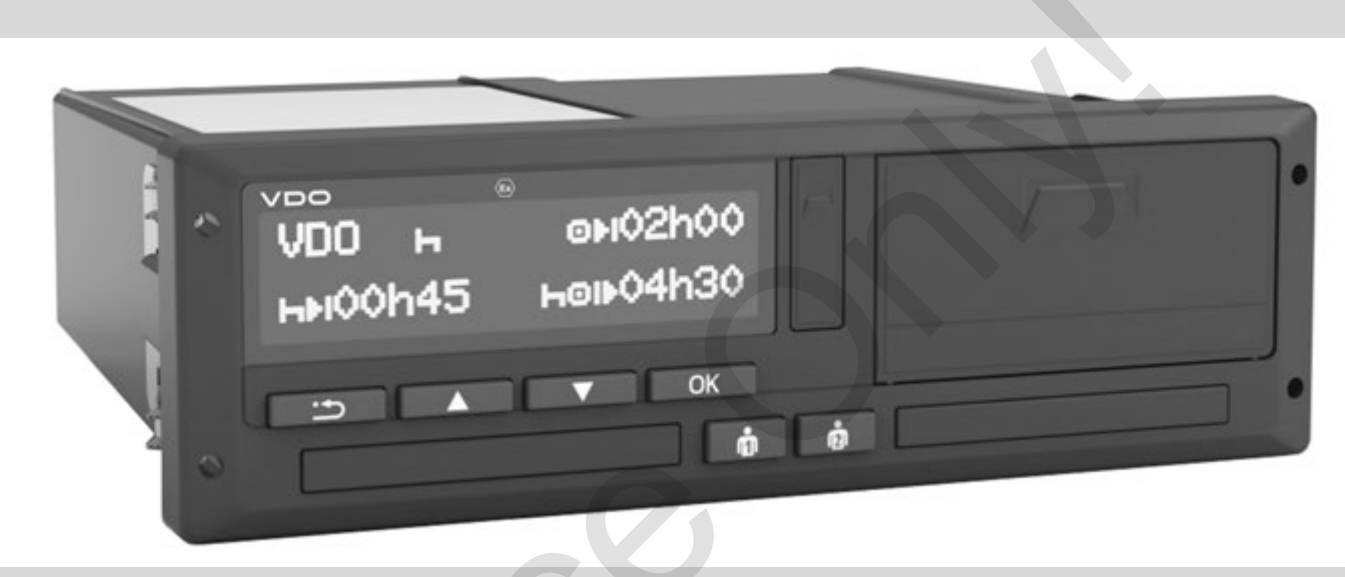

www.fleet.vdo.com

VDO

# DTCO<sup>®</sup> 3.0 – 3.0a Dijital Takograf

Şirket ve Sürücü Kullanma Kılavuzu (TR)

Değerli Kullanıcı,

DTCO 1381 dijital takograf ve onun sistem bileşenleri yürürlükteki güncel 3821/85/AET sayılı tüzüğün Ek I B teknik şartnamesine uygun olan bir AT takografitir.

Hazırlanan veriler ...

- trafikteki kurallara uyulması hususunda sürücüye destek olurlar
- ve şirkete (özel bir yazılım vasıtasıyla) sürücü ve araç kullanımı hakkında yararlı bilgiler sağlarlar.

Bu kullanma kılavuzu **şirketlere** ve **sürücülere** yöneliktir ve DTCO 1381 Sürüm 3.0 – 3.0a takografın tekniğe uygun ve tüzükle belirlenmiş kullanımını tanımlamaktadır. Kılavuzu dikkatle okuyun, DTCO 1381 takografı iyice tanıyın.

DTCO 1381 takografla ilgili başka bilgilere ve irtibat adreslerine aşağıdaki internet adresinden ulaşabilirsiniz: www.fleet.vdo.com

Her zaman iyi yolculuklar dileriz.

Continental Automotive GmbH

#### © 12.19 by Continental Automotive GmbH

İçerikten sorumlu: Continental Automotive GmbH P.O. 1640 78006 Villingen-Schwenningen GERMANY

Bu kullanma kılavuzunda verilen tanımlara, bilgilere ve resimlere göre teknik ayrıntılarda değişiklik yapma hakkı saklıdır. Yazılı izin olmaksızın yeniden basılması, tercüme edilmesi ve çoğaltılması yasaktır.

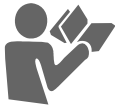

| Sürüm | özellikleri | 6 |
|-------|-------------|---|
|-------|-------------|---|

1

2

## Genel Açıklamalar

| Vurgulama işaretleri           | 8  |
|--------------------------------|----|
| DTCO 1381 takografın kullanımı | 9  |
| Yasal hükümler                 | 10 |
| Sürücünün yükümlülükleri       | 10 |
| Şirketin yükümlülükleri        | 11 |
| Yazdırılan raporların muhafaza |    |
| edilmesi                       | 11 |
| Takograf kartlarının kullanımı | 12 |
| Takograf kartının temizlenmesi | 12 |

## Giriş

| Gösterimler ve tuş açıklamaları | 14 |
|---------------------------------|----|
| Kısa Tanım                      | 15 |
| İlk kullanım adımları           | 17 |
| İşletmeciler için               | 17 |
| Sürücü için                     | 17 |
| Ekran Görünümleri               | 18 |
| Stand-by modu                   | 18 |
| VDO GeoLoc *                    | 18 |
| Kontak açıldıktan/kapatıldıktan |    |
| sonraki uyarılar                | 19 |
| Standart gösterge(-ler)         | 19 |
|                                 |    |

|                                  | ••• |
|----------------------------------|-----|
| "Şirket" modu                    | 3   |
| Resmi plakanın girilmesi         | 23  |
| DTCO 1381 uzaktan kumandası      | 23  |
| Takograf üzerindeki ayarlamalar  | 23  |
| Ön arayüz                        | 23  |
| Kart iletişiminde hata           | 22  |
| Gerilim kesintisi                | 21  |
| davranış                         | 21  |
| Düşük/aşırı gerilim durumundaki  |     |
| Feribot veya tren seferleri      | 21  |
| Out of scope                     | 20  |
| Üretim modu                      | 20  |
| Mesaiların gösterilmesi          | 20  |
| veriler                          | 20  |
| Arac park halindevken gösterilen |     |

| Şirket kartının fonksiyonları | 26 |
|-------------------------------|----|
| "Şirket" modunda menü         |    |
| fonksiyonları                 | 26 |
| Şirket kartının takılması     | 27 |
| Araç plakasının girilmesi     | 28 |
| Veri indirme hazırlığı        | 29 |
| Şirket kartının çıkarılması   | 30 |
|                               |    |

| "Çalışma" modu                                 | 4                              |
|------------------------------------------------|--------------------------------|
| Sürücü kartlarının takıl                       | ması 32                        |
| Manuel girisler                                |                                |
| Düzeltme olanakları                            |                                |
| Manuel giriş sırasında                         | ülke girişi 35                 |
| Giriş prosedürünün ipt<br>"Dinlenme zamanı" ak | al edilmesi 36<br>tiviteligini |
| ekleme                                         | 37                             |
| Vardiyayı sürdürmek<br>Vardiyayı devam ettirn  | 38<br>nek ve                   |
| aktiviteleri bir vardiya ö                     | öncesine                       |
| eklemek                                        | 39                             |
| Aktivitelerin ayarlanma                        | ısı 40                         |
| Manuel ayar                                    | 40                             |
| Otomatik ayarlama                              | 40                             |
| Kontak açıldığında/kap                         | patıldığında                   |
| otomatik ayarlama *                            | 40                             |
| Aktivitelerin el yazısıyla                     | a belirtilmesi 41              |
| Sürücü kartı verilerini i                      | ndirme 42                      |
| Sürücü kartlarının çıka                        | rılması 43                     |
| Sürücü kartı çıkarıldıkt                       | tan sonraki                    |
| menüler                                        | 44                             |
| İşletim sırasında sürüc                        | ü/araç                         |
| değiştirme                                     | 45                             |
| Yanında bulundurulaca                          | ak belgeler 46                 |

#### Yazıcı kullanımı

| Kâğıt rulonun yerleştirilmesi     | 48 |
|-----------------------------------|----|
| Verilerin yazdırılması            | 49 |
| Yazdırmayı başlatma               | 49 |
| Yazdırma işleminin iptal edilmesi | 49 |
| Yazdırma özellikleri              | 50 |
| Kâğıt sıkışmasının giderilmesi    | 50 |

5

6

## Menü İşlevleri

| Menü İşlevlerinin Çağrılması      | 52 |
|-----------------------------------|----|
| Araç park halindeyken             | 52 |
| Sürüşe başlandığındaki ekran      | 53 |
| Sürücü kartının sürelerinin       |    |
| görüntülenmesi                    | 53 |
| Dilin Ayarlanması                 | 53 |
| VDO Counter *                     | 54 |
| VDO Counter göstergesinin yapısı  | 54 |
| Seyir halindeki göstergeler       | 55 |
| "Mola" etkinliğindeki göstergeler | 56 |
| "Çalışma süresi" etkinliğindeki   |    |
| gösterge                          | 56 |
| Günlük değerleri gösterme         | 57 |
| Haftalık değerlerin gösterilmesi  | 57 |
| Durum göstergesi                  | 57 |
| Menü Yapısına Genel Bakış         | 59 |
| Menüler arasında yön bulma        | 60 |

| Menü erişimi engelli!                 | 61 |
|---------------------------------------|----|
| Menü İşlevlerinden Çıkış              | 61 |
| Ana menü Yazdırma 1. Sürücü /         |    |
| 2. Sürücü                             | 62 |
| Günlük değerin yazdırılması           | 62 |
| Olayların yazdırılması                | 62 |
| Aktivitelerin yazdırılması            | 62 |
| Ana menü Yazdırma Araç                | 63 |
| Cihaz belleğinden günlük değer        |    |
| yazdırılması                          | 63 |
| Cihaz belleğinden olayların           |    |
| yazdırılması                          | 63 |
| Aşırı hız yazdırma                    | 63 |
| Teknik verileri yazdırma              | 63 |
| v diyagramını yazdırma                | 64 |
| D1/D2 statüsü yazdırma *              | 64 |
| Hız profillerini yazdırma *           | 64 |
| Devir frekans profillerini yazdırma * | 64 |
| Ana menü Giriş 1. Sürücü /            |    |
| 2. Sürücü                             | 65 |
| Başlangıç ülke girişi                 | 65 |
| Son ülke girişi                       | 65 |
| Uzaktan kumandayı etkinleştirin       | 66 |
| Ana menü Giriş Araç                   | 67 |
| Out başlangıç / son girişi            | 67 |
| Başlangıç Feribot / Tren girişi       | 67 |
| Yerel saatin ayarlanması              | 67 |
| Şirket yerel zamanının ayarlanması    | 68 |
| UTC düzeltmesinin yapılması           | 68 |
|                                       |    |

| Araç tespitinin açılması /    |    |
|-------------------------------|----|
| kapatılması                   | 69 |
| İlave fonksiyonların serbest  |    |
| bırakılması                   | 69 |
| Ana menü Gösterge 1. Sürücü / |    |
| 2. Sürücü                     | 70 |
| Ana menü Gösterge Araç        | 71 |
| • •                           |    |

## Mesajlar

| Bir mesaj gösterilir             | 74 |
|----------------------------------|----|
| Mesajların özellikleri           | 74 |
| Mesajların onaylanması           | 75 |
| Olaylara genel bakış             | 76 |
| Arızalara genel bakış            | 78 |
| Sürüş süresi uyarıları           | 80 |
| Kullanım uyarılarına genel bakış | 81 |

## Ürün tanımı

#### DTCO 1381 takografın çalışma

| modları                       | 86 |
|-------------------------------|----|
| Takograf kartları             | 87 |
| Sürücü kartı                  | 87 |
| Şirket kartı                  | 87 |
| Kontrol kartı                 | 87 |
| Servis kartı                  | 87 |
| Takograf kartlarını kilitleme | 87 |

7

8

Takograf kartlarının erişim yetkileri .. 88

| Kayıtlı veriler                | 89 |
|--------------------------------|----|
| Sürücü kartı                   | 89 |
| Şirket kartı                   | 89 |
| Cihaz belleği                  | 89 |
| VDO GeoLoc *                   | 89 |
| Zaman yönetimi                 | 90 |
| UTC zamanına dönüştürme        | 90 |
| Bakım ve temizlik              | 91 |
| DTCO 1381 takografın           |    |
| temizlenmesi                   | 91 |
| Takograflar için muayene       |    |
| yükümlülüğü                    | 91 |
| DTCO 1381 takografın onarımı / |    |
| değişimi                       | 91 |
| Bileşenlerin bertaraf edilmesi | 91 |
| Teknik Veriler                 | 92 |
| DTCO 1381                      | 92 |
| Kâğıt rulo                     | 92 |

# Piktogramlar ve yazdırma örnekleri

| Piktogramlara genel bakış | 94 |
|---------------------------|----|
| Piktogram kombinasyonları | 95 |
| Ülke kodları              | 97 |
|                           |    |

9

| Yazdırma örnekleri                 | . 99 |
|------------------------------------|------|
| Sürücü kartı günlük raporu         | . 99 |
| Sürücü kartındaki olaylar /        |      |
| arızalar                           | 100  |
| Araçtan günlük rapor               | 101  |
| Araçtaki olaylar / arızalar        | 102  |
| Hız aşımları                       | 103  |
| Teknik Veriler                     | 103  |
| Sürücü aktiviteleri                | 104  |
| v-diyagramı                        | 104  |
| D1/D2 diyagramı durumu *           | 104  |
| Hız profilleri *                   | 105  |
| Devir frekansı profilleri *        | 105  |
| Yerel saatle yazdırma              | 105  |
| Yazdırma örneklerine ilişkin       |      |
| açıklamalar                        | 106  |
| Veri bloklarının açıklamaları      | 106  |
| Olavlar ve arızalardaki veri kavdı |      |
| amacı                              | 113  |
| Veri kavdı amacı kodu              | 113  |
| Avrintili teshis kodlari           | 115  |
| ·                                  |      |
| Eklor                              |      |
|                                    | A    |

| Dizin                             | 117 |
|-----------------------------------|-----|
| Kontak açıldığında/kapatıldığında |     |
| otomatik aktivite ayarlama        | 121 |
| Aksesuar                          | 122 |

| DLKPro Download Key                   | 122  |
|---------------------------------------|------|
| DLKPro TIS-Compact                    | 122  |
| DTCO® SmartLink                       | 122  |
| DTCO® GeoLoc                          | 122  |
| DLD <sup>®</sup> Short Range II ve    |      |
| DLD® Wide Range II                    | 122  |
| Temizlik kartları ve temizlik bezleri | 123  |
| Notlar                                | 124  |
| EC Declaration of Conformity          | .127 |

-

## Sürüm özellikleri

Bu sertifikalı kullanma kılavuzu DTCO 1381 takografın aşağıdaki sürümleri için geçerlidir:

| Tip Onay Etiketi<br>(tip levhası üzerinde görülebilir) | Sertifikalı kullanma kılavuzu | Kullanımdaki belirgin özellikler                                                                                                    |
|--------------------------------------------------------|-------------------------------|----------------------------------------------------------------------------------------------------|
| (tip levhasi üzerinde görülebilir)                     | BA00.1381.30 100 129          | <ul> <li>Güncel kullanma kılavuzu</li> <li>Şirket kartının takılmasında yeni yöntem; → <i>bkz. Sayfa 27.</i></li> <li>Resmi plakayı düzenleyen üye ülkenin girilmesi, şirket kartı kullanılarak takograf üzerindeki tuş takımları yardımıyla yapılır; → <i>bkz. Sayfa 28.</i></li> <li>Sürücü kartının takılmasında yeni yöntem; → <i>bkz. Sayfa 32.</i></li> <li>Yazıcının yeni kullanım yöntemi; → <i>bkz. Sayfa 47.</i></li> <li>Uzaktan kontrolü etkinleştirin; → <i>bkz. Sayfa 66.</i></li> <li>İlave fonksiyonların lisans kodu girilerek kullanıma açılması;</li> </ul> |
|                                                        |                               | 🗭 bkz. Sayfa 69.                                                                                                    |

Rel. = Sürüm

Bu kullanma kılavuzu eski cihaz sürümleri için uygun değildir!

## Genel Açıklamalar

1

Vurgulama işaretleri DTCO 1381 takografın kullanımı Yasal hükümler Takograf kartlarının kullanımı

## 1

#### Vurgulama işaretleri

Bu kullanma kılavuzunda aşağıdaki gibi vurgulanmış metin kısımları bulacaksınız:

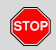

#### Tehlike uyarısı

Tehlike uyarısı, yaralanma ve kaza tehlikelerinin olduğuna dikkat çeker.

## Dikkat!

Bu işaretin yanında veya altında bulunan metin veri kaybının önlenmesi, cihazın zarar görmesinin önlenmesi ve yasal gereklere uyulması bakımından önemli bilgiler içerir.

#### 🕼 Öneri

Bu işaret, dikkat edilmediği takdirde arızalara yol açabilecek önerilere veya bilgilere dikkat çeker.

Kitap simgesi başka bir dokümana atıfta bulunulduğunu işaret eder.

#### Uygulama adımları

- Bu işaretler bir uygulama olduğu anlamına gelir - bir işlem yapmanız gerekir. Veya menüde adım adım ilerleyerek bir veri girişi yapmanız isteniyordur.
- 2. Takip eden eylemler ardışık olarak numaralandırılmıştır.

#### Simgeler

- Yıldız opsiyonel donanımı işaret eder. Not: ADR modeline " <sup>(G)</sup>" ve "Kontak açıldıktan/kapatıldıktan sonraki aktivitelerin otomatik olarak ayarlanması" seçeneğine ilişkin uyarıları dikkate alın, zira münferit fonksiyonlar kontağın açık veya kapalı olmasına bağlıdır. VDO Counter "seferde" olduğunuz zaman günlük, haftalık planlamanıza destek olur.
- Bu işaret konuyla ilgili bilgilerin devamını hangi sayfada bulacağınızı belirtir.
- Bu işaret konunun takip eden sayfada devam ettiğini belirtir.

#### Menülerin gösterimi

ы 1. Sürücü •⊯ Başlanan ülke

Menü ekranındaki yanıp sönen satırlar veya işaretler bu kullanma kılavuzunda *italik* (1) gösterilmiştir.

#### Tanımlar

- Sürücü = Aracı sürmekte olan veya sürmek üzere direksiyona geçen kişidir.
- 2. Sürücü = Aracı sürmeyen kişidir.

#### DTCO 1381 takografin kullanımı

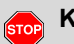

#### Kaza tehlikesi

1. Genel Açıklamalar

Sevir halindevken mesailar ekranda gösterilebilir. Aynı şekilde sürücü kartının otomatik olarak yuvasından dışarı atılma olasılığı da vardır.

Bunların dikkatinizi dağıtmasına izin vermeyin, dikkatiniz daima trafikte olsun.

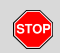

STOP

#### Yaralanma tehlikesi

Kart yuvasının açık olması durumunda yaralanabilirsiniz.

Kart yuvasını sadece takograf kartını takmak için açın.

#### Yaralanma tehlikesi

Gerçekleşen yazdırma işine bağlı olarak termal yazıcı kafası çok sıcak olabilir! Kâğıt rulosunu verleştirmeden önce yazıcı kafasının soğumasını bekleyin.

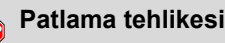

DTCO 1381 takografin ADR modeli \* patlama tehlikesi olan ortamda çalışmak üzere tasarlanmıstır.

Lütfen patlama tehlikesi olan ortamlarda tehlikeli maddelerle ilgili islere iliskin talimatlara dikkat edin.

DTCO 1381 takografin zarar görmemesi için aşağıdaki uvarıları dikkate alın!

- DTCO 1381 takograf cihazı sadece yetkili kişilerce monte edilebilir ve mühürlenir. Lütfen cihaz ve tesisatına herhangi bir müdahalede bulunmayın.
- Kart yuvasına örneğin kredi kartı, kabartma yazılı kartlar veya madeni kartlar vs. gibi başka kartlar sokmayın. DTCO 1381 takografin kart yuvasina zarar verirsiniz!

- Yalnız tip onayı olan ve üretici tarafından tavsiye edilen kâğıt rulolarını (orijinal VDO yazıcı kâğıdı) kullanın. Üzerlerindeki ruhsat işaretine dikkat edin.
  - 👄 Ayrıntılar için bkz. "Kâğıt rulo", Savfa 92.
- Tuşlara keşkin kenarlı veya şivri cisimlerle, örneğin kursun kalem ve bunun gibi cisimlerle basmavın.
- Cihazı hafifce nemlendirilmis bir bez ٠ veva mikro lifli temizlik bezivle temizleyin. (Yetkili satış ve servis merkezinizden tedarik edebilirsiniz.)
  - Bkz. "Bakım ve temizlik", Sayfa 91.

DTCO 1381 bağlantı kabloları ve kasa mührü zarar görmemeli veva cıkarılmamalıdır. Aksi halde DTCO 1381 vasal olmavan bir durumdadır ve veriler güvenilir olarka kabul edilemez.

## Yasal hükümler

/!\

Takograf veya sinyal iletim yolu üzerinde takografın kayıt ve saklama işlevlerini etkileyecek değişiklikleri yapanlar, özellikle de bunu yanıltıcı amaçla yapanlar, yasaların cezai veya düzenleyici hükümlerini ihlal edebilir.

Takograf kayıtlarını, takograf kartlarını ve yazdırılmış belgeleri tahrif etmek, engellemek veya tahrip etmek yasaktır.

#### Yasal dayanak

Takografların kullanımı halen 561/2006 sayılı AT tüzüğü ile bağlantılı olarak, yürürlükteki 3821/85 sayılı AT tüzüğü ve ilgili ulusal yasalarla düzenlenmektedir. Bunlarla sürücüye ve aracı işleten kişiye (işletmeci) bir dizi yükümlülük ve sorumluluk yüklenmiştir. Aşağıdaki sıralama tam liste olmayıp hukuki geçerliliği yoktur!

#### Sürücünün yükümlülükleri

- Sürücü, sürücü kartının ve takografın usulüne uygun olarak kullanılmasını sağlamak zorundadır.
- Takograf arızalarında nasıl davranılmalıdır:
  - Sürücü, takografın doğru kaydetmediği veya yanlış yazdırdığı aktiviteleri ayrı bir kâğıt üzerinde veya kâğıt rulosunun arka yüzünde belirtmelidir.
    - ➡ Bkz. "Aktivitelerin el yazısıyla belirtilmesi", Sayfa 41.
  - Eğer bir hafta içinde şirketin bulunduğu yere dönemeyecekse, takografın yol üzerindeki bir yetkili serviste onarılması sağlanmalıdır.
- Karma kullanımda (kâğıtlı takograflı ve dijital takograflı araçlarda çalışma) gerekli belgeler yanında bulundurulmalıdır.
  - ➡ Bkz. "İşletim sırasında sürücü/araç değiştirme", Sayfa 45.

- Sürücü, takograf kartının kaybolması, çalınması, hasar görmesi veya bozulması halinde sefere başlamadan önce ve sefer bittikten sonra DTCO 1381 takograftan günlük rapor yazdırmalı ve üzerine kimlik bilgilerini yazmalıdır. Gereği halinde nöbet süreleri ve diğer çalışma süreleri el yazısıyla eklenmelidir.
  - ➡ Bkz. "Aktivitelerin el yazısıyla belirtilmesi", Sayfa 41.
- Sürücü kartı hasar gördüğünde veya bozulduğunda yetkili makama teslim edilmeli veya kaybolmuşsa, usulüne uygun olarak bildirilmelidir. Yedi gün içinde yedek kart talep edilmelidir.
- Eğer aracın şirket merkezine dönmesi gerekiyorsa, sürücü kartı olmadan 15 takvim günü sefere devam edilebilir.
- Sürücü kartının üye devletteki başka bir makam tarafından yenilenmesinin veya değiştirilmesinin nedenleri derhal yetkili makama bildirilmelidir.

 Sürücü, geçerlilik süresi dolduktan sonra sürücü kartını en az 28 takvim günü (Almanya'daki Sürücü Personel Tüzüğü) daha araçta bulundurmak zorundadır.

#### Şirketin yükümlülükleri

- Bir araç transferinden sonra, üye devlet ve plaka gibi kalibrasyon verilerinin yetkili atölye tarafından derhal tamamlanmasını sağlayın.
- Şirket kartı takıldığında, duruma göre üye devleti ve araç plakasını DTCO 1381 takografa girmeniz istenir.
   Bkz. "Araç plakasının girilmesi", Sayfa 28.
- Araç çalışmaya başlarken ve çalışma sonunda şirketi DTCO 1381 takografa tanıtın.
  - ➡ Ayrıntılar için bkz. "Şirket kartının takılması", Sayfa 27.

- Araçta yeterli sayıda ruhsatlı kâğıt rulosu olmasını temin edin.
- Takografın kusursuz çalışıp çalışmadığını kontrol edin. Takograf muayenesi için yasa hükümlerinde öngörülmüş olan aralıklara uyun. (En az iki yılda bir periyodik muayene.)
- DTCO 1381 takograf belleğinde ve sürücü kartında kayıtlı verileri düzenli olarak indirip (kopyalayıp) verileri yasa hükümlerine uygun olarak saklayın.
- Onarım ve kalibrasyon işlerini yalnız yetkili atölyelere yaptırın.
  - ➡ Ayrıntılar için bkz. "Takograflar için muayene yükümlülüğü", Sayfa 91.
- Sürücünün takografi usulüne uygun olarak kullanıp kullanmadığını denetleyin. Sürüş ve dinlenme sürelerini düzenli aralıklarla kontrol edin ve olası sapmalar konusunda sürücüyü uyarın.

- Yazdırılan raporların muhafaza edilmesi
- Yazdırılan raporların ışık veya güneş etkisiyle ya da nem veya ısı etkisiyle zarar görmemesini (okunmaz olmamasını) temin edin.
- Yazdırılan raporlar araç sahibi/ işletmecisi tarafından en az bir yıl saklanmalıdır.

1

#### Takograf kartlarının kullanımı

DTCO 1381 takografı kullanabilmek için bir takograf kartına sahip olmak gereklidir. Etkinlik alanları ve erişim yetkileri yasayla belirlenmiştir.

➡ Bkz. "Takograf kartları", Sayfa 87.

Sürücü kartı kişiye aittir. Sürücü, sürücü kartıyla kendini DTCO 1381 takografa tanıtır. Sürücü kartı başkasına devredilemez!

 $\wedge$ 

Şirket kartı, üzerinde dijital takograf bulunan araçların sahiplerine ve işletmecilerine mahsustur ve "başkalarına" devredilemez. **Şirket kartıyla araç sürülemez!** 

Veri kaybı olmasını önlemek için takograf kartını özenle saklayın ve düzenleyen makamların takograf kartlarıyla ilgili uyarılarını da dikkate alın.

- Takograf kartını büküp katlamayın, başka amaçlarla kullanmayın.
- Hasarlı takograf kartı kullanmayın.
- Temas yüzeylerini daima temiz, kuru, gres ve yağdan arındırılmış şekilde muhafaza edin (koruyucu kılıfı içinde muhafaza edin).
- Doğrudan gelen güneş ışınlarından koruyun (gösterge paneli üzerinde bırakmayın).
- Güçlü elektromanyetik alanların yakınına koymayın.
- Takograf kartını son geçerlilik tarihinden sonra kullanmayın ve süresi dolmadan önce yeni bir takograf kartı talep edin.

#### Takograf kartının temizlenmesi

Takograf kartının kirlenen kontaklarını hafifçe nemlendirilmiş bir bez veya mikro lifli temizlik beziyle temizleyin. (Yetkili satış ve servis merkezinizden tedarik edebilirsiniz.)

Â

Takograf kartının kontaklarını temizlemek için tiner veya benzin gibi çözücü madde kullanmayın.

# Giriş

Gösterge ve kumanda elemanları İlk kullanım adımları Ekran Görünümleri Ön arayüz

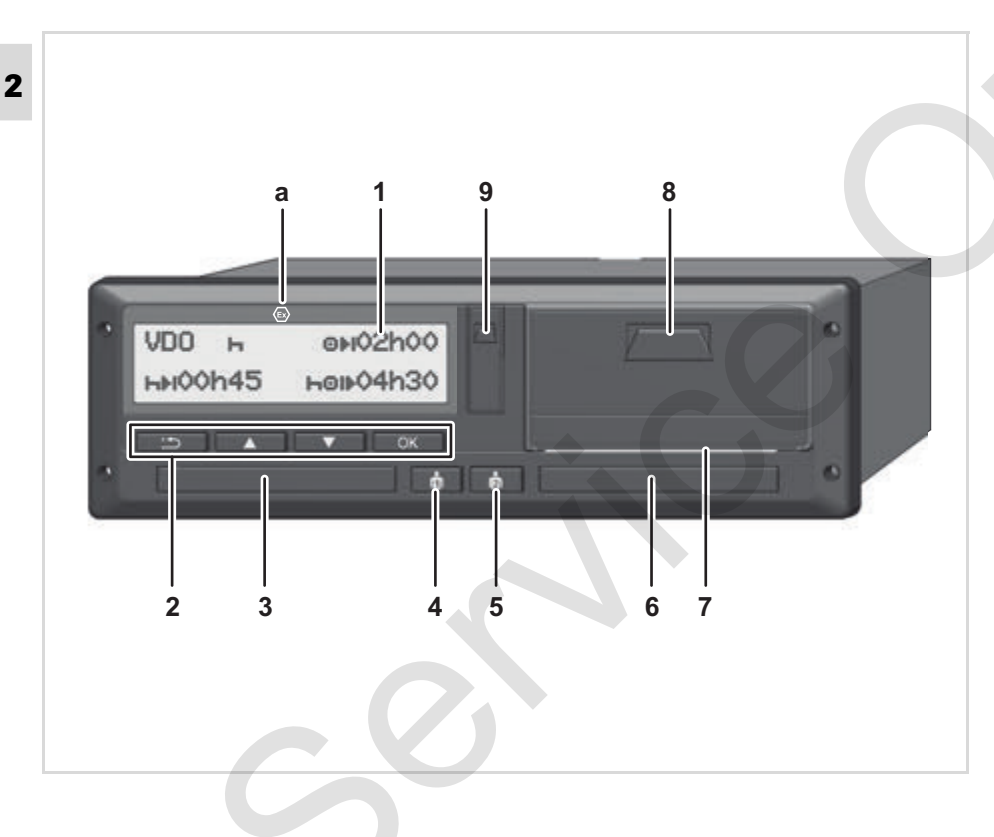

- **(1)** Ekran
- (2) Menü tuşları
- (3) Kart yuvası 1
- (4) 1. Sürücü kombi tuşu
- (5) 2. Sürücü kombi tuşu
- (6) Kart yuvası 2
- (7) Kesici kenar
- (8) Yazıcı çekmecesi
- (9) Veri indirme ara yüzü

DTCO 1381 uygun aksesuarlarla uzaktan kumanda edilebilir. .

#### Dikkat!

Toz, kir veya sıçrayan suyun içeri girmesini önlemek için kart yuvalarının üzerindeki kapaklar çıkarılmamalıdır!

Kart yuvalarını daima kapalı durumda tutun.

#### Kısa Tanım

#### Ekran (1)

Her bir DTCO 3.0 negatif ekranla donatılmıştır.

- Daha rahat okunabilmesi için bu kılavuzda tüm ekranlar negatif olarak gösterilmiştir.
- Ekranın tamamen kapatılması, bekleme modu hariç mümkün değildir. Ancak ışığın bir asgari düzeye kadar kısılması mümkündür.

Aracın çalışma durumuna göre farklı göstergeler veya veriler ekrana gelebilir. Bkz. "Ekran Görünümleri", Sayfa 18.

#### Menü tuşları (2)

Veri girişi, görüntüleme veya yazdırma için aşağıdaki tuşları kullanın:

 İstenen fonksiyonu veya seçimi yukarı/aşağı giderek seçin. (Tuş basılı tutulduğunda otomatik tekrarlama yapılabilir.)

- Seçilen fonksiyonu/seçeneği onaylayın.
- Son giriş alanına geri dönüş, ülke girişini iptal etme veya menü işlevlerinden adım adım çıkış.

## Kart yuvası 1 (3)

O anda aracı sürecek olan sürücü, sürücü kartını 1. kart yuvasına takar.

➡ Ayrıntılar için bkz. "Sürücü kartlarının takılması", Sayfa 32.

Arıza durumunda kart yuvalarının kapakları değiştirilebilir. Konuyla ilgili olarak yetkili servisinizle görüşün.

## 1. Sürücü (4) kombi tuşu

1. Sürücü için aktivite ayarlama ve kart çıkarma tuşu:

Tuşa kısaca basın: Aktivite değiştirilir

➡ Ayrıntılar için bkz. "Aktivitelerin ayarlanması", Sayfa 40.

#### Tuşu basılı tutun (en az 2 san.):

Kart yuvası, takograf kartının yerleştirilmesi veya çıkarılması için açılır.

#### 2. Sürücü (5) kombi tuşu

 2. Sürücü için aktivite ayarlama ve kart çıkarma tuşu:

> Tuşa kısaca basın: Aktivite değiştirilir

➡ Ayrıntılar için bkz. "Aktivitelerin ayarlanması", Sayfa 40.

**Tuşu basılı tutun (en az 2 san.)**: Kart yuvası, takograf kartının yerleştirilmesi veya çıkarılması için açılır.

## Kart yuvası 2 (6)

O anda aracı sürmeyen sürücü, sürücü kartını 2. kart yuvasına takar (ekip halinde sürüş).

## Kesici kenar (7)

Bütünleşik yazıcının yazdırdığı bir raporu kesici kenar üzerinden keserek rulodan ayırabilirsiniz.

#### Yazıcı çekmecesi (8)

Kağıt rulonun yazıcı çekmecesine yerleştirilmesi.

2 Arıza durumunda yazıcı çekmecesi değiştirilebilir. Konuyla ilgili olarak yetkili servisinizle görüşün.

#### Veri indirme ara yüzü (9)

Kapak altında veri indirme ara yüzü bulunur. Bu arabirimin erişim yetkileri takılı olan takograf kartına göre düzenlenmiştir. → Ayrıntılar için bkz. "Takograf kartlarının erişim yetkileri", Sayfa 88.

#### ADR modeli \* (a)

Tehlikeli madde yüklerken ve boşaltırken

- DTCO 1381 üzerindeki indirme arayüzünün kapağının kapalı durumda olması gerekir
- takograf üzerindeki tuşlara basılmamalıdır
- hiçbir servis, kontrol ya da şirket kartının takılı olmaması gerekir.
- ADR versiyonlarında, yazıcı, kart yuvaları ve ekranı kısıtlama olmaksızın kullanabilmek için gerekli görüldüğünde kontağı açın.

## İlk kullanım adımları

#### İşletmeciler için

 Şirketi DTCO 1381 takografa tanıtın. Şirket kartını kart yuvalarından herhangi birine takın.

➡ Ayrıntılar için bkz. "Şirket kartının takılması", Sayfa 27.

Şirket kartıyla araç sürülemez!

 Tanıtım işleminden veya veri indirdikten sonra şirket kartını kart yuvasından çıkarın.

➡ Ayrıntılar için bkz. "Şirket kartının çıkarılması", Sayfa 30.

#### Sürücü için

 Vardiya başında (işgününe başlarken) sürücü kartınızı kart yuvasına takın.

➡ Ayrıntılar için bkz. "Sürücü kartlarının takılması", Sayfa 32.

- "Manuel giriş" yoluyla sürücü kartınızdaki aktiviteleri tamamlayabilirsiniz.
  - ➡ Ayrıntılar için bkz. "Manuel girişler", Sayfa 32.
- **3.** Etkinlik tuşuyla o anda yapmak istediğiniz etkinliği ayarlayın.
  - ➡ Ayrıntılar için bkz. "Aktivitelerin ayarlanması", Sayfa 40.
- **4.** Saati güncel yerel saate göre ayarlayın.
  - ➡ Ayrıntılar için bkz. "Yerel saatin ayarlanması", Sayfa 67.

DTCO 1381 takograf hazırdır!

- **5.** Önemlidir! Mola veya dinlenme için mutlaka "<sub>h</sub>" etkinliğini ayarlayın.
- Cihaz veya sistem bileşenlerindeki olası arızalar ekranda gösterilir. Mesajları okundu olarak işaretleyin.
  - ➡ Ayrıntılar için bkz. "Bir mesaj gösterilir", Sayfa 74.

- Vardiya sonunda (işgünü sonu) veya araç değiştirildiğinde sürücü kartınızı kart yuvasından çıkarın.
  - ➡ Ayrıntılar için bkz. "Sürücü kartı verilerini indirme", Sayfa 42.
- 8. Önceki günlere ait aktiviteleri ve kayıtlı olayları vs. menü fonksiyonları yardımıyla yazdırabilir veya görüntüleyebilirsiniz.
  - ➡ Ayrıntılar için bkz. "Menü İşlevlerinin Çağrılması", Sayfa 52.

Bu kullanma kılavuzunda yürürlükteki ülkelere özgü yasal hükümlere yer verilmemektedir; gereği halinde bunlar ayrıca dikkate alınmalıdır!

#### 2. Giriş

## Ekran Görünümleri

#### Genel

- Gösterge piktogramlardan metinden oluşmaktadır, dil ise aşağıdaki gibi otomatik olarak ayarlanmaktadır:
- Gösterge dilini 1. kart yuvasında takılı olan veya DTCO 1381 takografta en son takılı bulunan sürücü kartı.
- Veya daha üst yetkili takograf kartı, örneğin şirket kartı, kontrol kartı, belirler.

#### Dil seçimi

Takograf kartı üzerinden otomatik dil ayarlanmasına alternatif olarak tercih edilen bir dili ayarlayabilirsiniz.

 ➡ Ayrıntılar için bkz. "Dilin Ayarlanması", Sayfa 53.

#### Stand-by modu

İşletim "o" işletim türünde DTCO 1381 yakl. 1 dakika sonra aşağıdaki koşullar altında bekleme moduna geçilir:

- Aracın kontağı kapalıysa ve,
- ve herhangi bir aktif mesaj yoksa.

Kontak kapatıldıktan sonra ekran R avdınlatması, önceden belirlenmis bir değere kadar kısılır. Aradan bir dakika (müşteriye özgü değer) daha gectikten sonra ekran tamamen kapanır. Opsiyonel olarak cihazın daha kolav kullanımı icin kontak açıldıktan belli bir süre sonra bir ikinci kısma değeri ayarlanabilir. DTCO 1381 bir butona basılmak suretiyle bekleme modundan cıkarılacak olursa, bekleme modunda ekran avdınlatması tekrar etkinlestirilir. Bu butona basmak, sadece uyandırma işlemine yarar ve baska bir fonksiyonu yoktur. Bekleme modundan cıkarken

DTCO 1381 araç duruyorken son olarak seçilmiş standart ekrana geçiş yapar.

Bir ADR li takograf için yapılandırılmış ışık kısma değeri fazla yüksek seçilmişse, bu değer düşürülür.

#### VDO GeoLoc \*

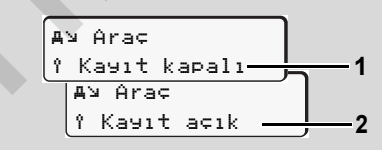

#### VDO GeoLoc

Pozisyon ve araç verilerinin kaydını devreye alma (2) ya da devre dışı bırakma (1) imkanına sahipsiniz. → Ayrıntılar için bkz. "Araç tespitinin açılması / kapatılması", Sayfa 69.

#### Kontak açıldıktan/kapatıldıktan sonraki uyarılar

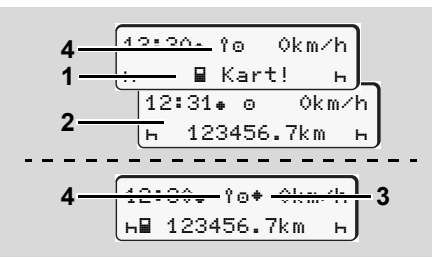

Kontak açıldıktan/kapatıldıktan sonraki uyarılar

Kontak açık: Kart yuvası 1 içinde takograf kartı yoksa, yakl. 20 saniye süreyle bu uyarı (1) ve ardından standart gösterge (2) gösterilir.

Sürücü kartının takılmasının ardından elle giriş yapılmasıyla simge **(4)** yakl. 5 saniyeliğine yanıp söner. Bunun anlamı, GPS bağlantısının devreye alınmış olmasıdır.

Kontak kapalı: Bu simge (3) IMS işlevinin mevcut olduğunu gösterir. (IMS = Independent Motion Signal) Bu simge (4) VDO GeoLoc işlevinin açık olduğunu gösterir.

#### Standart gösterge(-ler)

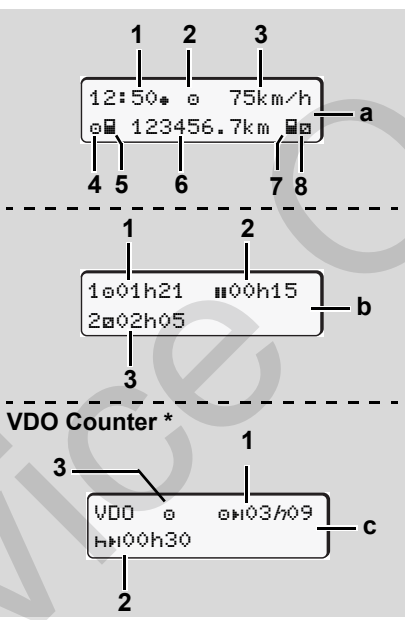

Seyir halindeyken standart göstergeler

Araç hareket eder etmez ve herhangi bir mesaj gösterilmiyorsa, önceden ayarlanmış olan standart gösterge gösterilir. Herhangi bir menü tuşuna basarak istediğiniz standart gösterge (a), (b) veya (c)'ye geçebilirsiniz.

#### Standart gösterge (a):

#### (1) Saat

- "<sub>\*</sub> " simgesiyle = Yerel saat
- "# " simge yoksa = UTC zamanı
- (2) "Çalışma" modunun işareti
- (3) Hız
- (4) 1. Sürücü etkinliği
- (5) 1. Sürücü kart simgesi
- (6) Toplam kilometre durumu
- (7) 2. Sürücü kart simgesi
- (8) 2. Sürücü etkinliği

#### Standart gösterge (b):

- Geçerli bir mola süresinden sonraki Sürücü 1 sürüş süresi "
  "".
- (2) 561/2006 sayılı AT tüzüğü uyarınca en az 15 dakikalık ve onu izleyen 30 dakikalık kısmi aralar şeklinde geçerli mola zamanı "µ".
- (3) 2. Sürücü süresi:

Eğer sürücü kartı yoksa, kart yuvası "1" veya "2" ye ait olan süreler gösterilir.

## Opsiyon: VDO Counter \* (c)

- (1) Kalan sürüş süresi "⊡⊧ı" ("/ı" yanıp söner = Göstergenin bu kısmı şu an aktiftir).
- (2) Bir sonraki geçerli mola süresi / günlük veya haftalık dinlenme süresi "hıı".
  - ➡ Ayrıntılar için bkz. "VDO Counter \*", Sayfa 54.
- (3) Mevcut aktivite gösterilir.

#### Araç park halindeyken gösterilen veriler

Araç park halindeyken ve sürücü kartı takılıyken sürücü kartındaki başka verileri de görüntüleyebilirsiniz.

➡ Bkz. "Menü İşlevlerinin Çağrılması", Sayfa 52.

#### Mesajların gösterilmesi

Mesajlar, hangi ekranın görüntülendiğinden ve aracın park halinde mi yoksa seyir halinde mi olduğundan bağımsız olarak öncelikli olarak gösterilir.

👄 Bkz. "Bir mesaj gösterilir", Sayfa 74.

Üretim modu

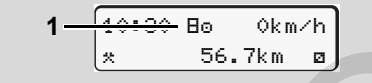

Üretim durumu göstergesi

DTCO 1381 takografa henüz takograf olarak aktivasyon yapılmamışsa, "Üretim durumu", simge "E" **(1)** gösterilir. DTCO 1381 takograf atölye kartından başka takograf kartını kabul etmez!

Lütfen DTCO 1381 takografın en kısa zamanda yetkili uzman atölyede usulüne uygun olarak aktivasyonunun yapılmasını sağlayın.

### Out of scope

12:10• ⊚ 75km⁄h 2 \_\_OUT 123456.7km

Standart gösterge (a): Out of scope göstergesi

Araç tüzüğün kapsamı dışında seyretmektedir, simge "OUT" (2).

Bu fonksiyonu menü üzerinden ayarlayabilirsiniz.

➡ Ayrıntılar için bkz. "Out başlangıç / son girişi", Sayfa 67.

Aşağıdaki seferler kapsam dışında olabilir:

- Trafiğe açık olmayan yollardaki seferler.
- AETR ülkelerinin dışındaki yolculuklar.
- Aracın toplam ağırlığının usule göre DTCO 1381 takograf kullanımını gerektirmediği seferler.

Herhangi bir menü tuşuna basarak standart gösterge (b) veya (c)'ye \* geçebilirsiniz, **b**kz. Sayfa 19.

#### Feribot veya tren seferleri

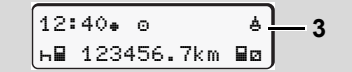

Standart gösterge (a): Feribot veya tren seferleri

Araç feribot veya tren üzerinde bulunmaktadır, simge "≜" (3).

Bu fonksiyonu menü üzerinden ayarlayabilirsiniz.

➡ Bkz. "Başlangıç Feribot / Tren girişi", Sayfa 67.

Araç nakledilmeden önce bu işlevin ve şu anki etkinliğinizin ayarlanmış olmasına dikkat edin.

Herhangi bir menü tuşuna basarak standart gösterge (b) veya (c)'ye \* geçebilirsiniz, ➡ *bkz. Sayfa 19.* 

#### Düşük/aşırı gerilim durumundaki davranış

Aşırı ve düşük gerilim sırasında kart yuvalarından biri açık durumdaysa, takograf kartı takmayın.

Standart gösterge (a): Güç kaynağında arıza DTCO 1381 takografın güç kaynağında düşük veya aşırı yüksek olan besleme gerilimi standart gösterge **(a)**'da aşağıdaki gibi gösterilir:

1. durum: "o;+" (1) Düşük gerilim veya ...

Aşırı gerilimde ekran kapatılır ve tuş takımı kilitlenir.

DTCO 1381 takograf aktiviteleri kaydetmeye devam eder. Verilerin yazdırılması veya görüntülenmesi fonksiyonları ile takograf kartının takılması veya çıkarılması mümkün değildir!

#### 2. durum: "+" (2)

Bu olay bir gerilim kesintisine eşdeğerdir. Otomatik olarak standart gösterge **(a)** gösterilir. DTCO 1381 takograf görevini yerine getiremez! Sürücülerin etkinlikleri kaydedilmez.

#### Gerilim kesintisi

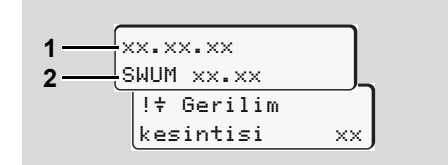

"Gerilim kesintisi" mesajı göstergesi

Gerilim yeniden mevcut olduğunda yakl. 5 saniyeliğine işletim yazılımının sürümü (1) ve yazılım yükseltme modülünün sürümü (2) gösterilir.

Bunun ardından DTCO 1381 takograf "Gerilim kesintisi" mesajını verir. 1

/!\

Araçtaki gerilim doğru olduğu halde sürekli "+" simgesi gösteriliyorsa, lütfen yetkili bir uzman atölyeye başvurun! DTCO 1381 takografın arızalanması balinda aktiviteleri el

arızalanması halinde aktiviteleri el yazısıyla kaydetmek sisin yükümlülüğünüzdedir.

➡ Bkz. "Aktivitelerin el yazısıyla belirtilmesi", Sayfa 41.

#### Kart iletişiminde hata

DTCO 1381'de kart iletişiminde bir hata oluşacak olursa sürücüden kartını çıkarması istenir.

| [4∎c | Lütfen | kartı |
|------|--------|-------|
| çıka | rtın   | xx    |

Kart çıkarılırken , bir kez daha kartla iletişim kurulmaya çalışılır. Bu deneme de başarısız olacak olursa, bu kart için son olarak kaydedilmiş aktiviteler otomatik olarak bir çıktıya yazılmaya başlar. Bu çıktı ile sürücü aktivitelerini belgelendirme imkanına sahiptir.

> Çıktının sürücü tarafından imzalanması gerekir.

> Buna ilave olarak sürücü, sürücü kartının bir kez daha takılmasından önce olan tüm aktivitelerini (sürüş zamanları hariç) çıktıya ekleyebilir.

Sürücü, buna ilave olarak takografın günlük bir çıktısını alabilir ve kartın bir sonraki takılmasına kadar yaptığı ilave aktiviteleri ekleyebilir ve imzalayabilir.

Uzun süre sürüş yapılmadığı durumda örn. günlük veya haftalık dinlenme süreleri içerisinde sürücü kartının kart yuvasından çıkarılması gerekir.

2

## Ön arayüz

#### ► Takograf üzerindeki ayarlamalar

Çeşitli ayarlamalar sürücü ya da şirket (şirket kartıyla) tarafından ön arayüz vasıtasıyla yapılabilir. Kapsamı, örn.:

- Resmi plakanın ve verildiği ülkenin girilmesi
- VDO sayacının gösterilmesi
- Uzaktan kontrol
- Kontak kapalı durumda aktivite değişikliği
- D1/D2 statü tanıma
- Çıktılar için logo
- Indirme hatırlatması
- Hız ve devir sayısı profillerinin kaydedilmesi
- Hız sınırını aşma ihtimaline karşı uyarı

#### DTCO 1381 uzaktan kontrol

Bluetooth uyumlu cihaz veya muayene cihazları ile bağlantılı bir DTCO SmartLink ile DTCO 1381 uzaktan kontrol edilebilir.

Sürücü DTCO 1381 üzerinde uzaktan kontrolü etkinleştirebilir ve bir anahtar üzerinden takografı mobil cihazıyla eşleştirebilir.

➡ Ayrıntılar için bkz. "Uzaktan kumandayı etkinleştirin", Sayfa 66.

#### Resmi plakanın girilmesi

Resmi plakanın yanı sıra düzenleyen üye ülkenin girilmesi de yine DTCO SmartLink ile bağlantılı bir uygulama üzerinden yapılabilir.

# "Şirket" modu

Şirket kartının fonksiyonları Şirket kartının takılması Veri indirme hazırlığı Şirket kartının çıkarılması

## Şirket kartının fonksiyonları

Şirket kartının/kartlarının usulüne uygun kullanılmasını şirket temin eder.

Lütfen ülkenizde yürürlükte olan yasa hükümlerini dikkate alın!

Şirket kartı şirketi tanıtır ve ilk kez takıldığında şirketi DTCO 1381 takografa kaydeder. Bu şekilde şirketle ilişkilendirilmiş verileri erişim yetkisi sağlanır.

Takılı olan şirket kartı aşağıdaki fonksiyonlar için yetki verir:

- Şirketin DTCO 1381 takografa kaydedilmesi ve iptal edilmesi, örneğin araç satışında, araç kiralama süresi sona erdiğinde vs.
- Gereği halinde (bir seferlik) üye devleti ve araç plakasını girin.
- Takograf belleğine ve yalnızca bu şirketle ilişkili olan özel verileri erişim.
- Takılı olan bir sürücü kartı üzerindeki verilere erişim.

- Veri indirme ara yüzü üzerinden verilerin görüntülenmesi, yazdırılması veya kopyalanması.
- Şirket kartı yalnız şirketin veri yönetimi için tasarlanmış olup sürüş için kullanılamaz! Şirket kartıyla sürerseniz bir mesaj gösterilir.

Münferit üye devletlerde verilerin düzenli olarak indirilmesi yükümlülüğü bulunmaktadır. Aşağıdaki durumlarda cihaz belleğindeki verilerin indirilmesi tavsiye edilir:

- Araç satışı,
- Aracın trafikten çekilmesi,
- Arıza durumunda DTCO 1381 takografın değiştirilmesi.

#### "Şirket" modunda menü fonksiyonları

Menü fonksiyonları arasındaki gezinme ilke olarak daima aynı sistematiğe göre gerçekleşir:

➡ Bkz. "Menü İşlevlerinin Çağrılması", Sayfa 52.

Eğer 2. kart yuvasında örneğin şirket kartı takılıysa, 2. kart yuvasıyla ilişkili olan tüm ana menüler engellenir.

➡ Bkz. "Menü erişimi engelli!", Sayfa 61.

Bu durumda yalnız 1. kart yuvasında takılı olan sürücü kartının verileri görüntülenebilir, yazdırılabilir veya indirilebilir.

Bkz. "Ana menü Yazdırma 1. Sürücü /
 Sürücü", Sayfa 62.

#### Şirket kartının takılması

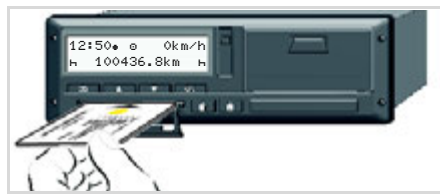

Şirket kartının takılması

- ADR li takograflarda gerekli görüldüğünde kontağı açın.
- İki etkinlik tuşundan birini 2 saniyeden daha uzun süre basılı tutun. İlgili kart yuvası açılacaktır.
- 3. Kart yuvasının kapağını açın.
- Şirket kartını, çip yukarıya ve ok işareti öne bakacak şekilde kart yuvası yerleştirin.
- **5.** Kapağı kapatın ve kart yuvası, yerleşme sesini duyana kadar itin.
- Gösterge dilini şirket kartı belirler. Alternatif olarak tercih ettiğiniz dili bireysel olarak ayarlayabilirsiniz.
  - ➡ Bkz. "Dilin Ayarlanması", Sayfa 53.

| Adım / menü gösterimi |                                    | Açıklama / Anlamı                                                                                                    |  |
|-----------------------|------------------------------------|----------------------------------------------------------------------------------------------------|--|
| 6.                    | Welcome<br>12:50• 10:50UTC         | Karşılama mesajı: Yaklaşık 3 saniye boyunca<br>ayarlanmış olan yerel saat "12=50+" ve UTC zamanı<br>"10=50UTC" gösterilir (Zaman ofseti = 2 saat).                                                                                                  |  |
| 7.                    | 2 Sped. Muster                     | <ul> <li>Şirketin adı gösterilir. Durum çubuğu şirket kartının okunduğunu gösterir.</li> <li>DTCO 1381 takograf gereği halinde sizden araç plakasını girmenizi ister.</li> <li>"Evet" i seçin ve o tuşuyla onaylayın,<br/>bkz. Sayfa 28.</li> </ul> |  |
| 8.                    | <pre></pre>                        | Şirket kartı ilk kez takıldığında şirket otomatik olarak<br>DTCO 1381 takografa kaydedilir.<br>Şirket engelleme fonksiyonu etkinleştirilmiştir. Bu<br>sayede şirkete ait verilerin korunması sağlanır!                                              |  |
| 9.                    | 12:51. ≜ 0km/h<br>⊨∎ 1234:6.7km ⊞⊨ | Kartın okunması tamamlandıktan sonra standart<br>görünümler gösterilir.<br>DTCO 1381 takograf "Şirket" modundadır,<br>simge "ɑ̀" <b>(1)</b> .                                                                                                    |  |

#### Araç plakasının girilmesi

| Adıı | n / menü gösterimi                | Açıklama / Anlamı                                                                                                    |
|------|-----------------------------------|----------------------------------------------------------------------------------------------------|
| 1.   | A Plaka<br>sirişi? Evet           | Yandaki soru gösterilir,<br>• "Evet" ı seçip onaylayın.                                                                                                    |
| 2.   | Ülke: D                           | <ul> <li>Ülkeyi seçin ve onaylayın.</li> <li>Giriş yapılacak ilk yer "_" şeklinde yanıp söner.</li> <li>İstediğiniz işareti seçin ve onaylayın.</li> <li>İşlemi tekrarlayın, en fazla 13 hane.</li> </ul> |
| 3.   | Ülke: D<br>VS WM 2014 _           | <ul> <li>Daha az karakter gerekirse ∝ tuşuna basın.</li> <li>Girişi yeniden ∝ tuşuyla onaylayın.</li> </ul>                                                                                               |
| 4.   | Otomatik bir kontrol çıktıs       | sı alınır.                                                                                                    |
| 5.   | A Plakayı<br>onayla? <i>Hayır</i> | <ul> <li>Lütfen yaptığınız girişi kontrol edin!</li> <li>"Evet" ı seçip onaylayın.</li> <li>Eğer plaka yanlışsa, "Hayır" ı seçin ve onaylayın.</li> <li>adım gösterilir, girisi tekrarlayın</li> </ul>    |

**Not:** Araç plakası girişi bir sefere mahsustur. Plaka bilgisini DTCO 1381'e, aracın plakasında yazdığı şekliyle girin. Bunun ötesindeki her türlü değişiklik sadece yetkili serviste, bir servis kartıyla mümkündür.

#### Giriş:

İstenen fonksiyonu 🔺 veya 🔽 tuşlarıyla seçin ve seçiminizi 述 tuşuyla onaylayın.

#### Girişi düzeltin:

tuşuyla adım adım önceki haneye gidin ve girişi tekrarlayın.

#### Yazdırma: Teknik Veriler

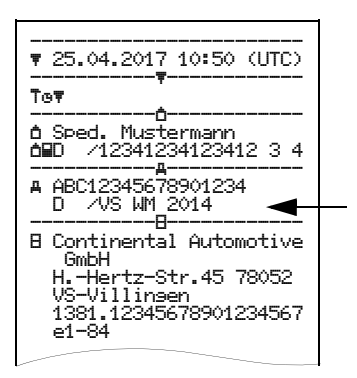

## Veri indirme hazırlığı

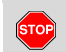

#### Patlama tehlikesi

Lütfen patlama tehlikesi olan ortamlarda tehlikeli maddelerle ilgili işlere ilişkin talimatlara dikkat edin.

Tehlikeli madde yüklerken ve boşaltırken ...

- Kapak (1) kapalı olmalıdır
- Veri indirme işlemi yapılmamalıdır.

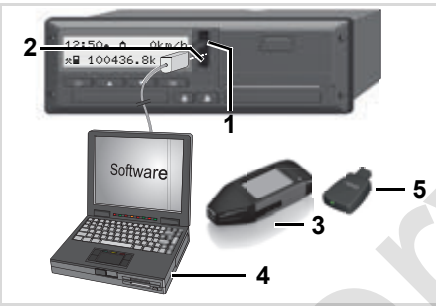

Veri indirme ara yüzüne bağlantı

- **1.** Kapama kapağını **(1)** yukarı doğru açın.
- Dizüstü bilgisayarı (4) veri indirme ara yüzüne (2) bağlayın.
- **3.** Okuyucu yazılımı çalıştırın.
- 4. Veya veri indirme ara yüzüne veri indirme aygıtını (3) takın.
- Bir DTCO SmartLink (5) ile DTCO 1381 ile Bluetooth uyumlu bir cihaz arasında iletişim kurulabilir.

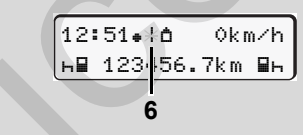

Standart gösterge (a): Veri aktarımı sürüyor işareti

Veri aktarımı sırasında bu simge **(6)** gösterilir.

Veri indirme ara yüzü bağlantısını kesinlikle ayırmayın. ADR modelinde \* kontağı açık bırakın. **5.** Verileri indirdikten sonra kapağı (1) mutlaka kapatın.

#### Verilerin tanıtım kodu

DTCO 1381 takograf veri indirme işlemi başlamadan önce kopyalanacak verilere bir dijital imza (tanıtım kodu) koyar. Bu imza yardımıyla veriler DTCO 1381 takografıyla ilişkilendirilebilir, eksiksiz ve gerçek olup olmadığı denetlenebilir.

#### Uzaktan veri indirme \* (Remote)

Şirket kartı başarıyla yetkilendirildikten sonra, bir filo yönetim sistemi ile gerekli verileri uzaktan da indirebilirsiniz.

Okuyucu yazılım hakkındaki ayrıntılı bilgileri ilgili dokümantasyonda bulabilirsiniz!

#### Şirket kartının çıkarılması

Sirket kartını yalnız araç park halindeyken kart yuvasından çıkarabilirsiniz!

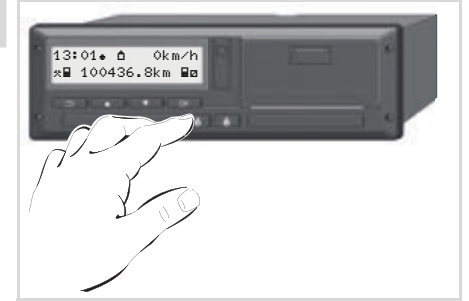

Şirket kartının çıkarılması

- **1.** ADR li takograflarda gerekli görüldüğünde kontağı açın.
- **2.** 1. kart yuvası yada 2. kart yuvasındaki kart çıkarma tuşuna basın;

🛏 bkz. Sayfa 14.

| Adı | m / menü gösterimi                    | Açıklama / Anlamı                                                                                                    |
|-----|---------------------------------------|----------------------------------------------------------------------------------------------------|
| 3.  | 2 Sped. Muster                        | Şirketin adı gösterilir. Durum çubuğu DTCO 1381<br>takografın şirket kartı üzerine veri aktardığını gösterir.                                                                                                    |
| 4.  | Ó←A Şirket iptal                      | Şirketin iptal edilmesi                                                                                                    |
|     | edilsin mi? <i>Hayır</i>              | <ul> <li>I tuşlarıyla "Hayır" i seçin ve in tuşuyla onaylayın.</li> </ul>                                                                                                    |
|     |                                       | Şirket iptal                                                                                                    |
|     |                                       | • "Evet" i seçin ve 🚾 tuşuyla onaylayın.                                                                                                    |
|     | ∆←A Şirket<br>iptal edildi            | Şirket engelleme fonksiyonu devre dışı bırakılmıştır.<br>Ancak şirketinize ait kayıtlı veriler başka şirketler için<br>engellenmiş kalacaktır!                                                                                     |
| 5.  | 13:10. 0 0km/h<br>×∎ 1234:<br>6.7km ₪ | Şirket kartı serbest bırakılır, standart ekran gösterilir.<br>Duruma göre bundan önce periyodik muayene tarihinin<br>veya şirket kartının son geçerlilik tarihinin yaklaştığı<br>uyarısı gösterilir, <b>b</b> <i>kz. Sayfa 84.</i> |
|     |                                       | DTCO 1381 takograf "Çalışma" modundadır, simge "o" <b>(1)</b> .                                                                                                    |

## "Çalışma" modu

Sürücü kartlarının takılması Aktivitelerin ayarlanması Sürücü kartı verilerini indirme Sürücü kartlarının çıkarılması İşletim sırasında sürücü/araç değiştirme

#### Sürücü kartlarının takılması

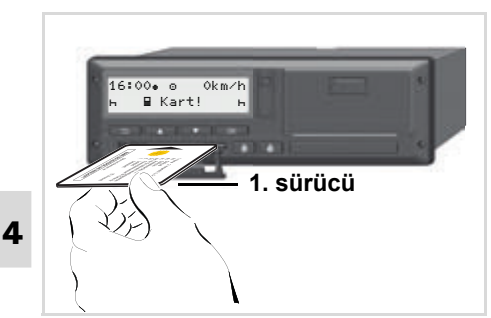

Kullanma uyarısı açıldıktan sonraki gösterge: 1. kart yuvasında sürücü kartı yok.

/!\

Tüzük uyarınca doğru davranmak ve trafik güvenliği bakımından sürücü kartlarının valnız arac park halindeyken takılması gereklidir!

Sürücü kartı seyir halindeyken de takılabilir, ancak bu işlem bir olay olarak bildirilir ve kaydedilir!

- ➡ Bkz. "Olaylara genel bakış", Sayfa 76.
- 1. ADR li takograflarda gerekli görüldüğünde kontağı açın.

2. 1. Sürücü iseniz . 1. sürücü etkinlik tuşuna 2 saniyeden uzun süre basılı tutun.

Kart yuvası açılacaktır.

- 3. Kart yuvası kapağını açın.
- 4. Sürücü kartını -cip yukarıya ve ok işareti öne bakacak şekilde- kart yuvası verleştirin.
- 5. Kapağı kapatın ve kart vuvası, verleşme sesini duyana kadar itin.
- 6. Bunu izleven islemler menü üzerinden yönlendirilir, 🛏 bkz. Sayfa 33.
- 7. 1.sürücü kartı okunur okunmaz. 2.sürücü kendi sürücü kartını 2. kart yuvası içine yerleştirir.

#### Acıklama

Menüler sürücü kartında kayıtlı olan dilde gösterilir. Alternatif olarak tercih ettiğiniz dili bireysel olarak ayarlayabilirsiniz. Sürücü verilerini görüntüleme ve yazdırma menü işlevleri yalnızca ilgili kart takılı olduğunda kullanılabilir. Örneğin "Yazdırma 2. Sürücü" menüsü valnız kart vuvası 2'de bir sürücü kartı takılı olduğunda gösterilir.

- 🛏 Bkz. "Menü Yapısına Genel Bakış", Sayfa 59.
- Manuel girişler ►
- <u>/!\</u>

Tüzüğe göre sürücü kartı üzerine kavdedilemeyen aktivite manuel giriş aracılığıyla eklenmelidir. (Aktivite ilişkin ayrıntılar için,

➡ bkz. Sayfa 40.)

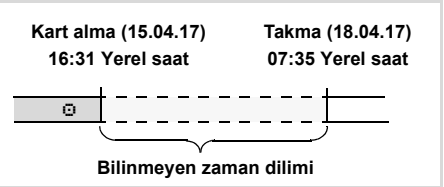

Bilinmeven zaman dilimine örnek

Sürücü kartı her takıldığında aşağıdaki giriş senaryoları uygulanabilir:

- Dinlenme zamanı "h" etkinliğini eklemek; Örnek 1, 🛏 bkz. Sayfa 37.
- Vardiyayı sürdürmek; Örnek 2,
  - ➡ bkz. Sayfa 38.

#### 4. "Çalışma" modu

- Vardiyayı sürdürme, sona erdirme ve/ veya aktiviteleri başka bir vardiyanın önüne koyma; Örnek 3,
  - 🗭 bkz. Sayfa 39.

#### Prensip olarak izlenecek yol

- İstediğiniz bir işlevi veya etkinliği giriş alanından seçin veya sayısal değeri
   I tuşlayın.
- Seçiminizi 🔤 tuşuyla onaylayın.

```
1. welcome
07:35. 05:35UTC
```

Karşılama mesajı: Yaklaşık 3 saniye boyunca ayarlanmış olan yerel saat "07: 35. " ve UTC zamanı "05: 35UTC" gösterilir (Zaman ofseti = 2 saat).

| 2. | 1 Maier |  |
|----|---------|--|
|    | o]      |  |

Sürücünün soyadı gösterilir. Durum çubuğu sürücü kartının okunduğunu gösterir.

3. En son kart alma 15.04.17 16:31.

Yaklaşık 4 saniyeliğine en son kart çıkarma tarihi ve saati yerel saat (simge "+") olarak gösterilir.

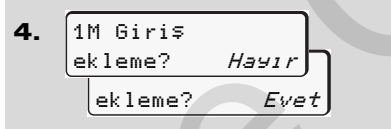

- Eklemek istediğiniz bir etkinlik yoksa,
   "Hayır"ı seçin; devamı için bkz. Adım 9.
- "Evet" i seçerseniz, DTCO 1381 sizden manuel giriş yapmanızı isteyecektir.

**5.** M 15.04.17 16:31 4 18.04.17 07:35

- "M" = Manuel giriş;
- "h" = Etkinliğin giriş alanı yanıp söner

Kart alma (1. satır) ve güncel kart takma işlemi (2. satır) arasındaki zaman dilimi yerel saat olarak gösterilir.

M 15.04.17 16:31 6 ⊠ *16*.04.17 07:35 ø 16.04.17 *09*:35

2. satır = giriş bloğu

Devamında mantıksal olan değişkenleri (yanıp sönen giriş alanları) aşağıdaki sıraya göre girebilirsiniz. "*Etkinlik – Gün – Ay – Yıl – Saat – Dakika*".

Takma işleminin zamanına ulaşıldığında işlem sona erer.

Aşağıdaki talep manuel girişler onaylanmadan önce gösterilir.

∎⊪ BaSlanan ülke 7. ÷E ∎⊯ Ba≲lan. Bölge Е ĤΝ

- Ülkeyi seçin ve onaylayın.
- Gerekiyorsa bölgeyi seçin ve onaylayın.

 $\Box$ 

#### Sürücü kartlarının takılması

#### 4. "Çalışma" modu

 tuşuyla ülke girişini iptal edebilirsiniz.

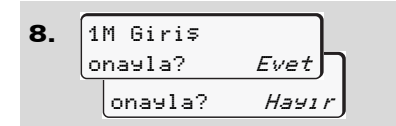

- Girişi "Evet" ile onaylayın.
- "Hayır" ı seçin.
  - ➡ Bkz. "Düzeltme olanakları", Sayfa 35.
- 9. 07:36. 0 0km/h ⊕123456.7km ⊢

Standart gösterge **(a)** gösterilir. Bundan önce gösterilen kart simgesi simgelerinins anlamı şöyledir:

- "\_" Sürücü kartı kart yuvasında bulunuyor.
- "=" Sürüşe başlayabilirsiniz, önemli veriler okundu.

#### Burada "∎" sembolü her iki kart yuvası için gösterilir.

1.Sürücü ve 2.Sürücü için gerekli kartlar yerlerine takılmasının ardından, en azından Sürücü-1 **ve** Sürücü-2 için "**=**" sembolü gösterildikten sonra sürüşe başlanabilir.

Sürüşe başlanması, başlatılmış bütün manuel girişleri sona erdirir. Diğer kart yuvası için henüz tamamlanmamış manuel girişleri yapmak mümkün değildir.

- Sürücü kartının okunması sırasında münferit fonksiyonlar geçici olarak engellenir:
  - Menü fonksiyonlarının çağrılması
  - Takograf kartının talep edilmesi

Bir menü tuşuna veya kart çıkarma tuşuna basıldığında bir mesaj gösterilir.

| Lütfen beklevin! |
|------------------|
|                  |
|                  |
| veya             |
| 4∎ Çıkarma       |
| mümkün değil! xx |

4. "Calışma" modu

#### Düzeltme olanakları

Olanaklı değişkenleri doğrudan giriş bloğunda 🖬 tuşla (geri tuşu) seçip düzeltebilirsiniz.

Eğer "M giriş onaylansın - onayla?" sorusuna hayır ile yanıt verirseniz, önce Adım 4 ve ardından giriş bloğunun tamamı gösterilir (Adım 5).

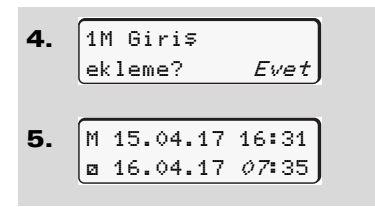

Şimdi olanaklı değişkenleri adım adım düzeltebilirsiniz.

tuşunu basılı tutarak bir sonraki giriş alanına veya bir sonraki tam giriş bloğuna atlarsınız.

#### Manuel giriş sırasında ülke girişi

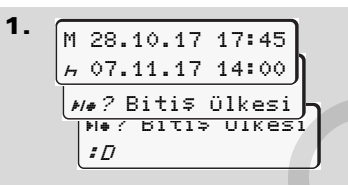

- Birinci "h" giriş alanında
   "He? Bitiş ülkesi" simgesini seçin ve onaylayın (Yalnız ilk manuel giriş zamanı en son kart çıkarıldığındaki ülke girişi zamanıyla çakışmadığında mümkündür.)
- Ülkeyi seçin ve onaylayın.

Veya:

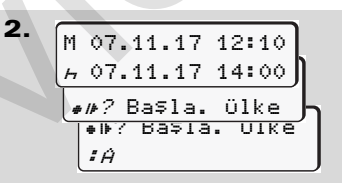

- "•⊮? Başla. Ülke" simgesini seçin ve onaylayın.
- Ülkeyi seçin ve onaylayın.

#### Ülke seçimi

İlk önce en son girilmiş olan ülke gösterilir. Bunun ardından / tuşlarıyla en son girilmiş olan dört ülke görülür. İşaretleme: Ülke işareti önündeki iki nokta üst üste "**#** B".

Seçimin devamı "A" harfinden başlayıp alfabetik olarak devam eder:

- 🖪 tuşuyla A, Z, Y, X, W, ... vs.
- 🔽 tuşuyla A, B, C, D, E, ... vs.
- 🛏 Bkz. "Ülke kodları", Sayfa 97.
- I ↓ ↓ tuşu basılı tutulduğunda menü daha hızlı akar (otomatik tekrarlama fonksiyonu).

Δ

#### Sürücü kartlarının takılması

#### 4. "Çalışma" modu

#### Giriş prosedürünün iptal edilmesi

Giriş prosedüründe herhangi bir giriş olmazsa, 30 saniye sonra aşağıdaki gösterge belirir:

> 4← Lütfen ∍iriş yapın

Takip eden 30 saniye içinde or tuşuna basılırsa, giriş işlemine devam edebilirsiniz.

Bu süre sonunda veya sürüşe başlandığında sürücü kartının okunması tamamlanır ve standart gösterge **(a)** gösterilir.

Verilerin onaylandığından emin olun aksi takdirde girilmiş veriler kaydedilmeyecektir. Bu durum verilerin uzaktan veya doğrudan DTCO 1381'e girildiğinde de geçerlidir.

Sürücü kartı talep edilmesiyle manuel giriş iptali.

➡ Ayrıntılar için bkz. "Manuel giriş sırasında kart talebi", Sayfa 43.
#### 4. "Çalışma" modu

#### Sürücü kartlarının takılması

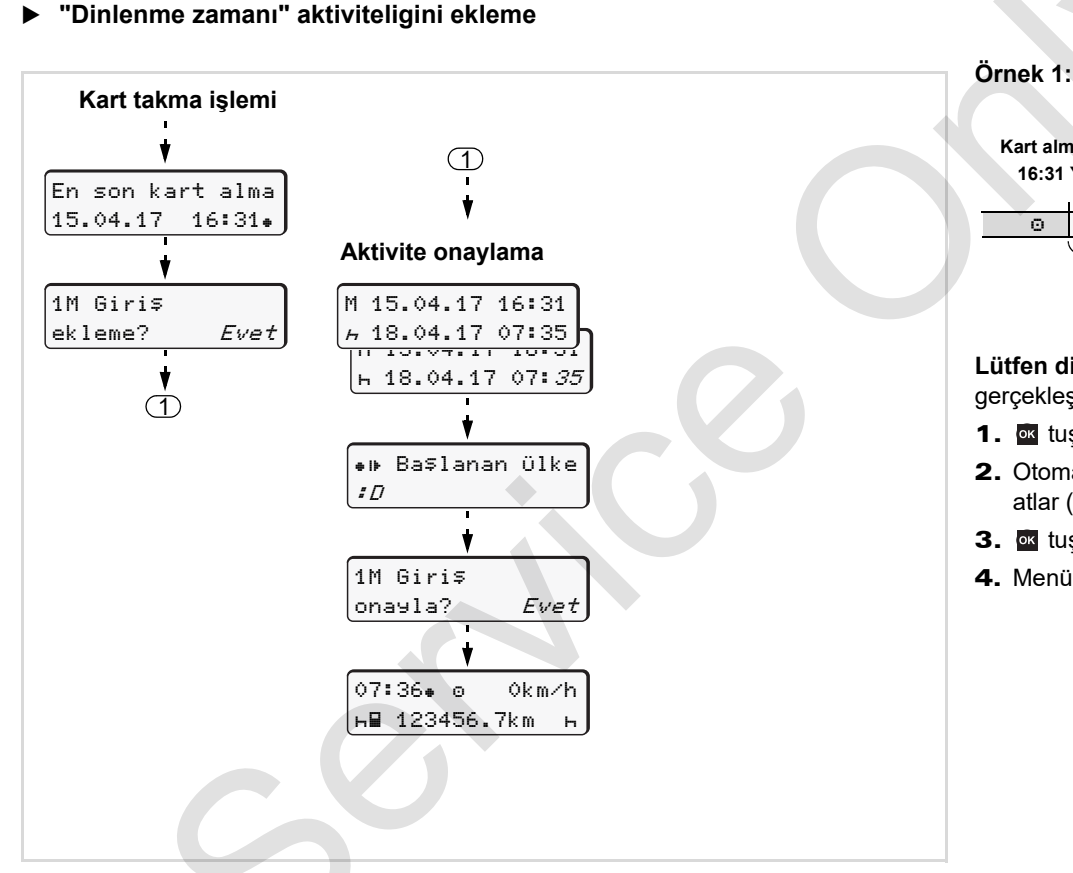

 Kart alma (15.04.17)
 Takma (18.04.17)

 16:31 Yerel saat
 07:35 Yerel saat

 Image: Constraint of the state of the state of the

Lütfen dikkat: Giriş yerel zamanda gerçekleşir.

- 1. 🚾 tuşunu basılı tutun.
- 2. Otomatik olarak en son giriş alanına atlar (dakika yanıp söner).
- 3. 🚾 tuşuyla girişi onaylayın.
- 4. Menü yönlendirmesini izleyin.

Vardiyayı sürdürmek

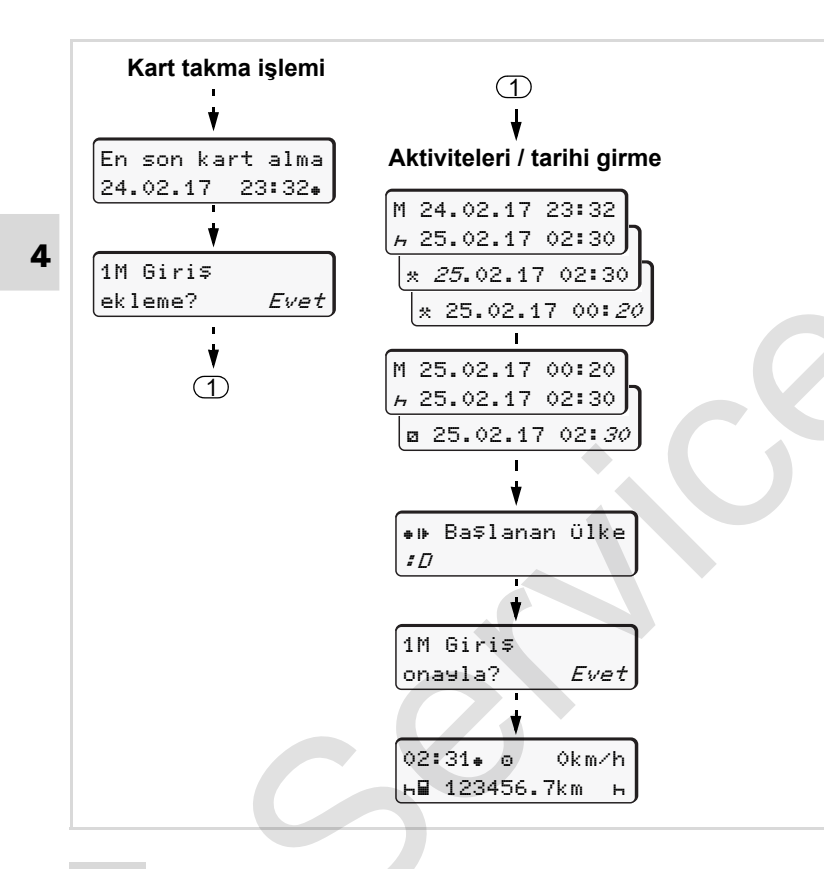

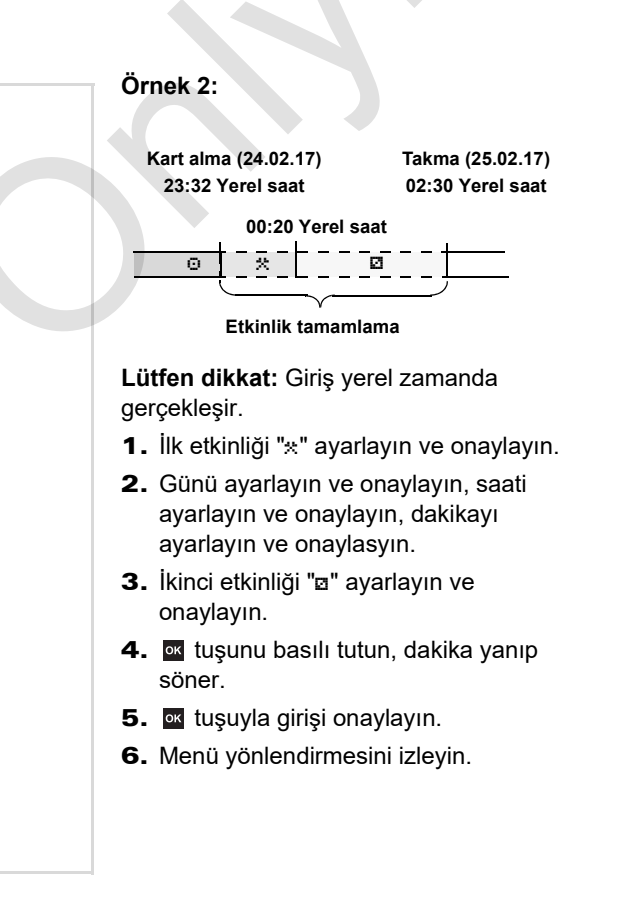

Vardiyayı devam ettirmek ve aktiviteleri bir vardiya öncesine eklemek

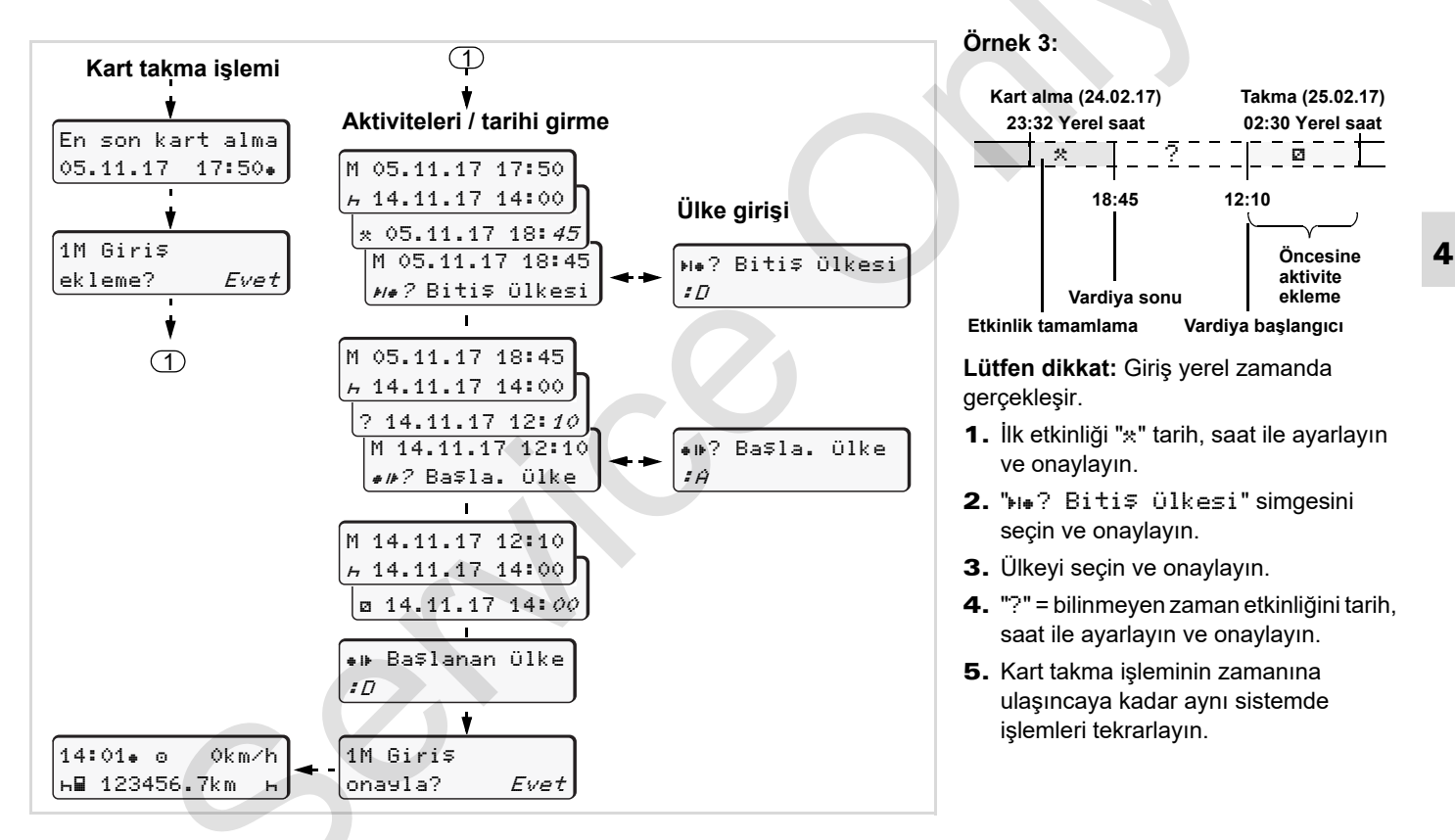

## Aktivitelerin ayarlanması

- Sürüş süresi (seyir sırasında otomatik)
- \* = Diğer tüm çalışma süreleri
- Nöbet süreleri (bekleme süreleri, muavinlik süresi, seyir halinde
   2. sürücü için uyuma süresi)
- н = Mola ve dinlenme süreleri

#### Manuel ayar

- Aktivite yalnız araç park halindeyken ayarlanabilir!
- Aracı süren sürücü için, 1. sürücü aktivite tuşuna basın;
  - 🗭 bkz. Sayfa 14.

- Yardımcı sürücü için, 2. sürücü aktivite tuşuna basın;
   → bkz. Savfa 14.
- Otomatik ayarlama
   DTCO 1381 takograf aşağıdaki aktivite otomatik olarak geçer:

| Araç          | 1. Sürücü | 2. Sürücü |
|---------------|-----------|-----------|
| Seyir halinde | 0         | Ø         |
| Park halinde  | *         | Ø         |

Vardiya sonunda veya molada mutlaka "h" etkinliğini ayarlayın. Bu sayede VDO Counter'ın \* güvenilir hesaplama yapması sağlanır.

#### Kontak açıldığında/kapatıldığında otomatik ayarlama \*

DTCO 1381 takograf kontak açıldıktan/ kapatıldıktan sonra tanımlanmış bir etkinliğe geçebilir, örneğin "h". Kontak açıldıktan veya kapatıldıktan sonra otomatik olarak değişen etkinlik (1) ve/ veya (2) standart gösterge (a)'da gösterilir ve yakl. 5 saniye yanıp söner. Adından yine bir önceki gösterge gösterilir.

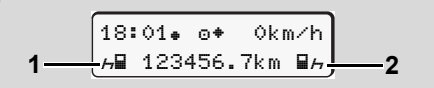

Standart gösterge (a)'da yanıp sönen etkinlikler

Gerekli hallerde ayarlanmış olan etkinliği o an yürüttüğünüz etkinliğe uygun olarak değiştirin.

#### Not

Kontak açık/kapalı olduktan sonra DTCO 1381'in hangi aktiviteleri ayarlayacağı, bir şirket kartı (**b** *bkz*. *Sayfa* 23.) ile ya da yetkili servis (**b** *bkz*. *Sayfa* 121.) tarafından müşteri isteği doğrultusunda programlanabilir.

#### Aktivitelerin el yazısıyla belirtilmesi

Sürücü olarak tüzük uyarınca aşağıdaki durumlarda aktiviteleri el yazısıyla belirtmekle yükümlüsünüz:

- DTCO 1381 takograf arızalandığında.
- Sürücü kartı kaybolduğunda, çalındığında, hasar gördüğünde veya bozulduğunda sefer başlangıcında ve sonunda DTCO 1381 takograftan günlük rapor yazdırılmalıdır. Gereği halinde nöbet sürelerini ve diğer çalışma sürelerini el yazısıyla eklemek zorundasınız.

Kâğıt rulosunun arkasına aktiviteleri el yazısıyla **(2)** yazabilirsiniz ve yazdırılan raporu kişisel bilgilerinizle **(1)** tamamlayabilirsiniz.

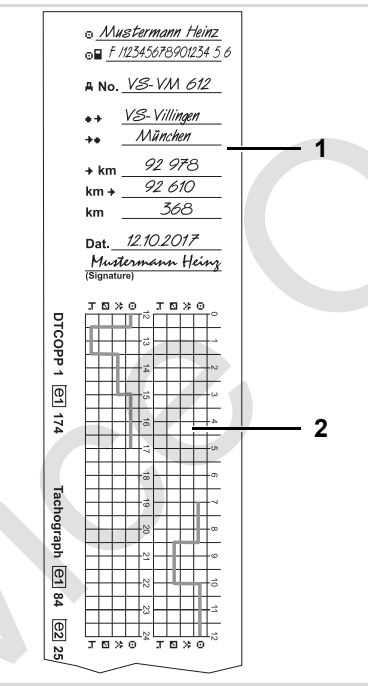

Aktivitelerin el yazısıyla kaydedilmesi

Aktivitelerin ayarlanması

#### Kişisel bilgiler

- Adı ve soyadı
- Sürücü kartı veya sürücü belgesi numarası
- Araç plakası Araç plakası
- 📲 🛊 🛛 Vardiya başlangıcındaki yer
- + Vardiya sonundaki yer
- +km Vardiya sonundaki km durumu
- km Kat edilen kilometre
- Dat. Tarih
- Sig. Sürücünün imzası

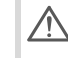

Lütfen ülkenizde yürürlükte olan yasa hükümlerini dikkate alın!

## Sürücü kartı verilerini indirme

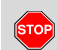

#### Patlama tehlikesi

Lütfen patlama tehlikesi olan ortamlarda tehlikeli maddelerle ilgili işlere ilişkin talimatlara dikkat edin.

Tehlikeli madde yüklerken ve boşaltırken ...

- Kapak (1) kapalı olmalıdır
- Veri indirme işlemi yapılmamalıdır.

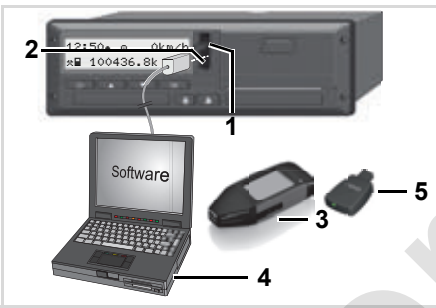

Veri indirme ara yüzüne bağlantı

Lütfen yalnız bir sürücü kartının takılı olmasına dikkat edin! Aksi halde veri aktarımı gerçekleşmez.

- **1.** Kapama kapağını **(1)** yukarı doğru açın.
- 2. Dizüstü bilgisayarı (4) veri indirme ara yüzüne (2) bağlayın.
- **3.** Okuyucu yazılımı çalıştırın.
- 4. Veya veri indirme ara yüzüne veri indirme aygıtını (3) takın.
- Bir DTCO SmartLink (5) ile DTCO 1381 ile Bluetooth uyumlu bir cihaz arasında iletişim kurulabilir.

Standart gösterge (a): Veri aktarımı sürüyor işareti

Veri aktarımı sırasında bu simge (6) gösterilir.

Veri indirme ara yüzü bağlantısını kesinlikle ayırmayın. ADR modelinde \* kontağı açık bırakın. **5.** Verileri indirdikten sonra kapağı **(1)** mutlaka kapatın.

#### Verilerin tanıtım kodu

Kopyalanan veriler dijital imza (kod) ile işaretlenir. Bu imza yardımıyla sürücü kartı verileri DTCO 1381 takografıyla ilişkilendirilebilir, eksiksiz ve gerçek olup olmadığı denetlenebilir.

Okuyucu yazılım hakkındaki ayrıntılı bilgileri ilgili dokümantasyonda bulabilirsiniz!

## Sürücü kartlarının çıkarılması

Vardiya sonunda sürücü kartının kart yuvası çıkarılması gerekir.

Sürücü veya araç değişiminde sürücü kartı mutlaka kart yuvasından çıkarılmalıdır.

➡ Bkz. "İşletim sırasında sürücü/ araç değiştirme", Sayfa 45.

Sürücü kartını yalnız araç park halindeyken kart yuvasından çıkarabilirsiniz!

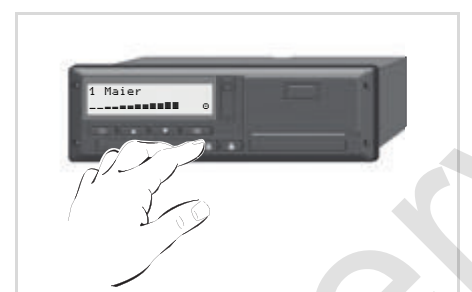

Sürücü kartının çıkarılması

 ADR li takogaflarda gerekli görüldüğünde kontağı açın.

- 2. Uygun etkinliği ayarlayın; örneğin vardiya sonunda "⊢" olarak ayarlayın.
- Kartı takılı olduğu 1. kart yuvası yada
   kart yuvasından çıkartın;
  - ➡ bkz. Sayfa 14.

Bunu izleyen işlemler menü üzerinden yönlendirilir, **b***kz. Sayfa 44.* 

#### Manuel giriş sırasında kart talebi

- Kartı takılı olduğu 1. kart yuvası yada 2. kart yuvasından çıkartın;
  - 🗭 bkz. Sayfa 14.

1M Giris

onayla?

**2.** Takip eden sorularda "**Hayır**" yanıtını seçin ve onaylayın.

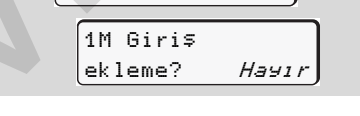

Hayır

**3.** Devamı, ➡ *bkz. Sayfa 44.* 

Manuel giriş iptal edilir, DTCO 1381 takografı bilinmeyen süre için "?" etkinliği kaydeder.

Sürücü kartlarının cıkarılması

### Sürücü kartı çıkarıldıktan sonraki menüler

| Adın | n / menü gösterimi                                                    | Açıklama / Anlamı                                                                                                    |                                                                                                    |
|------|-----------------------------------------------------------------------|----------------------------------------------------------------------------------------------------|----------------------------------------------------------------------------------------------------|
| 1.   | 1 Maier<br>0                                                          | Sürücünün soyadı gösterilir. Durum çubuğu<br>DTCO 1381 takografın sürücü kartı üzerine veri<br>aktardığını gösterir.                                                                                             |                                                                                                    |
| 2.   | H• Biti\$ Ülkesi<br>∶E<br>E AN                                        | <ul> <li>Ülkeyi seçin ve onaylayın.</li> <li>Gerekiyorsa bölgeyi seçin ve onaylayın.</li> <li>Eğer örneğin vardiyanıza devam etmek istiyorsanız,</li> <li>tuşuyla ülke girişini iptal edin.</li> </ul>           | Ülkeyi II veya II tuşlarıyla seçin ve<br>seçiminizi III tuşuyla onaylayın.                                                                                                    |
| 3.   | 24h∎▼ Günlük         26.10.15       Hayır         26.10.15       Evet | <ul> <li>Eğer çıktıya gereksinim duyuyorsanız "Evet"<br/>yanıtını seçin ve onaylayın, aksi halde "Hayır"<br/>yanıtını onaylayın.</li> </ul>                                                                      | Opsiyonel DTCO 3.0a                                                                                                    |
| 4.   | UTC saatine söre<br>yazdır <u>Evet</u><br>yazdır <u>Hayı</u> r        | <ul> <li>Eğer çıktıyı UTC zamanında (yasal olarak istenir)<br/>yazdırmak istiyorsanız, "Evet" yanıtını onaylayın.</li> <li>"Hayır" yanıtını seçip onayladığınızda çıktı "Yerel<br/>saat" ile verilir.</li> </ul> |                                                                                                    |
|      | Yazdırılıyor                                                          | İlgili fonksiyon seçildiğinde ekranda işlemin seyri gösterilir.                                                                                                    |                                                                                                    |
| 5.   | 15:05• 0 0km/h<br>н 123456.7km н                                      | Sürücü kartı serbest bırakılır, standart gösterge <b>(a)</b><br>gösterilir.                                                                                                    | Duruma göre öncesinde sürücü kartının<br>geçerliliğinin bitmek üzere olduğuna,<br>düzenli kontrol zamanı geldiğine veya bir<br>sonraki sürücü kartı veri kopyalama<br>işleminin yapılması gerektiğine dair uyarı<br>gösterilebilir, i bkz. Sayfa 84. |
|      | Adur<br>1.<br>2.<br>3.<br>4.                                          | Adım / menü gösterimi         1.       1 Maier                                                                                                    | Adım / menü gösterimi       Açıklama / Anlamı         1.       1 Maier                                                                                                    |

## İşletim sırasında sürücü/araç değiştirme

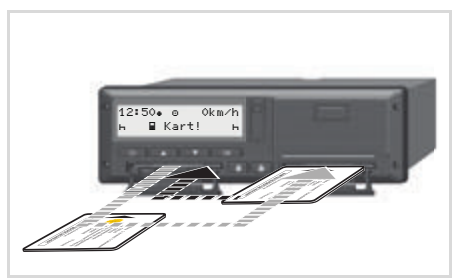

Sürücü kartlarının değiştirilmesi

#### 1. durum: Ekip kendi arasında değişir, 2. sürücü 1. sürücü yerine geçer

- **1.** Sürücü kartını kart yuvası çıkarın ve ilgili diğer kart yarığına yerleştirin.
- 2. İstenen etkinliği ayarlayın.

#### 2. durum:

1. sürücü ve/veya 2. sürücü aracı terk eder

- İlgili kişi gerekli gördüğü takdirde günlük çıktı alabilir ve sürücü kartını DTCO 1381'den çıkarır.
- Yeni araç ekibi sürücü kartlarını görevlerine göre (1. sürücü veya 2. sürücü) kart yuvalarına takar.

#### 3. durum - karma işletim: Sürücünün farklı takograf tipleriyle çalışması

- Örneğin kâğıtlı takograf veya ...
- 3821/85/AET sayılı tüzük Ek I B uyarınca dijital takograf, örneğin DTCO 1381.

Sürücü yapılan kontrolde cari hafta için ve geçmiş 28 gün için aşağıdakileri ibraz edebilmelidir:

- Sürücü kartını (1),
- Dijital takograftan (2) yazdırılan günlük raporlar, örneğin sürücü kartı hasar görmüş veya bozulmuşsa,

- Yazılı takograf kâğıtlarını (3)
- ve gereği halinde aktivite ait elle yazılan kayıtları.

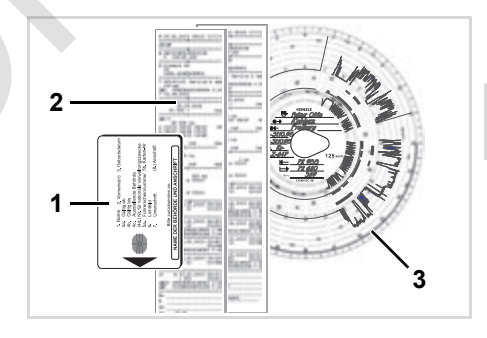

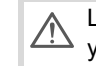

Lütfen ülkenizde yürürlükte olan yasa hükümlerini dikkate alın!

Yanında bulundurulacak belgeler

#### Nekahet/dinlenme izni:

Sürücü Avrupa Komisyonunun 2006/22/ AT sayılı direktifi uyarınca geçen 28 güne ait olarak aşağıdaki durumlar hakkında belge ibraz etmelidir:

- Sürücünün hastalık izninde bulunduğu süreler.
- Sürücünün dinlenme izninde bulunduğu süreler.
- 561/2006/AT sayılı tüzüğün veya AETR'nin geçerlilik alanı dışında gerçekleşen sefere ait süreler.
- Formun yazdırılabilir şeklini internette aşağıdaki adresten bulabilirsiniz: ec.europa.eu

| ATTESTATION OF ACTIVITIES UNDER<br>REGULATION (EC) NO 561/2006<br>OR<br>THE EUROPEAN AGREEMENT CONCERNING THE WORK OF CRE<br>VEHICLES ENGAGED IN INTERNATIONAL ROAD TRANSPORT (AF                            |
|----------------------------------------------------------------------------------------------------|
| To be filled in by typing and signed before a journey<br>To be kept with the original tachograph records wherever they are required to<br>False attestations constitute an infringement                      |
| Name of the undertaking:                                                                                                    |
| I, the undersigned<br>6. Name:                                                                                                    |
| declare that the driver                                                                                                    |
| 8. Name: 9. Date of birth: 10. Driving licence number or Identity card number or Passport number:                                                                                                    |
| for the period                                                                                                    |
| 11. from (time-day-month-year)                                                                                                    |
| 13. 🗌 was on sick leave (**)                                                                                                    |
| 14. 🗌 was on annual leave (**)                                                                                                    |
| 15.<br>drove a vehicle exempted from the scope of Regulation (EC) No 561/2006 ( (**)                                                                                                    |
| 16. For the undertaking, place date signature                                                                                                    |
| 17. I, the driver, confirm that I have not been driving a vehicle falling under the sco<br>Regulation (EC) No. 561/2006 or AETR during the period mentioned above.<br>18. Place date Signature of the driver |
| (*) This form is available in an electronic and printable version on the Internet at ec.europa.eu.<br>(**) Only one of the boxes 13, 14 or 15 may be chosen.                                                 |
|                                                                                                    |

Alıntı: Aktivite formu

### Olağan dışı olaylar:

Kişilerin, aracın ve taşınan yükün güvenliğini sağlamak için yürürlükteki yasal hükümlerden farklı uygulamalar gerekli olabilir. Böyle durumlarda sürücü en geç uygun bir durak yerine ulaştıktan sonra söz konusu farklı uygulamayı el yazısıyla not etmelidir.

- Örneğin takograf kağıdı üzerine,
- DTCO 1381 takografının bir çıktısı üzerine
- veya çalışma planına.

# Yazıcı kullanımı

Kâğıt rulonun yerleştirilmesi Verilerin yazdırılması

## Kâğıt rulonun verleştirilmeşi

- R
  - Lütfen dikkat

Yalnız üzerinde aşağıdaki işaretlerin görüldüğü kâğıt ruloları (orijinal VDO yazıcı kâğıdı) kullanın (siparis edin):

- Takograf tipi (DTCO 1381) ile ٠ test işareti "@184"
- ve ruhsat isareti "@174" veva "IETI 189".

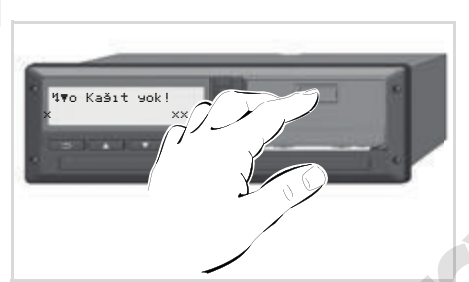

Açma tuşuna basın

1. Yazıcı çekmecesi üzerindeki kilit açma tuşuna basın; yazıcı çekmecesi açılacaktır.

Yaralanma tehlikesi Gerçekleşen yazdırma işine bağlı olarak termal yazıcı kafası çok sıcak olabilir. Parmaklarınız vanabilir!

Yazıcı çekmecesini çıkardıktan sonra vazici vuvasina el sokmavin.

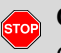

#### Cihaz zarar görebilir

Cihazın hasar görmesini engellemek için yazıcı yuvasına herhangi bir cisim sokmayın.

2. Yazıcı çekmecesini DTCO içinden dışarı çekin.

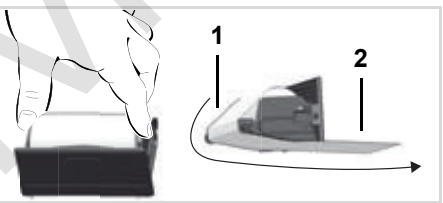

Kâğıt rulonun yerleştirilmesi

- 3. Yeni kağıt rulosunu şekilde gösterildiği üzere verleştirin ve yön değiştirme makarası (1) üzerinden geçirin.
- Kağıt rulosunun yazıcı çekmecesi R içinde sıkışmadığından ve kağıdın başlangıcının (2) yazıcı cekmecesinin kenarından dısarı sarktığından emin olun!
- 4. Yazıcı çekmecesini, yerleşme sesini duyana kadar itin.
- 5. Yazıcı çalışmaya hazırdır. Yazma işlemini başlatabilirsiniz.
- Yazma işlemi sırasında kağıt ESP. bitecek olursa, yeni bir kağıt rulosu yerleştirildikten sonra çıktı işleminin yeniden menü fonksiyonu üzerinden başlatılması gerekir.

© Continental Automotive GmbH

#### Verilerin yazdırılması

#### Yazdırmayı başlatma

5 Yazıcı kullanımı

- Yalnız aşağıdaki durumlarda rapor yazdırılabilir ...
  - Araç park halinde ve kontak açıkken (yalnız ADR modelinde \* gereklidir),
  - Yazıcı çekmecesi kapalı ve içinde kâğıt rulosu bulunuyorken,
  - Yazdırma işlemini engelleyen başka bir arıza yokken.

∎▼ 1. Sürücü *24h∎▼ Günlük* 

- Menü üzerinden günlük çıktı talep edin.
- 2. Menü göstergesini tuşuyla oraylayın.
- **3.** İstenen çıktı tipini (UTC veya yerel saat) seçin ve onaylayın.

- Yazdırma işlemi başlar. Yazdırma işlemi tamamlanıncaya kadar bekleyin.
- Bir çıktının yırtılması durumunda, kağıt parçacıkları tarafından tıkanmaması için kart yuvalarının kapalı olduğuna dikkat edin.

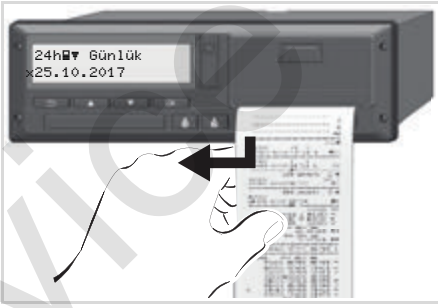

Yazdırılan raporun kâğıt rulodan koparılması

- Yazdırılan raporu kesici kenar üzerinden yukarı veya aşağı doğru çekerek kâğıt rulodan ayırın.
- **6.** Yazdırılan raporu kirden, ışık veya güneş ışığından korunmuş şekilde saklayın.

- Yazdırma işleminin iptal edilmesi
- Yazdırma işlemi devam ederken

   tuşuyla yeniden güncel rapor
   yazdırılmasını talep edin, bu durumda
   aşağıdaki sorgulama ekranı gösterilir.

| ſ  | azdırmayı |       |   |
|----|-----------|-------|---|
| li | ptal et?  | Hayır | ٦ |
|    | iptal et? | Evet  | J |

## Yazdırma özellikleri

- Kâğıdın azaldığı yazdırılan raporun arka yüzündeki renkli işaretten anlaşılır.
- Kâğıt bittiğinde aşağıdaki mesaj gösterilir.

| 4₹0 | Kağıt | чok! |
|-----|-------|------|
|     |       | XX   |

- 5
- Yazma işlemi sırasında kağıt bitecek olursa, yeni bir kağıt rulosu yerleştirildikten sonra çıktı işleminin yeniden menü fonksiyonu üzerinden başlatılması gerekir.

## Kâğıt sıkışmasının giderilmesi

Kağıt sıkışması durumunda, örneğin bir çıktı olması gerektiği gibi yırtılmadığında ve bunun sonucunda arkasından gelen çıktı kağıt yuvasından geçmesi engellendiğinde ya da kağıt rulonun sonuna gelindiğinde rastlanabilir.

- 1. Yazıcı çekmecesini açın.
  - Bkz. "Kâğıt rulonun yerleştirilmesi", Sayfa 48.
- Buruşmuş kâğıdı rulodan ayırın ve yazıcı çekmecesi içindeki kâğıt artıklarını temizleyin.
- Kağıt ruloyu tekrar yerleştirin ve yazıcı çekmecesini, yerleşme sesini duyana kadar itin.
  - Lütfen uyarıları dikkate alın!
  - 🛏 Bkz. "Kâğıt rulonun
    - yerleştirilmesi", Sayfa 48.
- Her çıktının başlangıcında yakl. 5 cm'lik bir boş alan yer alır.

## Menü İşlevleri

Menü İşlevlerinin Çağrılması VDO Counter \* Menü Yapısına Genel Bakış Ana menü Yazdırma 1. Sürücü / Sürücü 2 Ana menü Yazdırma Araç Ana menü Giriş 1. Sürücü / Sürücü 2 Ana menü Giriş Araç Ana menü Gösterge 1. Sürücü / Sürücü 2 Ana menü Gösterge Araç

## Menü İşlevlerinin Çağrılması

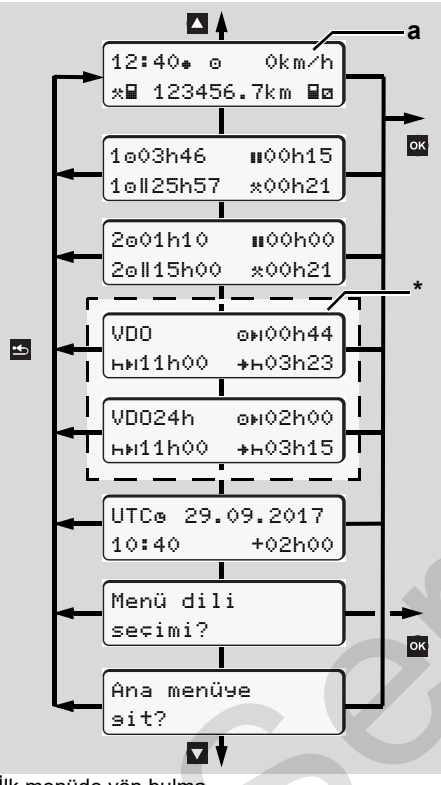

İlk menüde yön bulma

- Sürücü verilerini görüntüleme ve yazdırma menü işlevleri yalnızca ilgili kart takılı olduğunda kullanılabilir. Örneğin "Yazdırma 2. Sürücü" menüsü yalnız kart yuvası 2'de bir sürücü kartı takılı olduğunda gösterilir.
- Alt menülerden biri seçildiğinde ve 30 saniye süresince herhangi bir giriş yapılmadığında, DTCO 1381, son seçilmiş olan menü noktasına geri gelir.

Bu noktaya kadar onaylanmamış tüm girişler kapatılacaktır.

#### Araç park halindeyken

İlk menü içinde 🔺 / 🔽 tuşlarıyla aşağıdaki bilgileri çağırabilirsiniz:

- Takılı olan sürücü kartının/kartlarının ayrıntılı süreleri.
- VDO Counter \* yardımıyla günlük/ haftalık planlamalarınız için destekleyici tedbirler.

- ➡ Ayrıntılar için bkz. "VDO Counter \*", Sayfa 54.
- Tarih ile birlikte UTC zamanı ile yerel zaman için ayarlanmış zaman ofseti.
- İstenen dilin ayarlanması için menü.
  - 🖶 Bkz. "Dilin Ayarlanması", Sayfa 53.
- tuşuyla doğrudan standart gösterge (a)'ya geri dönersiniz.

tuşuna basarak geniş kapsamlı menü işlevleri.

➡ Bkz. "Menü Yapısına Genel Bakış", Sayfa 59.

#### Etkinlik değişikliği

- Aktivite tuşu "1" veya "2" ye basın, bu durumda standart gösterge (a) görünecektir.
- İhtiyaç halinde gösterilmekte olan etkinliği değiştirin. 5 saniye sonra DTCO 1381 takografı yeniden önceden ayarlanmış olan göstergeye geri döner.

52

## Menü İşlevleri

#### Sürüşe başlandığındaki ekran

Sürüşe başlarken en son ayarlanmış olan standart gösterge (a) veya (b) gösterilir.

- Etkinleştirilmiş olduğu halde VDO Counter \* için standart gösterge de gösterilebilir.
- ➡ Ayrıntılar için bkz. "Standart gösterge(ler)", Sayfa 19.

#### Sürücü kartının sürelerinin görüntülenmesi

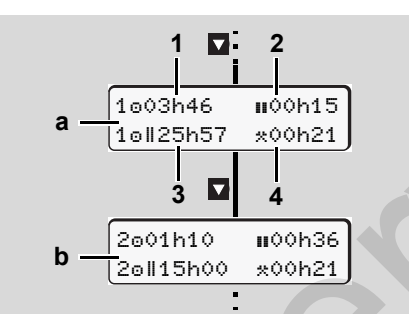

- 1. Sürücü ve 2 verilerinin gösterilmesi
- (a) 1. Sürücü süreleri
- (b) 2. Sürücü süreleri
- (1) Geçerli bir mola süresinden sonraki

Sürücü 1 sürüş süresi "o".

- (2) 561/2006 sayılı AT tüzüğü uyarınca en az 15 dakikalık ve onu izleyen 30 dakikalık kısmi aralar şeklinde geçerli mola zamanı "II".
- (3) Çift haftalardaki sürüş süresi toplamı
- (4) Ayarlanmış etkinliğin süresi
- Eğer sürücü kartı yoksa, kart yuvası "1" veya "2" ye ait olan süreler gösterilir (Poz. 3 hariç).

#### Dilin Ayarlanması

- DTCO 1381 takografın istenen dili hatırlaması için "Dil ayarının kaydedilmesi" paragrafına bakın.
- ▲ / ▼ tuşlarıyla "Menü dili seçimi?" seçeneğini işaretleyip tuşuna basın.
- 2. I ↓ ↓ tuşlarıyla istediğiniz dili seçin ve seçiminizi tuşuyla onaylayın.

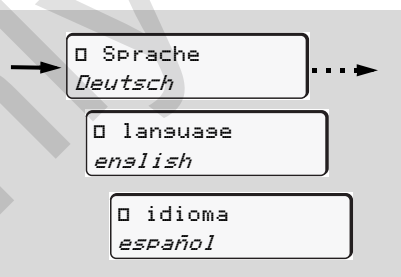

İstenen dilin seçilmesi

 DTCO 1381 takograf yapılan işlemi 3 saniyeliğine seçilen dilde gösterir.

#### Dil seçiminin kaydedilmesi

Dil ayarlaması sırasında 1. kart yuvasında yalnızca sizin sürücü kartınız veya şirket kartınız bulunuyorsa, DTCO 1381 takograf kart numaranızla ilişkili olarak tercih edilen dili hatırlar.

Bir sonraki takograf kartı alma / takma sırasında menüler ve tüm ekran metinleri seçilen dilde gösterilir.

DTCO 1381 takograf en fazla beş kayıt yeri rezerve eder. Kayıt yerlerinin hepsi dolduğunda, kayıtlı olan en eski değerin üzerine yazılır.

## VDO Counter \*

## $\mathbb{N}^{\mathsf{I}}$

6

Lütfen dikkat!

- VDO Counter, Topluluk Tüzükleri (AB) 561/2006 ve AETR konvansiyonunun ulusal denetleme kurumları tarafından farklı yorumlanması ve diğer sistem kısıtları nedeniyle, kullanıcının araç kullanma, dinlenme, hazırlık ve diğer çalışma sürelerini kendisi tespit edip yine kendi değerlendirmesine imkan tanır ki, geçerli talimatlara uyum gösterilebilsin.
- VDO Counter, yasal düzenlemelerin genel geçer, hatasız gösterilmesi teminatını vermez. VDO Counter ilişkin daha fazla bilgiye **www.fleet.vdo.com** adresinden ulaşabilirsiniz.
- VDO Counter'ın amaca uygun bilgileri göstermesi için, verilerin analiz edilmesini sağlamak üzere aşağıdaki koşulların sağlanması zorunludur:
- (6) Günlük dinlenme süresinin en geç

- Etkinlikleriniz sürücü kartı üzerine boşluksuz olarak eklenmelidir.
- Yürütülmekte olan etkinlik doğru şekilde ayarlanmalıdır - hatalı kullanım olmamalıdır. Örneğin mola süresi "h" yerine yanlışlıkla çalışma süresi "\*" ayarlanması!
- Feribot/tren girişi ve yürüttüğünüz etkinlik girişi.

#### VDO Counter göstergesinin yapısı

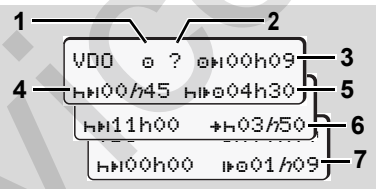

VDO Counter: Göstergenin yapısı

- Yanıp sönen "h" göstergenin bu kısmının şu an aktif olduğunu gösterir.
- (1) Halihazırda ayarlanmış olan etkinlik

ne zaman başlayacağı "+⊢"

#### (2) "?" = Kullanıcı uyarısı

Sürücü kartı üzerinde bilinmeyen etkinliğe "?" ait süreler kayıtlıdır veya yetersiz veriler kaydedilmiştir (örneğin yeni bir sürücü kartının kullanılması). VDO Counter eksik olan etkinlikleri "h" etkinliği gibi değerlendirir. Sürücü faaliyetlerinde önemli bir zamansal çakışma tespit edildiğinde, ekranda "?" simgesi ve sürücü aktivitesi yerine "! @@" simgesi gösterilir.

- (3) Kalan sürüş süresi "⊡⊧ı" Sürüş sırasında daha ne kadar sürebileceğinizi gösterir. (@⊧IOOhOO = sürüş süresi sona erdi)
- (4) Kalan mola süresi "hɨi"
   Bir sonraki bekleyen mola/dinlenme süresinin süresi. Etkinlik "h" ayarlanmışsa kalan mola/dinlenme süresi için ger sayım yapılır. (hɨi00h00 = mola süresi sona erdi)
- (5) Kullanılacak sürüş süresi "hi⊧o" Tavsiye edilen mola/dinlenme süresine uyulduktan sonraki kullanılacak sürüş süresinin süresi. ♀♀

Örneğin "\*" etkinliği devredeyken gerekli günlük dinlenme sürenizin başlangıcına kadar kalan süre gösterilir.

#### (7) Sonraki sürüş süresinin başlangıcı "⊮⊙"

Bir sonraki sürüş periyoduna ancak bu süre bittikten sonra başlayabilirsiniz.

## Seyir halindeki göstergeler

Lütfen ülkelere özgü iş hukuku düzenlemelerini dikkate alınız!

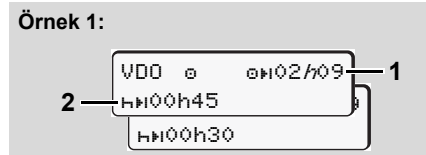

Etkinlik "o", "/n" = Aktif gösterge

- (1) Kalan sürüş süresi.
- (2) En geç sürüş süresi (1) dolduktan sonra bir mola veya kümülatif molanın devamı gerçekleşmelidir.

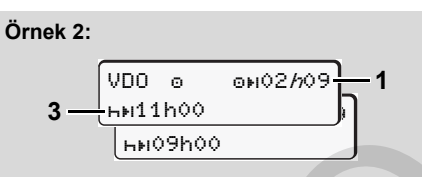

Etkinlik "o", "/n" = Aktif gösterge

(3) En geç sürüş süresi (1) dolduktan sonra öngörülen günlük dinlenme süresi olmalıdır. Eğer izin veriliyorsa, bu dinlenme süresi iki parça halinde olabilir; bunlardan ikincisi kesintisiz 9 saatlik bir zaman dilimini kapsamak zorundadır.

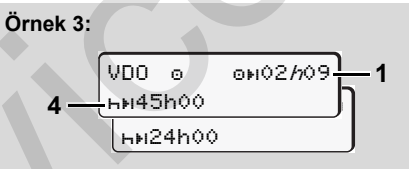

Etkinlik "o", "h" = Aktif gösterge

(4) En geç sürüş süresi (1) dolduktan sonra düzenli haftalık dinlenme süresi olmalıdır ya da eğer izin veriliyorsa, kısaltılmış haftalık dinlenme süresi olmalıdır.

Etkinlik "o", "h" = Aktif gösterge

 (5) VDO Counter aracın feribot/tren üzerinde olduğunu ayırt eder. Gereksinim: Bu işlev doğru girilmiş olmalıdır, → bkz. Sayfa 67. En geç sürüş süresi (1) dolduktan sonra günlük dinlenme süresinin devamı gerçekleşmelidir.

#### Örnek 5: OUT of scope

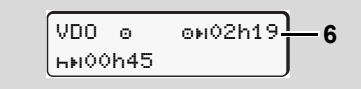

Etkinlik "o"; Out of scope ayarlanmış

 (6) Kalan sürüş süresi göstergesi aktif değildir ("h" yanıp sönmez), geri sayım olmaz. VDO Counter "⊡" etkinliğini "\*" etkinliği gibi değerlendirir.

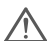

Lütfen VDO Counter için araç kullanma ve dinlenme sürelerinin, Avrupa Topluluğu yönetmeliği (EWG) 3821/85 Ek I B'ye göre değil trafik yönetmeliği VO (AB) 561/2006 uyarınca yapıldığını hesaplandığını unutmayın. Bu nedenle DTCO'nun standart göstergelerinde kimi sapmalar olabilir; **b** *kz. Sayfa 19.* 

### "Mola" etkinliğindeki göstergeler

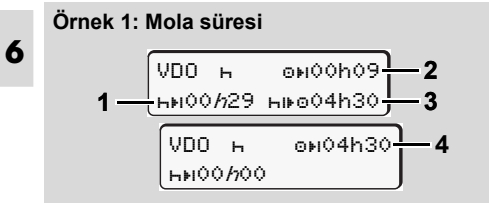

Etkinlik "н", "/л" = Aktif gösterge

- (1) Kalan mola süresi.
- (2) Mola süresine (1) uyulmadığı takdirde kalan sürüş süresi.
- (3) Gösterilen mola süresi (1) dolduktan sonra kullanılabilecek bir sonraki sürüş süresinin süresi.

(4) Geçerli bir mola süresinden sonra kullanılabilecek sürüş süresi.

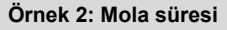

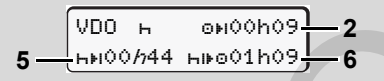

Etkinlik "н", "/л" = Aktif gösterge

- (5) Kalan mola süresi.
- (6) Mola süresi (5) dolduktan sonra hâlâ kullanılabilecek günlük sürüş süresinin süresi.

Örnek 3: Günlük dinlenme süreleri

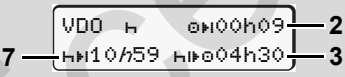

Etkinlik "H", "//" = Aktif gösterge

 (7) Kalan günlük dinlenme süresi.
 İzin veriliyorsa 3 + 9 saate bölünmüş olarak.

Örnek 4:

|     | VDO h  | өн00h00          |     |
|-----|--------|------------------|-----|
| 8 — | ню0h00 | ⊪o01 <i>h</i> 09 | — 9 |

Etkinlik "h", "//" = Aktif gösterge

(8) Geçerli mola/dinlenme süreleri sona erdi.

00h00 göstergesi 10 saniye için yanıp söner. Dinlenme süresi devam ettirilecekse, VDO Counter bir sonraki günün ya da haftanın dinlenme süresine geçiş yapar.

(9) Sonraki sürüş süresinin başlangıcı. Durum: Maksimum haftalık ya da çift haftalık sürüş süresi dolmuştur. Geçerli ara vermeye uyulmuş olsa da, VDO Counter ancak gösterilen süre dolduktan sonra yeni bir sürüş periyodunun mümkün olacağını algılar!

#### "Çalışma süresi" etkinliğindeki gösterge

Lütfen ülkelere özgü iş hukuku düzenlemelerini dikkate alınız!

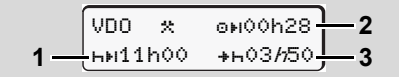

Etkinlik "\*, "//" = Aktif gösterge

- (1) Bir sonraki günlük dinlenme süresinin süresi.
- (2) Geri kalan sürüş süresi.
- (3) Sonraki günlük dinlenme süresinin başlangıcı. En geç gösterilen süre dolmadan önce günlük dinlenme süresi başlamalıdır.

#### Açıklama:

VDO Counter sürüş süresinin kesintiye uğradığı süre içindeki bir "¤" etkinliğini "h" etkinliğine benzer şekilde değerlendirir (günlük dinlenme süresinin dışında).

I v tuşlarıyla başka bilgileri görüntüleyebilirsiniz.

Günlük değerleri gösterme

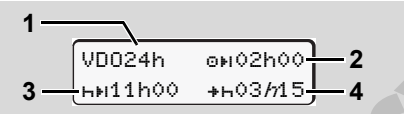

Etkinlik "\*/0", "//" = Aktif gösterge

- (1) Günlük değerler göstergesinin işareti.
- (2) Kalan günlük sürüş süresi.
- (3) Bir sonraki günlük dinlenme süresinin süresi.
- (4) En geç gösterilen süre dolmadan önce günlük dinlenme süresi başlamalıdır.

#### ► Haftalık değerlerin gösterilmesi

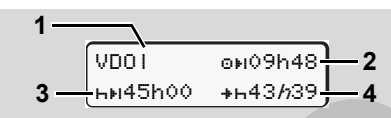

- Etkinlik "\*/@", "//" = Aktif gösterge
- (1) En son haftalık dinlenme süresinden beri olan haftalık değerler göstergesinin işareti.
- (2) Kalan haftalık sürüş süresi.
- (3) Haftalık dinlenme süresinin süresi. En geç altı günlük sürüş süresinden sonra haftalık dinlenme süresi olmalıdır.
- (4) En geç gösterilen süre dolmadan önce
   haftalık dinlenme süresi başlamalıdır.
  - Haftalık dinlenme süresi (3) ve (4) göstergeleri, sınır ötesi çalışan yolcu taşımacılığında devre dışı bırakılabilir.

VDO Counter hafta değerlerinin hesaplanması devre dışı ise, değerler gösterilmez.

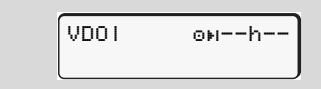

#### Durum göstergesi

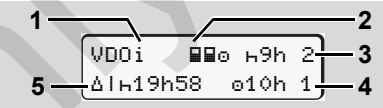

VDO Counter \*

- VDO Counter durum göstergesi
- (1) Durum göstergesi işareti.
- (2) İki sürücülü ekip (multi-manning) işareti.

Vardiya başından itibaren ekip halinde sürüş varsa gösterilir. VDO Counter hesaplamalarında bunun için geçerli kuralları dikkate alır.

- (3) Bu hafta içinde iki azaltılmış günlük dinlenme sürelerine daha izin veriliyor (haftada maks. 3 kez mümkündür).
- (4) Bu hafta içinde maks. 10 saatlik bir uzatılmış günlük sürüş süresine daha izin veriliyor (haftada maks. 2 kez mümkündür).
- (5) Kısaltılmış haftalık dinlenme süresinin dengelenmesi.

Kısaltılmış haftalık dinlenme süresinden dolayı gösterilen süre en az 9 saatlik bir dinlenme süresiyle birlikte dengelenmelidir.

#### VDO Counter \*

| $\wedge$ | Kısaltılmış haftalık dinlenme süresi |
|----------|--------------------------------------|
| <u> </u> | (5) göstergesi, sınır ötesi çalışan  |
|          | yolcu taşımacılığında devre dışı     |
|          | bırakılabilir.                       |

VDO Counter hafta değerlerinin hesaplanması devre dışı ise, değerler gösterilmez.

| VDOi | ь9h  | 2 |  |
|------|------|---|--|
|      | 010h | 1 |  |

#### 6. Menü İşlevleri

#### Menü Yapısına Genel Bakış

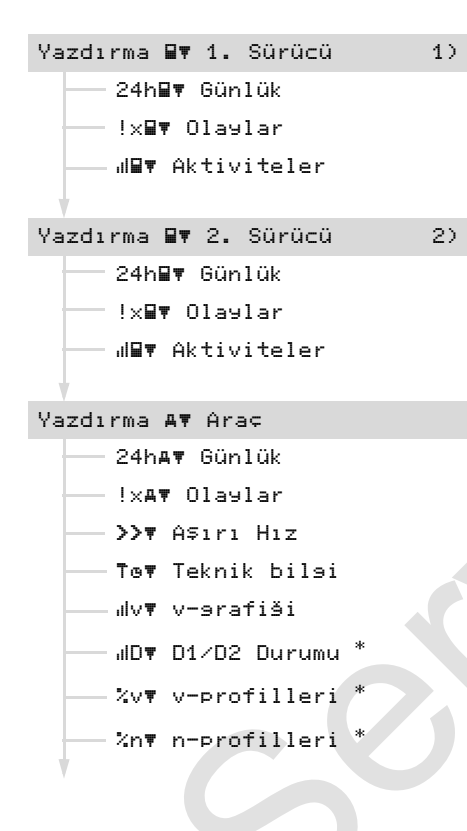

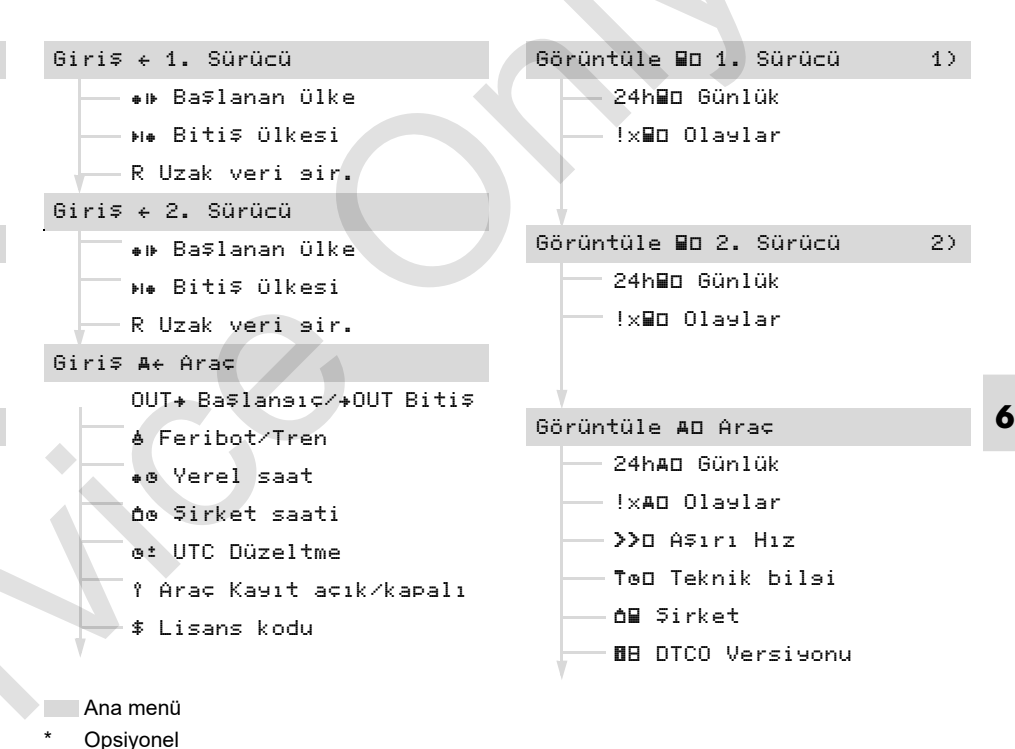

1) Menü işlevleri yalnız kart yuvası 1'de sürü-

cü kartı takılı haldeyken etkindir

 Menü işlevleri yalnız kart yuvası 2'de sürücü kartı takılı haldeyken etkindir

#### Menü Yapısına Genel Bakış

#### 6. Menü İşlevleri

- Menüler arasında yön bulma
- Menü fonksiyonları yalnız araç park halindeyken çağrılabilir!

ADR varyantlarında, yazıcı ve göstergeyi kısıtlama olmaksızın kullanabilmek için gerekli görüldüğünde kontağı açın.

Bu işlem her zaman aynı sistematiği izler ve aşağıda ayrıntılı olarak anlatılmıştır.

- 1. w tuşuna basın, 1. ana menüde bulunuyorsunuz.
  - 1. ana menüdeki görüntüleme ve
  - yazdırma menüleriyle ilgili gösterge kart yuvası 1 ve 2'de takılı olan sürücü kartlarına göre değişir:
  - Kart yuvası 1'de sürücü kartı varsa, "Yazdırma 1. Sürücü" gösterilir.
  - Kart yuvası 2'de sürücü kartı varsa, kart yuvası 1 boşsa, "Yazdırma 2. Sürücü" gösterilir.
  - Herhangi bir sürücü kartı takılı değilse "Yazdırma Araç".

Bu giriş menüleri için geçerli değildir

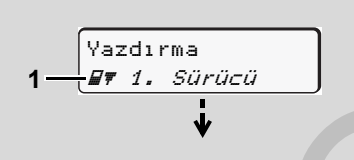

#### 1. ana menü

2. satırda yanıp sönen yazı *(italik gösterilmiştir)* (1) başka seçim olanaklarının da olduğunu işaret eder.

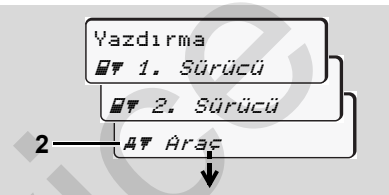

Ana menüde gezinme

 I v tuşlarıyla istenen ana menüyü seçin, örneğin araç verilerini yazdırma (2), ve seçiminizi I tuşuyla onaylayın.

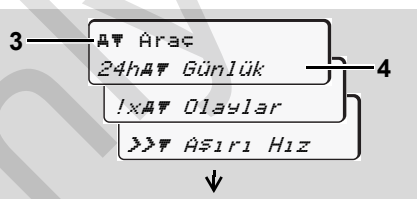

Bir menü fonksiyonunun seçilmesi

Seçilen ana menü (3) gösterilir, diğer fonksiyonlar 2. satırda (4) yanıp söner.

 I tuşlarıyla istenen fonksiyonu seçin, örneğin günlük rapor (4), ve seçiminizi I tuşuyla onaylayın.

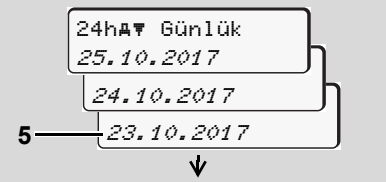

İstenen günün seçilmesi

 I tuşlarıyla istenen günü (5), seçin ve seçiminizi uşuyla onaylayın.

| 1 | Jazoır | Eve |
|---|--------|-----|
|   | уazdır | Hay |
|   |        |     |

"Hayır" = Yerel saatle yazdırma

 I v tuşlarıyla istenen günü çıktı tipini seçin ve seçiminizi uşuyla onaylayın.

UTC saatine söre

DTCO 1381 yazdırmanın başlatıldığını 3 saniyeliğine gösterir. Gereği halinde yazdırma işlemini iptal edebilirsiniz.

→ Ayrıntılar için bkz. "Yazdırma işleminin iptal edilmesi", Sayfa 49.

Ardından en son seçilmiş olan menü işlevi gösterilir.

- I v tuşlarıyla diğer yazdırma işlemini seçin.
- Veya stuşuna basarak bir üst menüye geri dönün.

Menü erişimi engelli!

#### Veri erişimi engellendi

ē.

7 8

Kayıtlı verilere erişim tüzüğün belirlediği erişim yetkileri ile düzenlenmiştir ve uygun takograf kartlarıyla uygulanmaktadır. Yetki eksikliği aşağıdaki gibi gösterilir:

Veriler parçalı olarak gösterilir. Kişisel veriler tamamen ya da kısmen gizlenir.

o⊞DK /4 6 0 2 4

#### Menü İşlevlerinden Çıkış

#### Otomatik

Aşağıdaki durumlarda menüden otomatik olarak çıkılır:

- Takograf kartı takıldığında veya çıkarılmak istendiğinde
- veya sürüşe başlandığında.

#### Manuel

Aşağıdaki soru gösterilinceye kadar
 tuşuna basın:

| Ana menüden |       |
|-------------|-------|
| ⊊ık         | Evet  |
| ⊊ık         | Hayır |
|             |       |

I ↓ I tuşlarıyla "Evet" i seçin ve
 tuşuyla onaylayın. Veya I tuşuyla soruyu iptal edin.
 Standart gösterge (a) gösterilir.

## Ana menü Yazdırma 1. Sürücü / 2. Sürücü

Bu ana menüde takılı olan sürücü kartının verilerini yazdırabilirsiniz.

Belirtilen fonksiyonları adım adım seçin.

ADR varyantlarında gerekli görüldüğünde kontağı açın.

#### Not

2. Sürücü için de işlem 1. Sürücü ile aynıdır ve ayrıntılı olarak anlatılmamıştır. Her çıktıdan önce istediğiniz çıktı tipini seçebilirsiniz.

6

| ſ | UTC  | saatine | эöre  |  |
|---|------|---------|-------|--|
|   | yazo | dır     | Evet  |  |
|   | ya:  | zdır    | Hayır |  |

"Hayır" = Yerel saatle yazdırma

Günlük değerin yazdırılması

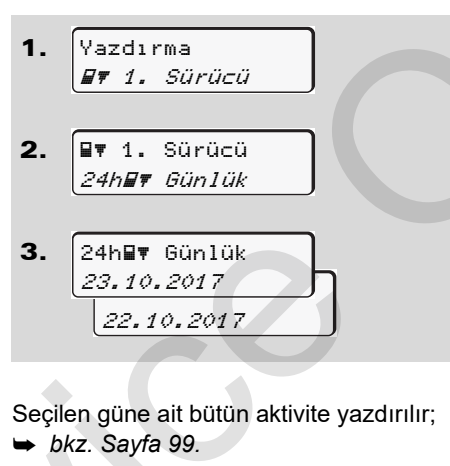

Olayların yazdırılması

| 1. | Yazdırma      |
|----|---------------|
|    | 🛿 🖛 1. Sürücü |
|    |               |
| 2. | 💵 1. Sürücü   |
|    | !x∎¶ Olaylar  |

Kayıtlı veya hala aktif olan olay ve arızalar yazdırılır; ➡ *bkz. Sayfa 100.* 

#### Aktivitelerin yazdırılması

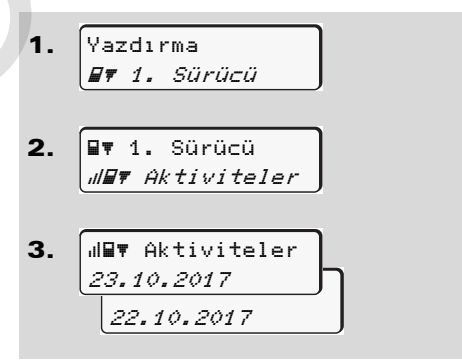

Seçilen günden itibaren son 7 güne ait bütün aktivite yazdırılır;

➡ bkz. Sayfa 104.

## Ana menü Yazdırma Araç

Bu ana menüde cihaz belleğindeki verileri yazdırabilirsiniz.

Belirtilen fonksiyonları adım adım seçin.

ADR varyantlarında gerekli görüldüğünde kontağı açın.

#### Açıklama

Her çıktıdan önce istediğiniz çıktı tipini seçebilirsiniz.

| (           |       |
|-------------|-------|
| UTC saatine | sore  |
| yazdır      | Evet  |
| yazdır      | Hayır |

"Hayır" = Yerel saatle yazdırma

 Cihaz belleğinden günlük değer yazdırılması

1. Yazdırma *AT Araç* 

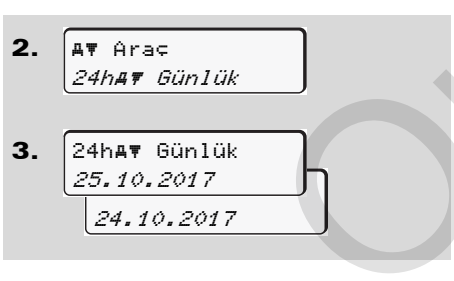

Tüm sürücü aktiviteleri kronolojik sırada, 1. Sürücü / 2 şeklinde ayrılmış olarak yazdırılır; ➡ *bkz. Sayfa 101.* 

#### Cihaz belleğinden olayların yazdırılması

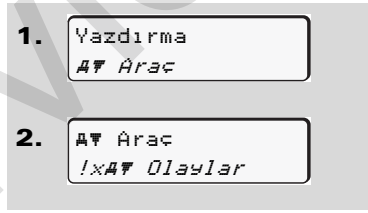

Kayıtlı veya hala aktif olan olay ve arızalar yazdırılır; ➡ *bkz. Sayfa 102.* 

DTCO 1381 takografta ayarlanmış olan hız değeri aşımları yazdırılır;

➡ bkz. Sayfa 103.

### ► Teknik verileri yazdırma

| 1. | Yazdırma                           |
|----|------------------------------------|
|    |                                    |
| 2. | AT Ara⊊<br><i>Tof Teknik bilsi</i> |

Araç kimliğine, sensör kimliğine ve kalibrasyona ilişkin veriler yazdırılır; → *bkz*. Sayfa 103.

- v diyagramını yazdırma
   1. Yazdırma AF Arac
   2. AF Arac JVF V-prafiği
- 3. IIIV▼ v-srafiši 25.10.2017 24.10.2017
- 6 Seçilen günden itibaren hız seyri yazdırılır; → *bkz. Sayfa 104.* 
  - D1/D2 statüsü yazdırma \*
  - **1.** Yazdırma *A7 Araç*
  - 2. A▼ Ara¢ "*ID▼ D1/D2 Durumu*

```
3. IID T D1/D2 Durumu
25.10.2017
24.10.2017
```

Seçilen günden itibaren son 7 takvim gününe ait statü girişleri yazdırılır;

- 🗭 bkz. Sayfa 104.
- Hız profillerini yazdırma \*

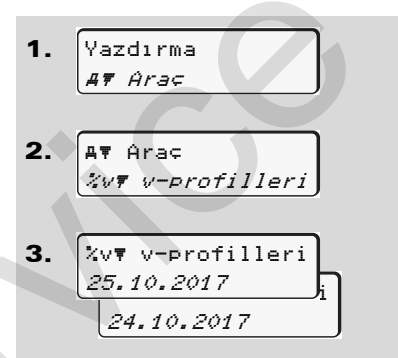

Seyredilen hızlara ait profil yazdırılır;

➡ bkz. Sayfa 105.

Motor devir sayısı frekansına ait profil yazdırılır; → *bkz. Sayfa 105.* 

## Ana menü Giriş 1. Sürücü / 2. Sürücü

Ülke girişlerini sürücü kartını takma veya çekme fonksiyonunda bağımsız olarak yapabilirsiniz.

 $\land$ 

Tüzüğe göre 1. Sürücü ve 2. Sürücü vardiyaya başladıkları veya vardiyayı tamamladıkları ülkeyi ayrı ayrı takografa girmek zorundadır.

#### Not

2. Sürücü için de işlem 1. Sürücü ile aynıdır ve ayrıntılı olarak anlatılmamıştır.

#### Başlangıç ülke girişi

Aşağıdaki fonksiyonları adım adım seçin:

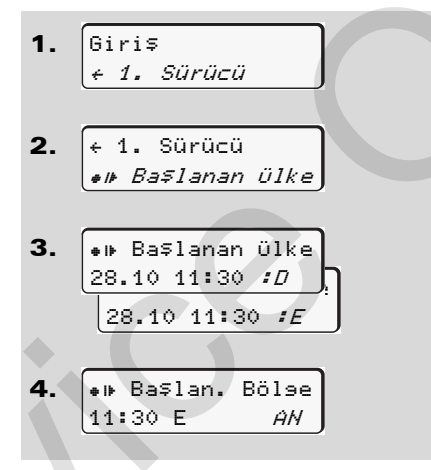

#### Son ülke girişi

Aşağıdaki fonksiyonları adım adım seçin:

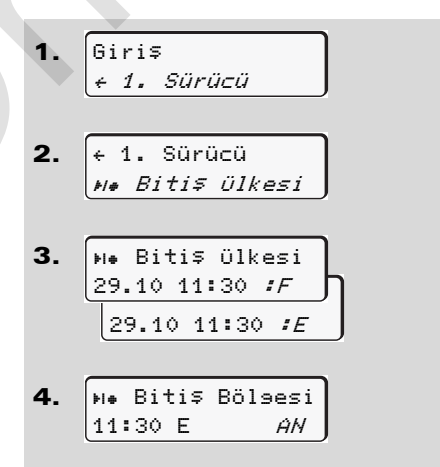

Duruma göre otomatik olarak bölge girişi istenir (4. adım).

Duruma göre otomatik olarak bölge girişi istenir (4. adım).

Uzaktan kumandayı etkinleştirin

Aşağıdaki fonksiyonları adım adım seçin:

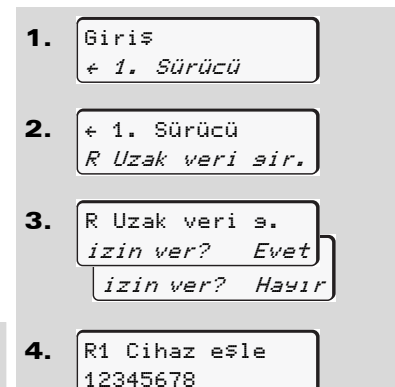

6

Takografa bir DTCO SmartLink takılı durumdaysa ve Bluetooth uyumlu bir cihaz tarafından bir eşleştirme başlatılırsa, DTCO 1381 ekranında beliren bir anahtar kodunu (Adım 4), Bluetooth uyumlu cihazınıza girin. Uzaktan kontrol sırasında, giriş bilgilerinin eksiksizliği ve doğruluğu yasal olarak kullanıcının sorumluluğundadır ve uzaktan kontrol cihazını kullanan kişi bu sorumluluğu kabul eder. Uzaktan kontrol cihazı, yasal takograf sisteminin bir parçası değildir. Kullanım şahsın kendi sorumluluğundadır.

> Bir uzaktan kontrol cihazı ile sürelerin çıktısı alınabilir ve gösterilebilir. ➡ Ayrıntılar için bkz. "Araçtan günlük rapor", Sayfa 101.

## Ana menü Giriş Arac

Bu ana menüde aşağıdaki girişleri vapabilirsiniz.

## Out baslangic / son girisi

Araçla tüzüğün kapsamı dışında seyredivorsanız, "out of scope" fonksiyonunu ayarlayabilir veya yeniden kapatabilirsiniz.

Aşağıdaki fonksiyonları adım adım seçin.

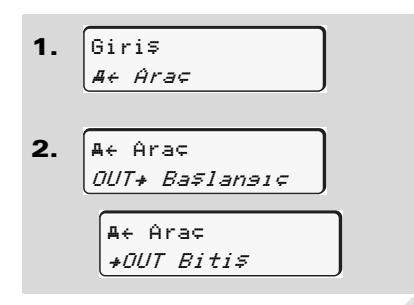

Kart yuvasına bir sürücü kartı taktığınızda veya çıkardığınızda "out of scope" ayarı otomatik olarak sonlandırılır

## Başlangıç Feribot / Tren girişi

Nakledilme durumunda konumunuzu alır almaz aracın feribot veva tren üzerinde bulunduăunu belaelendirin.

VDO sayacıyla bağlantılı olarak /!\

feribot/ tren \*: "Feribot/ Tren" başlangıcı için yapılan girişin daima birinci dinlenme bloğunun basıvla. ikinci dinlenme bloğunun sonu arasında yapılması gerektiğini unutmayın. Aksi halde günlük dinlenme süreleri doğru tanınamaz.

Aşağıdaki fonksiyonları adım adım seçin.

- Giris 1. A+ Arac 2. **A**∈ Ara⊂ ≜ Feribot∕Tren
- 3. Bunun ardından halihazırdaki etkinliğinizi durdurun.

DTCO 1381 bir dakika sürüş süresi kaydettiğinde, Feribot/Tren uygulaması otomatik olarak sonlandırılır.

- "å" simgsi srücü kartı takılmaz yada ES . çıkarılmazsa, otomatik olarak kaybolur.
- Araç hareket ettiğinde "a" simgesi R B artık gösterilmez. Ancak DTCO 1381 tarafından bir dakika sürüş süresi kaydedilmeden araç durursa veniden gösterilir.

### Yerel saatin ayarlanması

- Bir değişiklik yapmadan önce R "Zaman yönetimi" bölümünü incelevin!
  - ➡ Bkz. "Zaman yönetimi", Sayfa 90.

Belirtilen fonksiyonları adım adım seçin.

 $\Box$ 

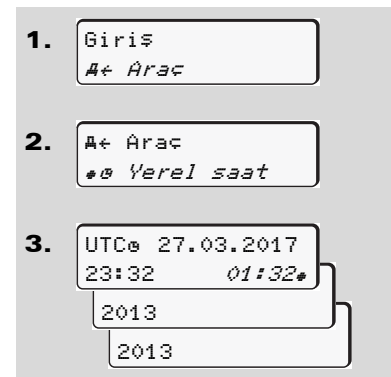

6 Standart ekrandaki saati yerel saate veya yaz saati uygulamasının başlangıcına veya sonuna göre ± 30 dakikalık adımlarla ayarlayabilirsiniz.

 $\wedge$ 

Lütfen ülkenizde yürürlükte olan yasa hükümlerini dikkate alın!

#### Şirket yerel zamanının ayarlanması

Çalışma sürelerinin basit şekilde hesaplanabilmesi için DTCO 1381'de, şirketin yerel zamanını gösteren bir çalışma süresi sayacı mevcuttur. Bu bilgiler bir indirme arayüzü üzerinden sorgulanabilir.

Şirketin yerel zamanını ayarlamak için aşağıdaki menü noktasını seçin:

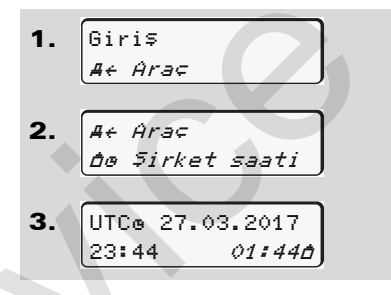

Adım 3 içerisinde şirketin bulunduğu bölgenin tarihini , saatini ve aynı zamanda UTC zamanının farkını girin.

#### UTC düzeltmesinin yapılması

UTC zamanını haftada en fazla ± 1 dakika düzeltebilirsiniz. Daha büyük farklar yalnız yetkili uzman atölyede düzeltilebilir.

Aşağıdaki fonksiyonları adım adım seçin:

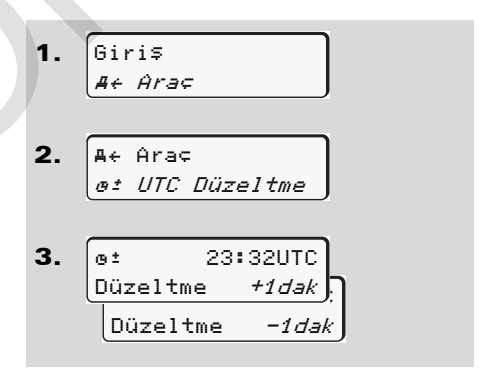

Gösterilen UTC zamanındaki sapma 20 dakikadan fazlaysa, lütfen bir yetkili uzman atölyeye başvurun!

#### 6. Menü İşlevleri

- Bu menü fonksiyonu aşağıdaki durumlarda engellenmiştir:
  - Son 7 gün içerisinde düzeltme yapılmışsa.

#### Veya

 UTC zamanını gece yarısından 1 dakika öncesine veya sonrasına düzeltmeye çalışıyorsunuz.

Bu menü seçildiğinde aşağıdaki uyarı 3 saniyeliğine gösterilir:

ø± UTC düzeltme mümkün değil!

#### Araç tespitinin açılması / kapatılması

Araç konumunun kaydedilmesini etkinleştirebilirsiniz ve kapatabilirsiniz.

Aşağıdaki fonksiyonu adım adım seçiniz:

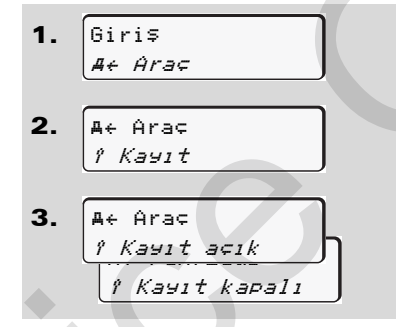

#### İlave fonksiyonların serbest bırakılması

DTCO 1381'de lisans kodunu girmek suretiyle ilave fonksiyonları açabilirsiniz.

Aşağıdaki fonksiyonu adım adım seçiniz:

| 1. | Giri⊊<br>Æ∉ Ara¢                  |
|----|-----------------------------------|
| 2. | A← Ara¢<br><i>\$ Lisans kodu</i>  |
| 3. | \$ Lisans kodu<br><i>12345678</i> |

Doğru lisans kodu daha önce girilmiş ise, bu eksiksiz olarak gösterilir ve bundan sonra değiştirilemez. Bu durumda ilave fonksiyonlar açılmıştır.

## Ana menü Gösterge 1. Sürücü / 2. Sürücü

Bu ana menüde takılı olan sürücü kartının verilerini görüntüleyebilirsiniz.

ADR varyantlarında, verilerin gösterilmesini kısıtlama olmaksızın kullanabilmek için gerekli görüldüğünde kontağı açın.

#### Göstergeye ilişkin açıklama

Veriler, yazdırmaya benzer şekilde ekranda gösterilir, ancak yazdırma satırı (24 karakter) iki satıra paylaştırılmış şekilde gösterilir.

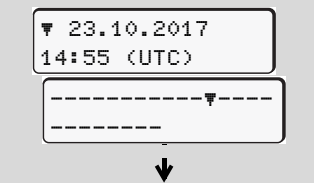

Verilerin gösterilmesine örnek

Eğer bilgiler arasında **▲** / **↓** tuşlarıyla gezinirken yeniden geri dönerseniz, yalnız yakl. 20 eski rapor satırını görebilirsiniz.

🖆 tuşuyla göstergeden çıkarsınız.

Not

Fonksiyonların çağrılması yazdırma ile aynıdır ve ayrıca anlatılmayacaktır. Aynı şekilde istenen her göstergeyi yerel saatte de görüntüleyebilirsiniz.

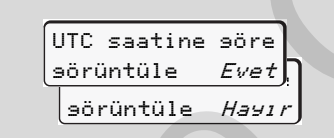

"Hayır" = Yerel saatle göster 1. Sürücü ve 2. Sürücü için olan göstergeleri adım adım seçin.

| ∎⊡ 1. Sürücü<br>24h∎⊡ Günlük        |  |
|-------------------------------------|--|
| 25.10.2017                          |  |
| veya                                |  |
| ∎⊡ 1. Sürücü<br><i>!x∎⊡ Olaylar</i> |  |
|                                     |  |

Seçilen güne ait tüm aktivite ve kayıtlı veya hala aktif olan olaylar ve arızalar menüde gezinerek görüntülenebilir.

#### 6. Menü İşlevleri

## Ana menü Gösterge Araç

Bu ana menüde cihaz belleğindeki verileri görüntüleyebilirsiniz.

ADR varyantlarında, verilerin gösterilmesini kısıtlama olmaksızın kullanabilmek için gerekli görüldüğünde kontağı açın.

#### Göstergeye ilişkin açıklama

Veriler, yazdırmaya benzer şekilde ekranda gösterilir, ancak yazdırma satırı (24 karakter) iki satıra paylaştırılmış şekilde gösterilir.

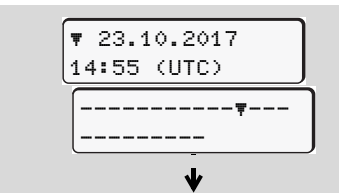

Verilerin gösterilmesine örnek

Eğer bilgiler arasında **I** / **I** tuşlarıyla gezinirken yeniden geri dönerseniz, yalnız yakl. 20 eski rapor satırını görebilirsiniz.

🛥 tuşuyla göstergeden çıkarsınız.

#### Not

Fonksiyonların çağrılması yazdırma ile aynıdır ve ayrıca anlatılmayacaktır. Aynı şekilde istenen her göstergeyi yerel saatte de görüntüleyebilirsiniz.

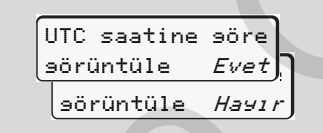

"Hayır" = Yerel saatle göster

Sunulan fonksiyonları adım adım seçin. Menüde gezinerek:

- Tüm sürücü aktivitelerini kronolojik sırada görüntüleyebilirsiniz.
- Tüm kayıtlı veya hakla aktif olan olayları ve arızaları görüntüleyebilirsiniz.
- Ayarlanmış olan hız değeri aşımlarını görüntüleyebilirsiniz.
- Araç tanıtımı, sensör tanıtımı ve kalibrasyon verilerini görüntüleyebilirsiniz.

#### Veya

 Kayıtlı şirkete ait şirket kartının numarasını görüntüleyebilirsiniz.
 Kayıtlı şirket yoksa ekranda "\_\_\_\_" gösterilir.

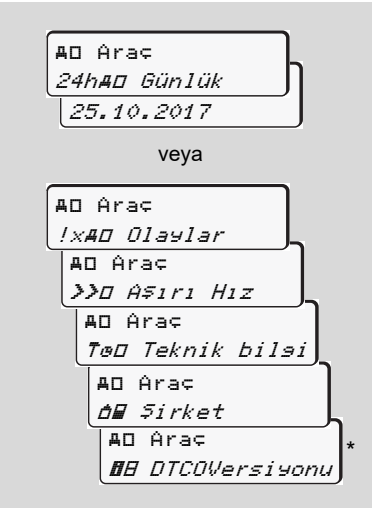

\* Sürüm 3.0a ve üstü (Örnek: SW 03.00.XX)
# Mesajlar

Bir mesaj gösterilir Olaylara genel bakış Arızalara genel bakış Sürüş süresi uyarıları Kullanım uyarılarına genel bakış

# Bir mesaj gösterilir

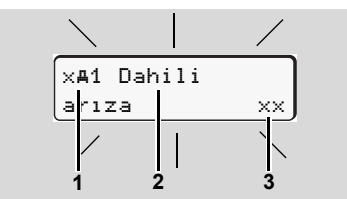

Mesaj gösterimi

- Piktogram kombinasyonu, duruma göre kart yuvasının numarasıyla birlikte
- (2) Mesaj metni
- (3) Hata kodu

#### Kaza tehlikesi

Seyir halindeyken mesajlar ekranda gösterilebilir. Aynı şekilde sürücü kartının güvenlik ihlalinden dolayı otomatik olarak yuvasından dışarı atılma olasılığı da vardır.

Bunların dikkatinizi dağıtmasına izin vermeyin, dikkatiniz daima trafikte olsun. DTCO 1381 takograf sürücü ve araçla ilişkili verileri sürekli kaydeder ve sistem fonksiyonlarını denetler. Bir bileşendeki, cihazdaki veya kumandalardaki hatalar ortaya çıkar çıkmaz ekranda gösterilir ve işlevsel olarak gruplara ayrılmıştır:

- ! = Olay
- × = Arıza
- ¼ = Sürüş süresi uyarısı
- 4 = Kullanma uyarısı
- Kartla ilişkili mesajlarda piktogramın yanında kart yuvasının numarası da gösterilir.

#### Mesajların özellikleri

#### Olaylar, arızalar

 Ekranın arka plan aydınlatması yakl. 30 saniyeliğine yanıp söner. Aynı anca arızanın sebebi bir piktogram kombinasyonu, açık metin ve hata koduyla belirir.

- Bu masajları kuşuyla onaylamalısınız.
- DTCO 1381 takograf olay veya arızaya ait verileri ek olarak tüzüğün veri saklanması hükümlerine uygun olarak cihaz belleğinde ve sürücü kartında saklar. Bu verileri menü üzerinden görüntüleyebilir veya yazdırabilirsiniz.

#### Sürüş süresi uyarıları

- Bu mesaj sürücüyü sürüş süresi aşımına karşı uyarır.
- Mesaj ekranın zemin aydınlatmasıyla birlikte gösterilir ve duşuyla onaylanmalıdır.

#### Kullanım uyarıları

Kullanım uyarıları ekranın zemin aydınlatması yanıp sönmeden gösterilirler ve 3 ilâ 30 saniye sonra otomatik olarak kaybolurlar (bazı mesajlar hariç).

#### Gösterge Enstrümanı

Eğer araca bir gösterge enstrümanı monte edilmişse, "**①**" fonksiyon kontrolü DTCO 1381 takografın mesajlarına işaret eder.

- Ayrıntılı bilgi için aracın kullanma kılavuzuna bakın.
- Mesajların onaylanması
- tuşuna bastığınızda ekranın yanıp sönen zemin aydınlatması derhal söner.
- Yeniden kuşuna bastığınızda mesaj kaybolur ve yeniden önceden ayarlanmış olan standart gösterge (a), (b) veya (c) gösterilir.

#### Not

Kullanma uyarıları 🔤 tuşuna ilk basışta kaybolur.

Birden fazla mesaj varsa, her bir mesajı artarda onaylamalısınız.

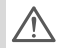

Takograf arızalarında sürücü olarak, takografın doğru kaydetmediği veya yanlış yazdırdığı aktiviteleri ayrı bir kâğıt üzerinde veya kâğıt rulosunun arka yüzünde belirtmekle yükümlüsünüz!

► Ayrıntılar için bkz. "Aktivitelerin el yazısıyla belirtilmesi", Sayfa 41.

# Olaylara genel bakış

 $\triangle$ 

Bir olay sürekli tekrarlanıyorsa, lütfen bir yetkili uzman atölyeye başvurun!

| Pikto / Nedeni                | Anlamı                                                                                                    | Önlemler                                                                                                    |
|-------------------------------|----------------------------------------------------------------------------------------------------|----------------------------------------------------------------------------------------------------|
| ! <b>⊡</b> Güvenlik<br>ihlali | <ul> <li>Güven1ik</li> <li>Olası nedenleri aşağıdakiler olabilir:</li> <li>Veri belleğinde hata; DTCO 1381 takografta veri güvenliği<br/>artık sağlanamıyor.</li> <li>Sensör verileri artık güvenilir değil.</li> <li>DTCO 1381 takografın gövdesi yetkisiz olarak açıldı.</li> </ul>      |                                                                                                    |
| !@1 Güvenlik<br>ihlali        | <ul> <li>Kart kilidi bozuk veya arızalı.</li> <li>DTCO 1381 takograf başta doğru şekilde takılmış olan<br/>takograf kartını artık tanımıyor.</li> <li>Takograf kartının kimliğinde veya doğruluğunda sorun var<br/>veya takograf kartında kayıtlı olan veriler güvenilir değil.</li> </ul> | Mesajı onaylayın.<br>DTCO 1381 takograf, takograf kartındaki<br>verilerin doğruluğunun artık sağlanamadığı<br>bir emniyet ihlali algıladığında takograf kartı<br>otomatik olarak – seyir halindeyken dahi –<br>dışarı atılır! Takograf kartını yeniden takın<br>veya gerekiyorsa kontrol ettirin. |
| !‡ Gerilim<br>kesintisi       | Gerilim kesilmiştir veya DTCO 1381 takografın / sensörün<br>besleme gerilimi çok düşük veya yüksekti. Bu mesaj duruma<br>göre motor çalıştırılırken de gösterilebilir!                                                                                                    | Mesajı onaylayın.<br>Bkz. "Düşük/aşırı gerilim durumundaki<br>davranış", Sayfa 21.                                                                                                    |
| !AN Hareket<br>çakışması      | Araç hareketinin değerlendirilmesinde müşir ile bağımsız sinyal<br>kaynağı arasında çelişki. Muhtemelen nakledilme sırasında<br>işlev (feribot/tren) ayarlanmamıştı.                                                                                                    | Mesajı onaylayın.<br>En kısa sürede yetkili uzman atölyeye<br>başvurun.                                                                                                    |
| !∏ Sensör<br>arızası          | Sensörle iletişimde arıza var.                                                                                                    | Mesajı onaylayın.                                                                                                    |

| Pikto / Nedeni                           | Anlamı                                                                                                    | Önlemler                                                                                                    |
|------------------------------------------|----------------------------------------------------------------------------------------------------|----------------------------------------------------------------------------------------------------|
| !o∎ Kartsız<br>sürüş                     | <ul> <li>Sürüşe 1. kart yuvasında sürücü kartı olmadan veya geçerli bir sürücü kartı olmadan başlandı. Sürüş öncesi ya da esnasında izin verilmeyen bir kart kombinasyonunun takılmasıyla da bu bildirim oluşur.</li> <li>➡ Bkz. "DTCO 1381 takografın çalışma modları", Sayfa 86.</li> </ul> | Mesajı onaylayın.<br>Aracı durdurun ve geçerli sürücü kartını<br>takın.<br>Gerekiyorsa takılı olan şirket kartını/kontrol<br>kartını DTCO 1381 takograftan çıkarın.       |
| !∎o1 Sürüş esna-<br>sında takıldı        | Sürücü kartı araç hareket ettikten sonra takıldı.                                                                                                    | Mesajı onaylayın.                                                                                                    |
| !⊗01 Zaman<br>çakışması                  | Bu takografın ayarlanmış olan UTC zamanı önceki takografın<br>UTC zamanına göre geri kalmış. Negatif zaman farkı doğuyor.                                                                                                    | Mesajı onaylayın.<br>UTC zamanı doğru olmayan takografı tespit<br>edin ve bu takografın en kısa sürede yetkili<br>bir atölyede kontrol edilip düzeltilmesini<br>sağlayın. |
| !∎1 Kart<br>9eçersiz                     | Takograf kartının geçerlilik süresi dolmuştur, henüz geçerli<br>değildir veya yetkilendirme başarısız olmuştur.<br>Takılmış olan sürücü kartı gün değişiminden sonra geçersiz<br>olduğunda, araç durduktan sonra otomatik olarak - talep<br>edilmeden - yazılır ve dışarı atılır.             | Mesajı onaylayın.<br>Takograf kartını kontrol edin ve yeniden<br>takın.                                                                                                   |
| !∎∎ Kart<br>çakışması                    | Bu iki takograf kartı DTCO 1381 takografa birlikte takılmış<br>olmamalıdır! Örneğin şirket kartı bir kontrol kartıyla birlikte<br>takılmıştır.                                                                                                    | Mesajı onaylayın.<br>İlgili takograf kartını kart yuvasından çıkarın.                                                                                                    |
| ! <b>⊟A</b> 1 Kart doğru<br>kapatılmamış | Sürücü kartı en son bulunduğu takograftan doğru şekilde<br>çıkarılmamış. Duruma göre sürücüyle ilgili veriler<br>kaydedilmemiştir.                                                                                                    | Mesajı onaylayın.                                                                                                    |
| ≫ Aşırı hız                              | Ayarlanan azami hız 60 saniyeden uzun bir süre boyunca aşıldı.                                                                                                    | Mesajı onaylayın.<br>Hızı azaltın.                                                                                                    |

# Arızalara genel bakış

# Bir arıza sürekli tekrarlanıyorsa, lütfen bir yetkili uzman atölyeye başvurun!

| Pikto / Nedeni               | Anlamı                                                                                                    | Önlemler                                                                                         |
|------------------------------|----------------------------------------------------------------------------------------------------|--------------------------------------------------------------------------------------------------|
| x <b>A</b> Dahili<br>arıza   | DTCO 1381 takografta ciddi bir arıza, olası nedenleri aşağıdakiler olabilir:                                                                                       | Mesajı onaylayın.                                                                                |
|                              | Beklenmedik program veya işlem süresi hatası.                                                                                                    |                                                                                                  |
|                              | <ul> <li>Tuş elemanları engellendi veya uzun süre eşzamanlı olarak<br/>basıldı.</li> </ul>                                                                         | Tuş elemanlarının çalışıp çalışmadığını<br>kontrol edin.                                         |
|                              | Harici cihazlarla iletişimde arıza.                                                                                                    | Harici cihazların bağlantı kablolarını veya<br>çalışıp çalışmadığını kontrol edin.               |
|                              | Gösterge cihazı iletişimde arıza.                                                                                                    | Gösterge enstrümanının bağlantı kablolarını<br>veya çalışıp çalışmadığını kontrol edin.          |
|                              | <ul> <li>İmpuls çıkışında arıza.</li> </ul>                                                                                                    | Bağlı olan kumanda cihazının bağlantı<br>kablolarını veya çalışıp çalışmadığını kontrol<br>edin. |
| × <b>A</b> 1 Dahili<br>arıza | Kart mekaniğinde arıza, örneğin kart kilidi kapanmamış.                                                                                                    | Takograf kartını çıkarın ve yeniden takın.                                                       |
| xA Saat<br>arızası           | DTCO 1381 takografın UTC zamanı tutarlı değil veya düzgün<br>çalışmıyor. Verilerde tutarsızlık olmaması için yeni takılan<br>sürücü/şirket kartları kabul edilmez! | Mesajı onaylayın.                                                                                |

| Pikto / Nedeni                             | Anlamı                                                                                                    | Önlemler                                                                                                    |
|--------------------------------------------|----------------------------------------------------------------------------------------------------|----------------------------------------------------------------------------------------------------|
| X♥ Yazıcı<br>arızası                       | Yazıcının besleme gerilimi devre dışı kalmış veya yazıcı kafası sıcaklık sensörü bozuk.                                                                                              | Mesajı onaylayın.<br>İşlemi tekrarlayın, gerekiyorsa kontağı<br>kapatıp açın.                                                             |
| x∓ indirme<br>arızası                      | Harici cihaz veri indirirken arıza oluştu.                                                                                                    | Mesajı onaylayın.<br>Veri indirme işlemini tekrarlayın.<br>Bağlantı kablolarını (örn. oynak kontak) veya<br>harici cihazı kontrol edin.   |
| xÆ Sensör<br>arızası                       | Sensör kendi kendini testten sonra dâhili arıza bildiriyor.                                                                                                    | Mesajı onaylayın.                                                                                                    |
| x∎1 Kart<br>arızası<br>x∎2 Kart<br>arızası | Takograf kartı okunurken/yazılırken iletişimde bir arıza<br>meydana geldi, örn. kontakların kirli olmasından dolayı.<br>Veriler muhtemelen tam olarak sürücü kartına kaydedilemiyor! | Mesajı onaylayın.<br>Takograf kartının kontaklarını temizleyin ve<br>yeniden takın.<br>Bkz. "Takograf kartının temizlenmesi",<br>Sayfa 12 |

#### Sürüş süresi uyarıları

| Pikto / Nedeni | Anlamı                                                       | Önlemler                        |
|----------------|--------------------------------------------------------------|---------------------------------|
| 4⊝1 Mola!      | Bu mesaj 04:15 saatlik kesintisiz sürüş süresinden sonra     | Mesajı onaylayın.               |
| 1⊝04h15 ∎00h15 | gösterilir.                                                  | En kısa zamanda bir mola verin. |
| 4⊝1 Mola!      | Sürüş süresi aşıldı! Bu mesaj 04:30 saatlik kesintisiz sürüş | Mesajı onaylayın.               |
| 1⊝04h30 ∎00h15 | süresinden sonra gösterilir.                                 | Lütfen bir mola verin.          |

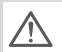

# Lütfen dikkat!

DTCO 1381 takograf, tüzükle belirlenmiş kurallar temelinde sürüş zamanlarını kaydeder, saklar ve hesaplar. Sürüş zamanını aşmadan önce sürücüyü uyarır!

Ancak bu toplam sürüş süreleri "kesintisiz sürüş süresi" nin yasal yorumu için bir peşin dayanak sunmaz.

#### VDO Counter göstergesi \*

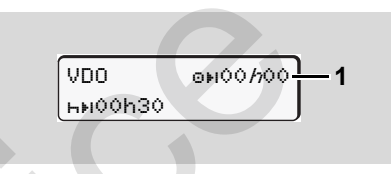

2. "Sürüş süresi uyarısı" onaylandıktan sonra VDO Counter sürüş sürenizin (1) sona erdiğini gösterir. (Out of scope durumu hariç.)

Lütfen derhal bir mola verin.

# Kullanım uyarılarına genel bakış

| Pikto / Nedeni                                                                                                    | Anlamı                                                                                                    | Önlemler                                                                                                    |
|----------------------------------------------------------------------------------------------------|----------------------------------------------------------------------------------------------------|----------------------------------------------------------------------------------------------------|
| 4← Lütfen ∍iriş<br>yapın                                                                                                    | Manuel giriş prosedüründe bir giriş olmazsa, bu istek gösterilir.                                                                                                    | 📧 tuşuna basın ve girişe devam edin.                                                                                                    |
| 4♥ Yazdırma<br>mümkün değil!                                                                                                    | <ul> <li>Şu an yazdırma mümkün değildir:</li> <li>çünkü ADR'li takograflarda kontak kapalı olabilir,</li> <li>Termal yazıcı kafasının sıcaklığı çok yüksektir,</li> <li>Yazıcı arabirimi aktif olan başka bir işlem tarafından<br/>kullanılıyor, örneğin devam eden bir yazdırma,</li> <li>veya besleme gerilimi çok yüksek veya çok düşük.</li> </ul> | Neden ortadan kalktığında yazdırma talep<br>edebilirsiniz.                                                                                                    |
|                                                                                                    | <ul> <li>Şu anda ekran gösterilemiyor, çünkü ADR'li takograflarda<br/>kontak kapalı olabilir.</li> </ul>                                                                                                    | Kontağı açın ve istenen göstergeyi yeniden<br>çağırın.                                                                                                    |
| 475 Yazdırma       Devam eden bir yazdırma işlemi durdurulmuş veya       3         duraklatıldı!       geciktirilmiştir çünkü termal yazıcı kafasının sıcaklığı çok       3         yüksektir.       9 |                                                                                                    | Soğumasını bekleyin. İzin verilen duruma<br>ulaştığında yazdırma otomatik olarak devam<br>ettirilecektir.                                                                                                    |
| 4 <b>♥</b> o Kašıt yok!                                                                                                    | Yazıcı içinde kağıt yok ya da yazıcı çekmecesi doğru şekilde<br>yerleştirilmemiş. Yazdırma isteği reddedilir veya devam eden<br>yazdırma iptal edilir.                                                                                                    | <ul> <li>Yeni kağıt rulosunu yerleştirin.</li> <li>Yazıcı çekmecesini doğru şekilde yerleştirin.</li> <li>Yarıda kesilmiş bir yazdırma işlemi, menü fonksiyonu üzerinden yeniden başlatılmalıdır.</li> </ul> |

#### Kullanım uyarılarına genel bakış

| Pikto / Nedeni                                                                                                    | Anlamı                                                                                                    | Önlemler                                                                                                    |  |
|----------------------------------------------------------------------------------------------------|----------------------------------------------------------------------------------------------------|----------------------------------------------------------------------------------------------------|--|
| <ul> <li>Takograf kartı çıkarma isteği reddedilir:</li> <li>Çünkü veriler hâlâ okunmakta veya aktarılmaktadır,</li> <li>Tam olarak okunmuş sürücü kartı kaydedilen dakika aralığı içinde yeniden çıkarılmak istenmektedir,</li> <li>UTC zamanına göre gün değişimi olmaktadır,</li> <li>Araç hareket halindedir,</li> <li>ya da ADR varyantlarında kontak kapalı olabilir.</li> </ul> |                                                                                                    |                                                                                                    |  |
| 4≣?1 Tutarsız<br>kayıt!                                                                                                    | Sürücü kartında kayıtlı olan günlük verilerin zamansal sırasında uyuşmazlık var.                            | Bu mesaj hatalı kayıtların üzeri yeni verilerle<br>yazılıncaya kadar gösterilebilir!<br>Eğer mesaj sürekli gösteriliyorsa, takograf<br>kartını kontrol ettirin.                                                       |  |
| 4∎c Lütfen kartı<br>çıkartın                                                                                                    | Verilerin sürücü kartına yazılması sırasında bir hata ortaya çıktı.                                         | Kart çıkartılırken, bir kez daha kartla iletişim<br>kurulmaya çalışılır. Bu deneme de başarısız<br>olacak olursa, bu kart için son olarak<br>kaydedilmiş aktiviteler otomatik olarak bir<br>çıktıya yazılmaya başlar. |  |
| 4∎1 Kart hatalı                                                                                                    | Takılı olan takograf kartı işlenirken bir hata ortaya çıktı. Takograf kartı kabul edilmez ve dışarı atılır. | Takograf kartının kontaklarını temizleyin ve<br>yeniden takın.<br>Mesaj yeniden gösterilirse, başka bir takograf<br>kartının doğru okunup okunmadığını kontrol<br>edin.                                               |  |
| 4∎1 Yanlış kart<br>tipi                                                                                                    | Takılan kart bir takograf kartı değildir! Kart kabul edilmez ve dışarı atılır.                              | Lütfen geçerli bir takograf kartı takın.                                                                                                    |  |

#### 7. Mesajlar

| Pikto / Nedeni      | Anlamı                                                                                                    | Önlemler                                                                                                    |
|---------------------|----------------------------------------------------------------------------------------------------|----------------------------------------------------------------------------------------------------|
| 4A1 Dahili<br>arıza | Kart mekaniğinde arıza, örneğin kart kilidi kapanmamış.                                                                                                    | Takograf kartını çıkarın ve yeniden takın.                                                                           |
| 4A Dahili<br>arıza  | İmpuls çıkışında arıza.                                                                                                    | Bağlı olan kumanda cihazının bağlantı kablolarını veya çalışıp çalışmadığını kontrol edin.                           |
|                     | <ul> <li>DTCO 1381 takografta ciddi bir arıza vardır veya ağır bir<br/>zaman hatası vardır. Örneğin gerçek dışı UTC zamanı.<br/>Takograf kartı kabul edilmez ve dışarı atılır.</li> </ul> | Bir yetkili uzman atölyenin en kısa zamanda<br>takografı kontrol etmesini ve duruma göre<br>değiştirmesini sağlayın. |
|                     |                                                                                                    | Lütfen takografın çalışma arızasıyla ilişkili<br>uyarıya dikkat edin, <b>⇒</b> <i>bkz. Sayfa</i> 75.                 |
| Bilgi Niteliğinde   | ki Kullanma Uyarıları                                                                                                    |                                                                                                    |

#### Bilgi Niteliğindeki Kullanma Uyarıları

| Pikto / Nedeni  | Anlamı                                                                                                    | Önlemler                                    | ]  |
|-----------------|----------------------------------------------------------------------------------------------------|---------------------------------------------|----|
| 🛢 Veri yok!     | Menü fonksiyonu çağrılamaz çünkü kart yuvasında                                                                  | Bu uyarılar üç saniye sonra otomatik olarak | _  |
|                 | sürücü kartı takılı değildir                                                                                     | silinir. Herhangi bir işlem yapmaya gerek   | /  |
|                 | veya bir şirket kartı/kontrol kartı takılıdır.                                                                   | yoktur.                                     |    |
| ø± UTC düzeltme | Menü fonksiyonu çağrılamaz:                                                                                      |                                             |    |
| mümkün değil!   | UTC zamanı son 7 gün içinde zaten düzeltilmiş.                                                                   |                                             |    |
|                 | <ul> <li>UTC zamanını gece yarısından 1 dakika öncesine veya<br/>sonrasına düzeltmeye çalışıyorsunuz.</li> </ul> |                                             | ₽₽ |

#### Kullanım uyarılarına genel bakış

| Pikto / Nedeni                       | Anlamı                                                                                                    | Önlemler                                             |
|--------------------------------------|----------------------------------------------------------------------------------------------------|------------------------------------------------------|
| Yazdırılıyor                         | Seçilen fonksiyonun geri bildirimi.                                                                                                    | Bu uyarılar üç saniye sonra otomatik olarak          |
| GiriŞ<br>kaydedildi                  | DTCO 1381 takografın girişi kaydettiğine dair geri bildirim.                                                                                                    | silinir. Herhangi bir işlem yapmaya gerek<br>yoktur. |
| Görüntüleme<br>mümkün değil!         | Yazdırma işlemi devam ettiği sürece veriler gösterilemez.                                                                                                    |                                                      |
| Lütfen bekleyin!                     | Takograf kartı henüz tamamen okunmamıştır. Menü işlevlerini çağırmak mümkün değildir.                                                                                                    |                                                      |
| ₿₳§ Kalibrasyona<br>kalan sün 18     | <ul> <li>Bir sonraki periyodik muayene günü yaklaştı, örneğin 18 gün içinde. Teknik değişiklikler nedeniyle gerekli olan kontroller dikkate alınamaz! Bu uyarının hangi günden itibaren gösterileceği yetkili atölye tarafından programlanabilir.</li> <li>→ Ayrıntılar için bkz. "Takograflar için muayene yükümlülüğü", Sayfa 91.</li> </ul> |                                                      |
| <b>8⊒</b> 1 Gün sonra<br>∋eçersiz 15 | Çalışmakta olan takograf örneğin 15 gün içinde kartı geçersiz olacak! Bu uyarının hangi günden itibaren gösterileceği yetkili atölye tarafından programlanabilir.                                                                                                    |                                                      |
| B⊒∓1 indirme<br>∋ünde 7              | Bir sonraki sürücü kartı kopyalama işlemi örneğin 7 gün sonra<br>(standart ayar) yapılmalıdır. Bu uyarının hangi günden itibaren<br>gösterileceği yetkili atölye tarafından programlanabilir.                                                                                                    |                                                      |

# Ürün tanımı

DTCO 1381 takografın çalışma modları Takograf kartları Kayıtlı veriler Zaman yönetimi Bakım ve temizlik Teknik Veriler

## DTCO 1381 takografın çalışma modları

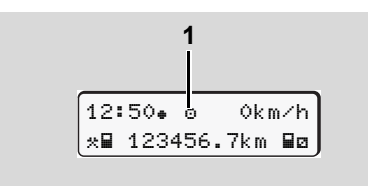

(1) Çalışma modu göstergesi

# DTCO 1381 takograf dört çalışma moduna sahiptir:

- Çalışma "o"

- Kalibrasyon "T"

DTCO 1381 takograf hangi takograf kartının/kartlarının takılı olduğuna bağlı olarak otomatikman aşağıdaki çalışma modlarına geçer:

|         | Çalışma modları |             |              | Kart yuvası 1 |               |              |  |
|---------|-----------------|-------------|--------------|---------------|---------------|--------------|--|
|         |                 | Kart yok    | Sürücü kartı | Şirket kartı  | Kontrol kartı | Servis kartı |  |
| N       | Kart yok        | Çalışma     | Çalışma      | Şirket        | Kontrol       | Kalibrasyon  |  |
| ası     | Sürücü kartı    | Çalışma     | Çalışma      | Şirket        | Kontrol       | Kalibrasyon  |  |
| λη<br>λ | Şirket kartı    | Şirket      | Şirket       | Şirket        | Çalışma       | Çalışma      |  |
| art     | Kontrol kartı   | Kontrol     | Kontrol      | Çalışma       | Kontrol       | Çalışma      |  |
| ×       | Servis kartı    | Kalibrasyon | Kalibrasyon  | Çalışma       | Çalışma       | Kalibrasyon  |  |

Bu durumlarda DTCO 1381 takograf yalnız 1. kart yuvasına takılmış olan takograf kartını kullanır.

# Takograf kartları

Yasayla öngörülmüş olan takograf kartlarını AB üye devletlerin kurumlarından temin edebilirsiniz.

#### Sürücü kartı

Sürücü, sürücü kartıyla kendini DTCO 1381 takografa tanıtır. Sürücü kartı normal seferler içindir ve bu kimlik altında aktivitelerin kaydedilmesine, görüntülenmesine, yazdırılmasına veya (yalnız bir sürücü kartı takılıyken) veri indirilmesine izin verir.

#### Şirket kartı

Şirket kartı şirketi tanıtır ve bu şirkete ait verilere erişim yetkisi verir. Şirket kartı cihaz belleğinde ve takılı olan sürücü kartında kayıtlı olan verilerin görüntülenmesine, yazdırılmasına ve indirilmesine izin verir. Gerekiyorsa (cihaz başına bir kez) tescil eden üye devleti ve araç plakasını DTCO 1381 takografına girin. Aynı şekilde, uygun bir filo yönetim sistemiyle veriler uzaktan (remote) indirilebilir. Şirket kartı araç sahipleri ve işletmecileri içindir.

#### Kontrol kartı

Kontrol kartı kontrol organının (örn. polis) memurunu tanıtır ve cihaz belleğine erişim izni verir. Tüm kayıtlı verilere ve takılı sürücü kartı üzerindeki verilere erişilebilir. Veriler görüntülenip yazdırılabilir veya veri indirme ara yüzü üzerinden indirilebilir.

#### Servis kartı

Programlama, kalibrasyon, aktivasyon ve muayene vs. yetkisi olan yetkili atölye personeline atölye kartı verilir.

#### Takograf kartlarını kilitleme

DTCO 1381 takograf takılan takograf kartını kabul ederse, kart mekanik olarak kilitlenir. Takograf kartı ancak aşağıdaki hallerde çıkarılabilir:

- Araç park halindeyken,
- Kullanıcının talep etmesi üzerine,
- Yönetmelikle tanımlanmış verilerin takograf kartına kaydedilmesinden sonra.

#### Otomatik dışarı atma

DTCO 1381 kart iletişiminde bir arıza tespit ettiğinde, mevcut verileri takograf kartına aktarmaya çalışır.

Sürücü "Lütfen kartı çıkartın" bildirimi vasıtasıyla arıza hakkında bilgilendirilir ve sürücü kartını çıkarması istenir. Sürücü kartı için son olarak kaydedilen aktivitelerin yazdırılması otomatik olarak gerçekleşir. → Ayrıntılar için bkz. "Kart iletişiminde hata", Sayfa 22.

#### Takograf kartları

#### 8. Ürün tanımı

#### ► Takograf kartlarının erişim yetkileri

DTCO 1381 takografın belleğinde kayıtlı verilere erişim yetkisi yasayla düzenlenmiş olup yalnız uygun takograf kartıyla erişim mümkündür.

| düzenlenmiş olup yalnız uygun takograf<br>kartıyla erişim mümkündür. |                    | Kartsız olmac | Sürücü kartı | Şirket kartı | Kontrol kartı | Atölye kartı |
|----------------------------------------------------------------------|--------------------|---------------|--------------|--------------|---------------|--------------|
| าล                                                                   | Sürücü verileri    | Х             | V            | V            | V             | V            |
| dırn                                                                 | Araç verileri      | T1            | T2           | Т3           | V             | V            |
| Yaz                                                                  | Parametre verileri | V             | V            | V            | V             | V            |
| эг                                                                   | Sürücü verileri    | Х             | V            | V            | V             | V            |
| tern                                                                 | Araç verileri      | T1            | T2           | Т3           | V             | V            |
| Gös                                                                  | Parametre verileri | V             | V            | V            | V             | V            |
| Okuma                                                                | Sürücü verileri    | X             | T2           | V            | V             | V            |
|                                                                      | Araç verileri      | X             | X            | Т3           | V             | V            |
|                                                                      | Parametre verileri | Х             | Х            | V            | V             | V            |

sız olmadan

| Sürüc           | cü veril    | eri             | =                 | Sürücü kartı verileri                          |
|-----------------|-------------|-----------------|-------------------|------------------------------------------------|
| Araç            | verileri    |                 | =                 | Bellek verileri                                |
| Parar<br>verile | netre<br>ri |                 | =                 | Cihaz adaptasyonu/<br>kalibrasyon verileri     |
| V               | =           | Kısıtla         | amasız            | z erişim yetkileri                             |
| T1              | =           | Sürüc<br>ait sü | cü kiml<br>rücü a | iği verileri olmadan son 8 güne<br>ktiviteleri |
| T2              | =           | Yalnı           | zca tał           | ılı olan karta ait sürücü kimliği              |
| Т3              | =           | Ait old         | duğu ş            | irkete ait sürücü aktiviteleri                 |
| Х               | =           | Müml            | kün de            | ğil                                            |

89

8

# Kayıtlı veriler

#### Sürücü kartı

• Sürücünün kimliğine ait veriler.

Her araç seferinden sonra aşağıdaki veriler kaydedilir:

- Kullanılan araçlar
- Sürücü etkinlikleri; normal sürüş durumunda en az 28 gün.
- Ülke girişleri
- Ortaya çıkan olaylar / arızalar
- Kontrol etkinlikleri hakkında bilgiler
- Özel koşullar, aracın feribot / tren üzerinde veya Out of scope durumunda bulunduğu zamanlardır.

Bellek kapasitesi dolduğunda, DTCO 1381 takograf eski verilerin üzerine yazar.

## Şirket kartı

• Şirketi tanımlar ve şirketin kayıtlı verilerine erişim yetkisi tanır.

Şirket etkinlikleri bakımından aşağıdaki veriler kaydedilir.

- Etkinliğin türü
  - Kayıt / iptal
  - Cihaz belleğinden veri indirme
  - Sürücü kartından veri indirilmesi
- Verilerin indirildiği zaman dilimi (başlangıç/bitiş).
- Araç kimliği
- Verilerin alındığı sürücü kartının kimliği.
- Cihaz belleği
- Cihaz belleri en az 365 takvim günü boyunca 3821/85 sayılı Konsey Tüzüğü Ek I B uyarınca öngörülmüş olan verileri kaydeder ve saklar.
- Faaliyetlerin değerlendirilmesi bir takvim dakikası aralığında gerçekleştirilir, burada DTCO 1381, aralık başına en uzun bağlantılı faaliyeti değerlendirir.

- DTCO 1381 yakl. 168 saatlik sürat değerlerini, bir saniyelik çözünürlükle bellekte tutabilir. Bu işlemde değerler saat ve tarihle birlikte saniyesi saniyesine kaydedilir.
- Yüksek çözünürlükte (olağandışı frenlemeden bir dakika öncesi ve bir dakika sonrası) saklanan hız değerleri bir kaza halinde yapılacak değerlendirmeye destek olur.

Veri indirme arabirimi üzerinden şu veriler okunabilir:

- 24 saatlik yasal veri indirme,
- özel veri indirme yazılımıyla komple cihaz belleği.

#### VDO GeoLoc \*

Opsiyonel olarak pozisyon ve araç verilerinin kaydı mümkündür.

➡ Bkz. "VDO GeoLoc \*", Sayfa 18.

# Zaman yönetimi

DTCO 1381 takograf calışma zamanı, nöbet zamanı, sürüş zamanı, dinlenme zamanı vs. ile ilgili tüm zaman kayıtlarının başlangıç ve bitişini UTC zamanı olarak kaydeder.

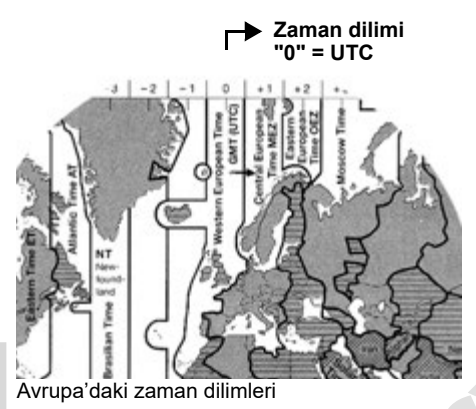

UTC zamanı 24 saatlik zaman dilimlerine (-12 ... 0 ... +12) bölünmüş yerküre üzerinde "0" zaman dilimine karşılık gelir.

Ekrandaki saat fabrika çıkışı olarak UTC zamanına ayarlanmıştır. Menü fonksiyonlarıyla yerel saati ayarlayabilirsiniz.

Bkz. "Yerel saatin ayarlanması". Sayfa 67.

| Zaman dilimi<br>ofseti | Devletler                                                       |
|------------------------|-----------------------------------------------------------------|
| 00:00 (UTC)            | UK / P / IRL / IS                                               |
| + 01:00 h              | A/B/BIH/CZ/D/<br>DK/E/F/H/HR/I/<br>L/M/N/NL/PL/S/<br>SK/SLO/SRB |
| + 02:00 h              | BG/CY/EST/FIN/<br>GR/LT/LV/RO/TR/<br>UA                         |
| + 03:00 h              | RUS                                                             |

#### UTC zamanına dönüştürme ►

| TC<br>amanı | = | Yerel saat - (ZDO + YSO)  |
|-------------|---|---------------------------|
|             |   | ZDO = Zaman dilimi ofseti |
|             |   | YSO = Yaz saati ofseti    |

(Yaz saati sona erdiğinde bu ofset kullanılmaz)

(ZDO + YSO) = DTCO 1381 takografta ayarlanmış olan ofset

#### Örnek:

UTC

Almanya'daki yerel saat = 15:30 (yaz saati)

= Yerel saat – (ZDO + YSO) zamanı

> = 15:30 -(01:00 h + 01:00 h)

UTC zamanı = 13:30

#### Bakım ve temizlik

#### DTCO 1381 takografın temizlenmesi

Cihaz gövdesini, ekranını ve tuşlarını hafifçe nemlendirilmiş bir bezle veya mikro lifli temizlik beziyle temizleyin.

Aşındırıcı temizlik maddeleri, tiner veya benzin gibi çözücü maddeler kullanmayın.

#### Takograflar için muayene yükümlülüğü

DTCO 1381 takograf için koruyucu bakım işleri gerekli değildir. DTCO 1381 takografın nizami çalışıp çalışmadığı iki yılda bir bir yetkili atölye tarafından kontrol edilmelidir.

Aşağıdaki hallerde ek kontroller gereklidir ...

- Araçta yol impuls sayısı veya lastik çevresi gibi değişiklikler yapılmışsa,
- DTCO 1381 takografta onarım yapılmışsa,

- Aracın plakası değişmişse,
- UTC zamanı 20 dakikadan fazla sapma gösterdiğinde.

bulunmasını sağlayın.

Montaj etiketinin her ek kontrolde yenilenmesini ve üzerinde öngörülen bilgilerin

> Öngörülen muayene yükümlülüğü kapsamında DTCO 1381 takografın besleme geriliminin, örneğin araç aküsün sökülmesi suretiyle, toplamda 12 aydan daha fazla kesilmiş olmamasını sağlayın.

#### DTCO 1381 takografın onarımı / değişimi

Yetkili atölyeler DTCO 1381 takograftaki verileri indirip ilgili şirkete teslim edebilir.

Kayıtlı veriler bir arızadan dolayı kopyalanamıyorsa, atölyeler işletmeciye bu durum hakkında bir belge düzenlemek zorundadırlar. Gelebilecek sorular için verileri arşivleyin veya belgeyi özenle saklayın.

#### Bileşenlerin bertaraf edilmesi

Lütfen DTCO 1381 takografı ve ona ait olan sistem bileşenlerini ilgili üye devletteki EC takografın bertaraf edilmesine ilişkin yönetmelikler doğrultusunda bertaraf edin.

# Teknik Veriler

#### ▶ DTCO 1381

|   | Ölçüm aralığı son<br>değeri | 220 km/h (Ek I B uyarınca)<br>250 km/h (diğer araç seferleri için )                                                                                                    | Ortam şartları                                   |
|---|-----------------------------|----------------------------------------------------------------------------------------------------|--------------------------------------------------|
| B | LCD ekran                   | Her biri 16 karakterli 2 satır                                                                                                    | Boyutlar                                         |
|   | Sıcaklık                    | İşletim: -20 ila 70 °C<br>İşletim ADR: -20 ila 65 °C<br>Depolama: -40 ila 85 °C                                                                                                    |                                                  |
|   | Gerilim                     | 24 veya 12 Volt DC                                                                                                    | Sipariş No.                                      |
|   | Akım çekişi                 | Bekleme:         Çalışma:           maks. 30 mA (12 V)         maks. 5,0 A (12 V)           maks. 20 mA (24 V)         maks. 4,2 A (24 V)                                                                                                    |                                                  |
|   | Ağırlık                     | 600 g (+/- 50 g)                                                                                                    |                                                  |
|   | EMV / EMC                   | ECE R10                                                                                                    |                                                  |
|   | Termal yazıcı               | Yazı boyu: 2,1 x 1,5 mm<br>Yazma genişliği: 24 karakter/satır<br>Hız: yakl. 15 - 30 mm/san.<br>Diyagram yazdırma                                                                                                    | Carl Lütfen<br>Yalnızca üzeri<br>işareti "@84" v |
|   | Koruma türü                 | IP 54                                                                                                    | (sipariş edin).                                  |
|   | Olası özel<br>donanımlar    | <ul> <li>ADR varyantları</li> <li>Müşteriye özgü kapak, ekran aydınlatması ve tuşlar</li> <li>Kontak açıldığında/kapatıldığında otomatik aktivite ayarlama</li> <li>v/n profillerinin yazdırılması ve indirilmesi, statü girişi D1/D2</li> <li>VDO Counter / VDO GeoLoc</li> </ul> |                                                  |

#### Kâğıt rulo

| Ortam şartları                                                                                                    | Sıcaklık:                                              | -25 ila 70 °C                                       |
|----------------------------------------------------------------------------------------------------|--------------------------------------------------------|-----------------------------------------------------|
| Boyutlar                                                                                                    | Çap:<br>Genişlik:<br>Uzunluk:                          | yakl. 27,5 mm<br>56,5 mm<br>yakl. 8 m               |
| Sipariş No.                                                                                                    | 1381.90030300<br>Orijinal yedek kâ<br>servis merkezind | ğıt ruloları yetkili satış ve<br>le bulabilirsiniz. |
|                                                                                                    |                                                        |                                                     |
| Lütfen dikkat<br>Yalnızca üzerinde takograf tipi (DTCO 1381) ile muayene<br>işareti "@184" ve yürürlükteki ruhsat işareti "@174" veya "@189"<br>görülen kâğıt ruloları (orijinal VDO yazıcı kâğıdı) kullanın |                                                        |                                                     |

# Piktogramlar ve yazdırma örnekleri

Piktogramlara genel bakış Ülke kodları Yazdırma örnekleri Yazdırma örneklerine ilişkin açıklama Olaylar ve arızalardaki veri kaydı amacı

# Piktogramlara genel bakış

| Cal | lısma | mod | ları |
|-----|-------|-----|------|
|     |       |     |      |

| Ó | Şirket      |
|---|-------------|
| ٥ | Kontrol     |
| 0 | Çalışma     |
| T | Kalibrasyon |
| 8 | Üretim modu |

| Kişiler |                  |
|---------|------------------|
| Ô       | Şirket           |
| ٥       | Trafik Denetleme |
| 0       | Sürücü           |
| Ť       | Servis           |
| Β       | Üretici          |

# Aktivite Image: Signal state state st

| Cihazlaı | r / Fonksiyonlar                                                                 |
|----------|----------------------------------------------------------------------------------|
| 1        | 1. kart yuvası, 1. sürücü                                                        |
| 2        | 2. kart yuvası, 2. sürücü                                                        |
|          | Takograf kartı (okuma tamamlandı)                                                |
| -        | Takograf kartı takılı;<br>önemli veriler okundu                                  |
| 0        | Saat                                                                             |
| Ŧ        | Yazıcı / Rapor                                                                   |
| ÷        | Giriş                                                                            |
| ٥        | Gösterge                                                                         |
| Ŷ        | Pozisyon ve araç verilerinin kaydı<br>devreye alınmıştır<br>(örn. VDO GeoLoc *). |
| \$       | Lisans kodu                                                                      |
| Ŧ        | Harici bellek<br>Veri indirme (kopyalama)                                        |
| *        | Veri aktarımı sürüyor                                                            |
| Л        | Sensör                                                                           |
| д        | Araç / araç modülü / DTCO 1381                                                   |
| •        | Lastik ebadı                                                                     |
| ÷        | Güç kaynağı                                                                      |
| R        | Uzaktan kontrol                                                                  |
|          |                                                                                  |

| Muhtelif |                                                |
|----------|------------------------------------------------|
| !        | Olay                                           |
| ×        | Arıza                                          |
| ч        | Kullanma uyarısı / çalışma zamanı<br>uyarıları |
| Þ        | Vardiya başlangıcı                             |
| +        | Yer                                            |
| 8        | Emniyet                                        |
| >        | Hız                                            |
| 9        | Zaman                                          |
| Σ        | Toplam / özet                                  |
| ÞI -     | Vardiya sonu                                   |
| М        | Sürücü aktivitelerinin manuel girişi           |

#### Özel koşullar

| OUT | Takograf gerekli değil             |
|-----|------------------------------------|
| ٨   | Feribot veya tren üzerinde bulunma |

#### Niteleyiciler

| 24h | Günlük            |
|-----|-------------------|
| I   | Haftalık          |
| II  | İki hafta         |
| ÷   | 'den veya'e kadar |

#### Piktogramlara genel bakış

## ► Piktogram kombinasyonları

#### Muhtelif

| Ū+         | Kontrol yeri                                        |
|------------|-----------------------------------------------------|
| G+         | Başlangıç zamanı                                    |
| <b>*</b> 0 | Bitiş zamanı                                        |
| OUT≁       | Başlangıç "out of scope":<br>Takograf gerekli değil |
| +0UT       | Son "out of scope"                                  |
| 4 i Þ      | İşgünü başlangıcındaki yer<br>(vardiya başlangıcı)  |
| èi⊕        | İşgünü sonundaki yer<br>(vardiya sonu)              |
| <b>A</b> + | Araçtan                                             |
| ₽₹         | Yazdır Sürücü kartı                                 |
| д₹         | Yazdır Araç / DTCO 1381                             |
| A←         | Giriş Araç / DTCO 1381                              |
|            | Gösterge Sürücü kartı                               |
| AD         | Gösterge Araç / DTCO 1381                           |
| • 0        | Yerel saat                                          |
| Ôœ         | Şirket yerel saati                                  |
| @ ż        | UTC Düzeltmesi                                      |
| 88         | DTCO Versiyonu                                      |

| Kartlar |               |  |
|---------|---------------|--|
| 0∎      | Sürücü kartı  |  |
| Ó₽      | Şirket kartı  |  |
| 08      | Kontrol kartı |  |
| Ť₽      | Stölye kartı  |  |
| <b></b> | Kart yok      |  |
|         |               |  |

| Sürüş |                                           |
|-------|-------------------------------------------|
| 00    | Ekip                                      |
| oll   | Şift haftalardaki sürüş süresi<br>toplamı |
|       |                                           |

Ciktilar

| Çıktılar       |                                                                 |
|----------------|-----------------------------------------------------------------|
| 24h <b>∎</b> ▼ | Sürücü kartından günlük sürücü aktiviteleri (günlük çikti)      |
| !×∎▼           | Sürücü kartından olaylar ve<br>arızalar                         |
| 24h <b>a</b> ▼ | DTCO 1381 takograftan günlük sürücü aktiviteleri (günlük değer) |
| !×A₹           | DTCO 1381 takograftan olaylar ve arızalar                       |
| >> <b>v</b>    | Aşırı hız                                                       |
| Тст            | Teknik Veriler                                                  |

| ai∎▼        | Sürücü aktiviteleri                                        |
|-------------|------------------------------------------------------------|
| iR←         | Uzaktan kontrol cihazının etkin<br>olduğu zaman aralıkları |
| al∨₹        | v-diyagramı                                                |
| uD <b>∓</b> | D1/D2 diyagramı durumu *                                   |
| %∨₹         | Hız profilleri *                                           |
| %n₹         | Devir profilleri *                                         |
| iΛ          | Sensör bilgileri                                           |
| i 🔒         | Güvenlik bilgileri                                         |

| Gösterme       |                                                                                 |        |
|----------------|---------------------------------------------------------------------------------|--------|
| 24h <b>⊒</b> O | Sürücü kartından günlük sürücü<br>aktiviteleri (günlük değer)                   |        |
| !×80           | Sürücü kartından olaylar ve<br>arızalar                                         |        |
| 24h <b>a</b> o | Araçtan / DTCO 1381 takograftan<br>günlük sürücü aktiviteleri (günlük<br>değer) |        |
| !×AD           | Araçtan / DTCO 1381 takograftan<br>olaylar ve arızalar                          | 9      |
| >>0            | Aşırı hız                                                                       |        |
| TeO            | Teknik Veriler                                                                  |        |
| Ó۲             | Şirket                                                                          | $\Box$ |

#### Piktogramlara genel bakış

| Olaylar |                                                  |  |
|---------|--------------------------------------------------|--|
| ! 🖬     | Geçersiz takograf kartı takılması                |  |
| 900     | Zaman çakışması                                  |  |
| !∎⊙     | Hareket halindeyken sürücü<br>kartının takılması |  |
| >>      | Hız aşımı                                        |  |
| ļΛ      | Sensörle iletişimde hata                         |  |
| !0      | Zaman ayarlaması (atölye<br>tarafından)          |  |
| ! 🖬 🖬   | Kart çakışması                                   |  |
| !⊙∎     | Geçerli sürücü kartı olmadan sürüş               |  |
| ! BA    | Düzgün tamamlanmayan son kart işlemi             |  |
| ! +     | Akım beslemesi kesintisi                         |  |
| !8      | Emniyet ihlali                                   |  |
| >0      | Hız aşımı kontrolü                               |  |
| !Al     | Araç hareket çakışması                           |  |

| 9 | Arızalar |                                   |
|---|----------|-----------------------------------|
| - | ×        | Kartın çalışma bozukluğu          |
|   | ×П       | Gösterge arızası                  |
|   | ×Ŧ       | Yazıcı arızası                    |
|   | ×д       | DTCO 1381 takografta dâhili arıza |

| ×Ŧ | Download problemi |
|----|-------------------|
| ×I | Sensör arızası    |

| Sürüş s | üresi uyarıları |  |
|---------|-----------------|--|
| 40      | Mola!           |  |

| Manuel giriş işlemi |                                    |  |
|---------------------|------------------------------------|--|
| н∕%/Ø               | Giriş "Aktiviteleri"               |  |
| ?                   | Giriş "Bilinmeyen aktivite"        |  |
| ₩ø?                 | Vardiya sonunda "Yer" girişi       |  |
| •⊮?                 | Vardiya başlangıcında "Yer" girişi |  |

| Kullanım uyarıları |                           |
|--------------------|---------------------------|
| 48                 | Giriş yanlış              |
| ч                  | Menü erişimi mümkün değil |
| ٩÷                 | Lütfen giriş              |
| 47                 | Yazdırma mümkün değil     |
| 4₹0                | Kâğıt yok                 |
| 4⊽⊠                | Yazdırma gecikmeli        |
| 48                 | Kart hatalı               |
| 4∎⊂                | Lütfen kartı çıkartın     |
| 48                 | Yanlış kart               |

## 9. Piktogramlar ve yazdırma örnekleri

| 4∎   | Çıkarma mümkün değil                     |
|------|------------------------------------------|
| 482  | Süreç gecikmeli                          |
| 4∎?  | Kayıt uyuşmuyor                          |
| ЧА   | Cihaz arızası                            |
| 881  | Gün sonra geçersiz                       |
| BAS  | Gün sonra kalibrasyon                    |
| 88∓1 | Sürücü kartı veri indirme gün<br>sonra … |

#### VDO Counter \*

| ΘM  | Kalan sürüş süresi                                         |
|-----|------------------------------------------------------------|
| I⊧⊙ | Sonraki sürüş süresinin başlangıcı                         |
| н⊮⊙ | Kullanılacak sürüş süresi                                  |
| ны  | Kalan günlük mola/dinlenme süresi                          |
| *h  | Günlük, haftalık dinlenme süresinin başlamasına kalan süre |

| Değer tahsisleri |                       |  |  |  |  |
|------------------|-----------------------|--|--|--|--|
| A                | Avusturya             |  |  |  |  |
| AL               | Arnavutluk            |  |  |  |  |
| AND              | Andorra               |  |  |  |  |
| ARM              | Ermenistan            |  |  |  |  |
| ΑZ               | Azerbaycan            |  |  |  |  |
| В                | Belçika               |  |  |  |  |
| BG               | Bulgaristan           |  |  |  |  |
| BIH              | Bosna Hersek          |  |  |  |  |
| BY               | Beyaz Rusya           |  |  |  |  |
| СН               | İsviçre               |  |  |  |  |
| СҮ               | Kıbrıs                |  |  |  |  |
| CZ               | Çek Cumhuriyeti       |  |  |  |  |
| D                | Almanya               |  |  |  |  |
| DK               | Danimarka             |  |  |  |  |
| Е                | İspanya <sup>1)</sup> |  |  |  |  |
| EC               | Avrupa Topluluğu      |  |  |  |  |
| EST              | Estonya               |  |  |  |  |
| EUR              | Diğer Avrupa          |  |  |  |  |
| F                | Fransa                |  |  |  |  |
| FIN              | Finlandiya            |  |  |  |  |

|  | FL    | Liechtenstein |
|--|-------|---------------|
|  | FR/FO | Faroe         |
|  | GE    | Gürcistan     |
|  | GR    | Yunanistan    |
|  | Н     | Macaristan    |
|  | HR    | Hırvatistan   |
|  | I     | İtalya        |
|  | IRL   | İrlanda       |
|  | IS    | İzlanda       |
|  | KΖ    | Kazakistan    |
|  | L     | Lüksemburg    |
|  | LT    | Litvanya      |
|  | LV    | Letonya       |
|  | M     | Malta         |
|  | MC    | Monako        |
|  | MD    | Moldova       |
|  | МК    | Makedonya     |
|  | MNE   | Karadağ       |
|  | Ν     | Norveç        |
|  | NL    | Hollanda      |
|  | Р     | Portekiz      |

| PL  | Polonya                                                                      |
|-----|------------------------------------------------------------------------------|
| RO  | Romanya                                                                      |
| RSM | San Marino                                                                   |
| RUS | Rusya Federasyonu                                                            |
| S   | lsveç                                                                        |
| SK  | Slovak Cumhuriyeti                                                           |
| SLO | Slovenya                                                                     |
| SRB | Sırbistan                                                                    |
| ТМ  | Türkmenistan                                                                 |
| TR  | Türkiye                                                                      |
| UA  | Ukrayna                                                                      |
| UK  | Birleşik Krallık, Alderney,<br>Guernsey, Jersey, Isle of Man,<br>Cebelitarık |
| UZ  | Özbekistan                                                                   |
| V   | Vatikan                                                                      |
| WLD | Diğer Dünya                                                                  |
|     |                                                                              |

<sup>1)</sup> ➡ Bkz. "Bölge işaretleri", Sayfa 98.

## Ülke kodları

#### 9. Piktogramlar ve yazdırma örnekleri

# Bölge işaretleri

| Değer tahsisleri – İspanya |                      |  |  |  |
|----------------------------|----------------------|--|--|--|
| AN                         | Endülüs              |  |  |  |
| AR                         | Aragonya             |  |  |  |
| AST                        | Aturias              |  |  |  |
| С                          | Kantabria            |  |  |  |
| CAT                        | Katalunya            |  |  |  |
| CL                         | Kastilya - Leon      |  |  |  |
| СМ                         | Kastilya - La Mancha |  |  |  |
| CV                         | Valencia             |  |  |  |
| EXT                        | Extremadura          |  |  |  |
| G                          | Galiçya              |  |  |  |
| IB                         | Balear Adaları       |  |  |  |
| IC                         | Kanarya Adaları      |  |  |  |
| LR                         | La Rioja             |  |  |  |
| М                          | Madrid               |  |  |  |
| MU                         | Murcia               |  |  |  |
| NA                         | Navarra              |  |  |  |
| ΡV                         | Bask Ülkesi          |  |  |  |

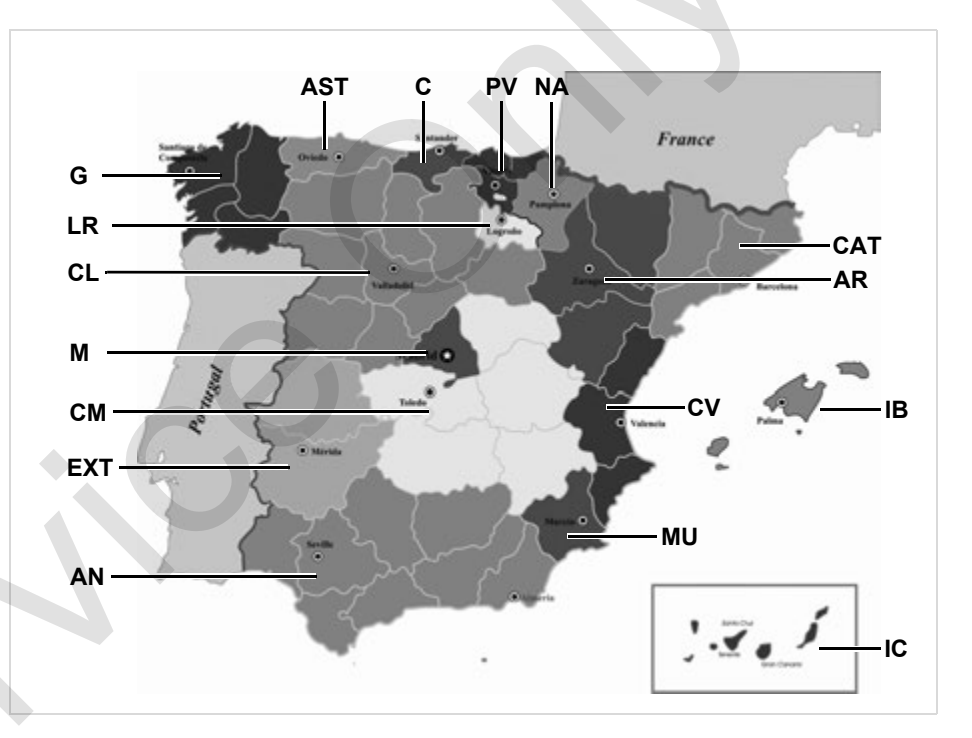

#### 9. Piktogramlar ve yazdırma örnekleri

#### Yazdırma örnekleri

#### Yazdırma örnekleri

#### Sürücü kartı günlük raporu

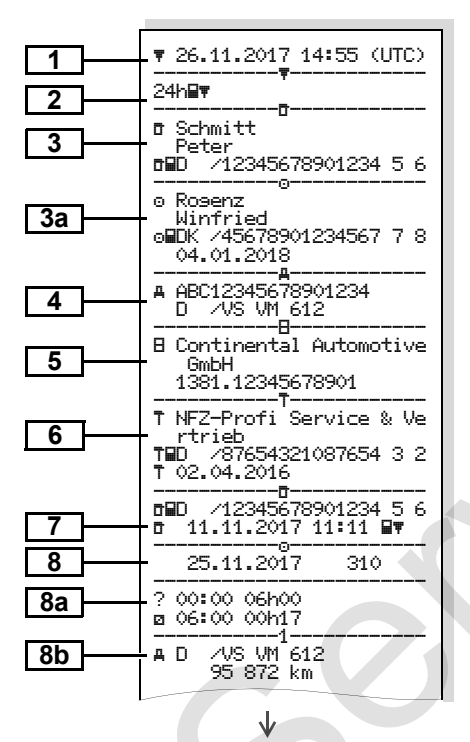

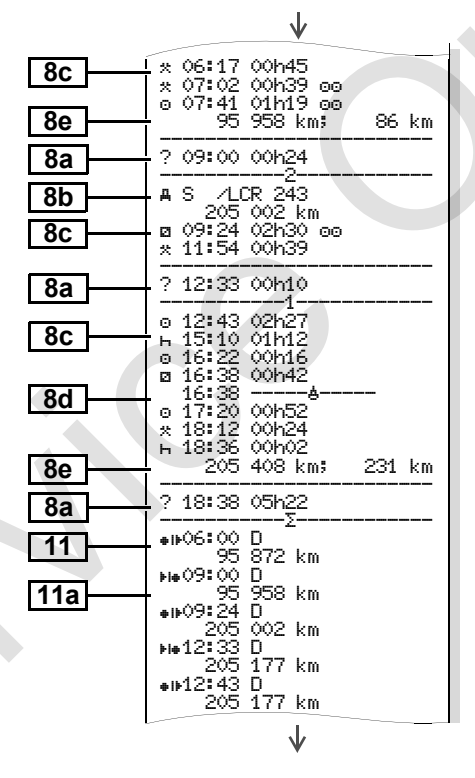

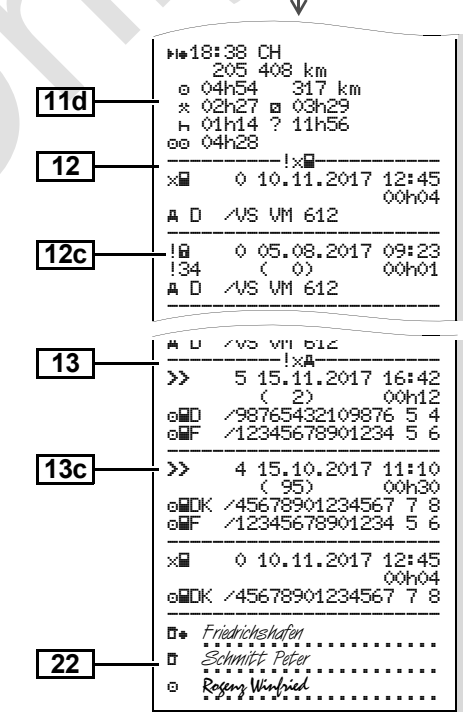

9

 $\Box$ 

# "Sürücü kartı günlük rapor" özellikleri

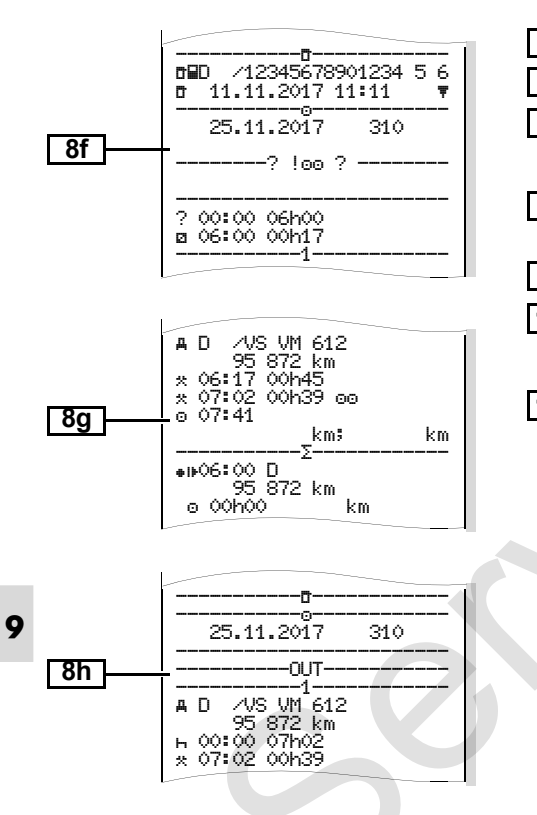

#### Sürücü kartındaki olaylar / arızalar

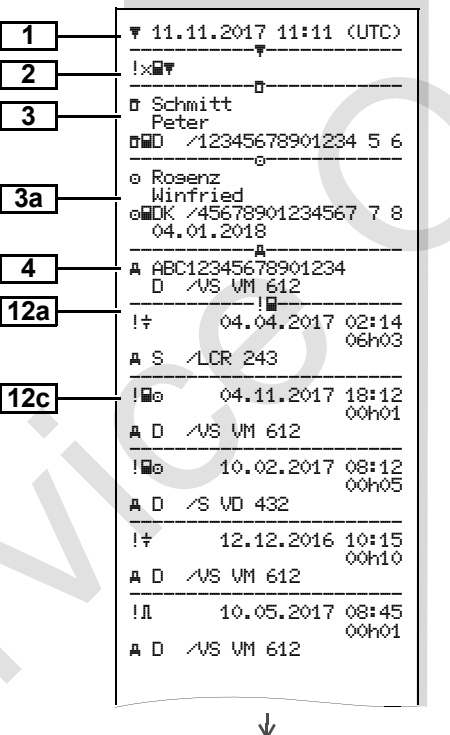

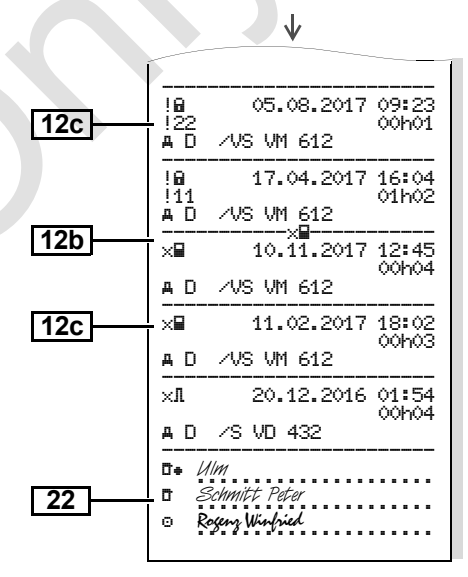

#### Araçtan günlük rapor

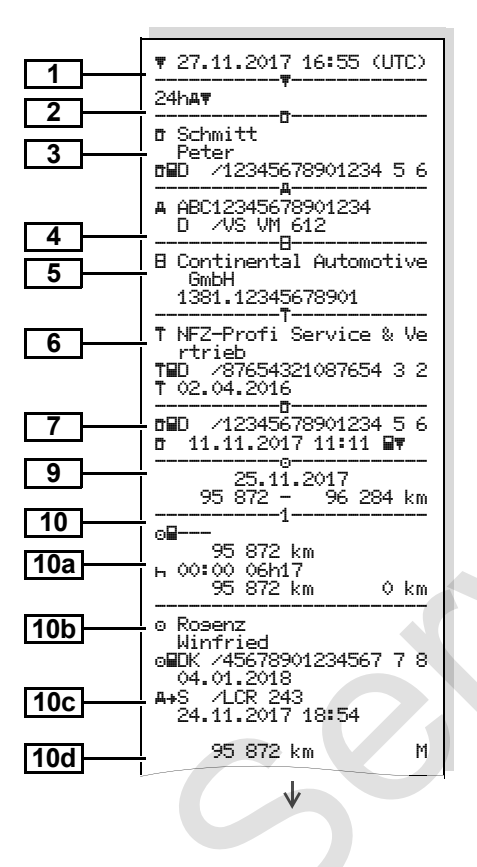

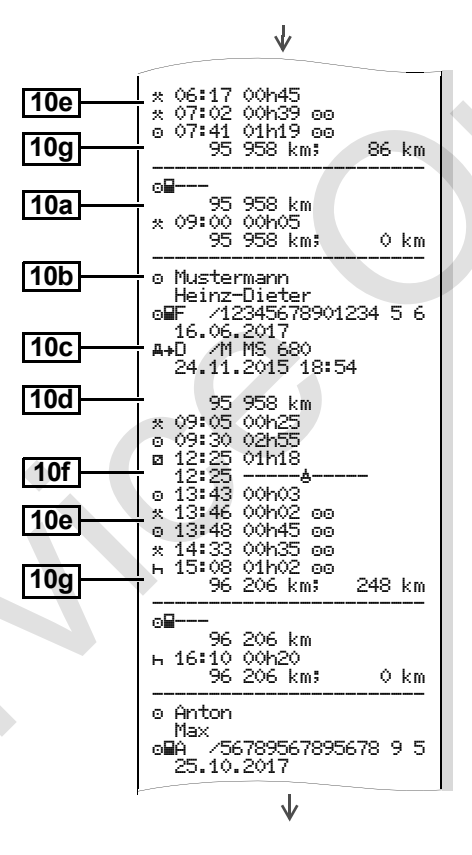

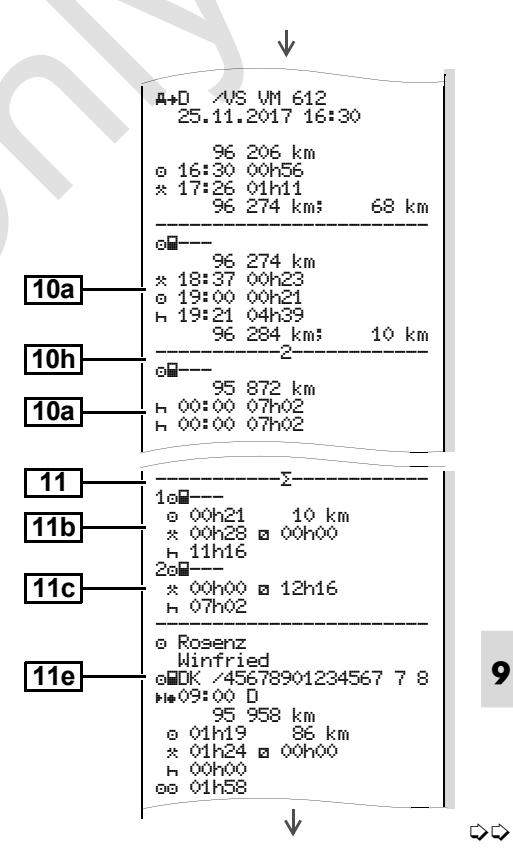

#### Yazdırma örnekleri

J

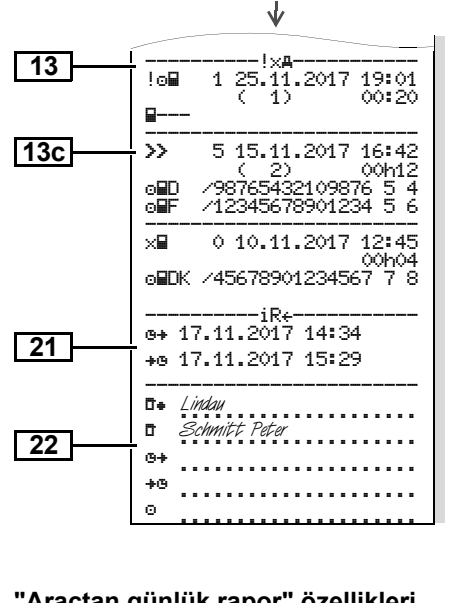

#### "Araçtan günlük rapor" özellikleri

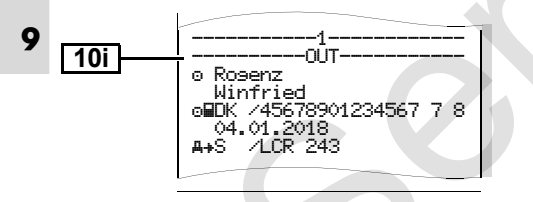

#### Araçtaki olaylar / arızalar

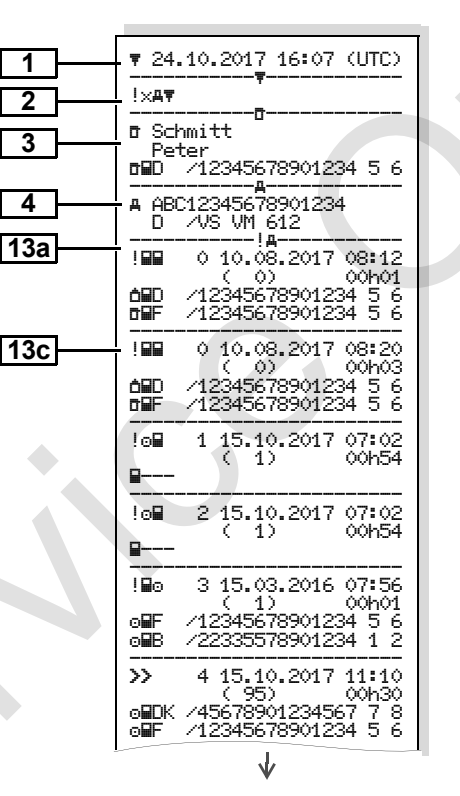

|     |                                                        | W                                                                             |                |
|-----|--------------------------------------------------------|-------------------------------------------------------------------------------|----------------|
|     | 18 0 1<br>177 (<br>080K /456<br>08F /123<br>T8UK /543  | 7.04.2017 16:<br>0) 01h<br>578901234567 7<br>345678901234 5<br>321987654321 9 | 04<br>02<br>68 |
| 425 | !8 00<br>!22 (<br>o⊞DK /456                            | 05.08.2017 09:<br>0) 00h<br>78901234567 7                                     | 23<br>01       |
| 130 | ×∎ 01                                                  | 0.08.2017 07:                                                                 | 00             |
|     | <b>6⊟</b> D ∕123                                       | 00h<br>341234123412 3                                                         | 02<br>: 4      |
| 13c | ×∓ 00                                                  | 5.05.2016 07:                                                                 | 15             |
|     | <b>6⊟D</b> /123<br>⊙∎F /123                            | 00h<br>}45678901234 5<br>}45678901234 5                                       | 14<br>6<br>6   |
|     | ×∓ 60                                                  | 5.05.2016 07:                                                                 | 15             |
|     | <b>6⊟D</b> /123<br>⊙∎F /123                            | 00n<br>)45678901234 5<br>)45678901234 5                                       | 14<br>6<br>6   |
|     | ×₹ 01                                                  | 2.09.2017 21:<br>00h                                                          | 00<br>01       |
|     |                                                        |                                                                               |                |
|     | XAN OC                                                 | 2.06.2017 21:<br>00h                                                          | 00<br>30       |
|     | <b>6⊟</b> D ⁄123                                       | 341234123412 3                                                                | 4              |
| 22  | <b>□</b> <i>Lindau</i><br><b>□</b> <i>Schmitt</i><br>○ | Pater                                                                         | •••            |

#### 9. Piktogramlar ve yazdırma örnekleri

#### Yazdırma örnekleri

#### Hız aşımları

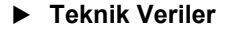

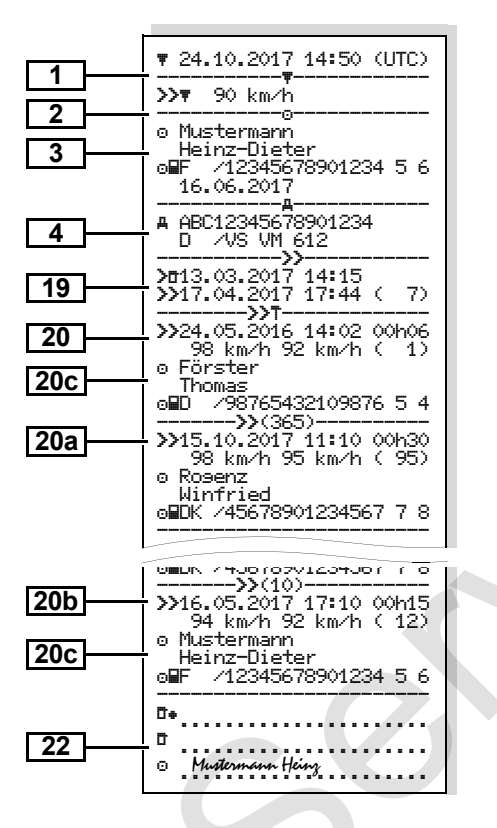

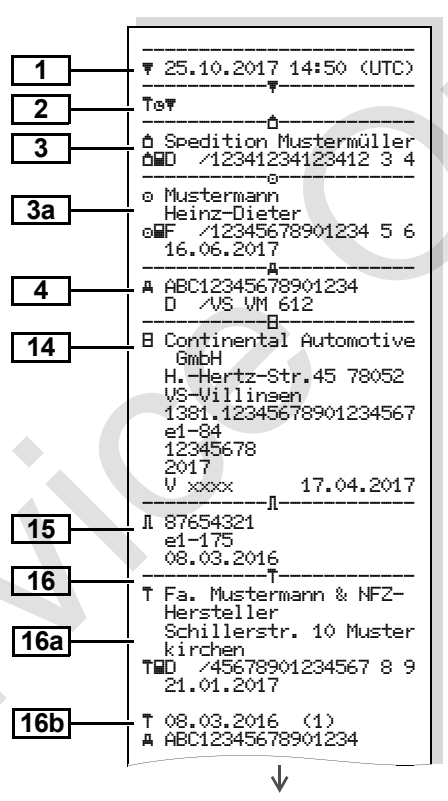

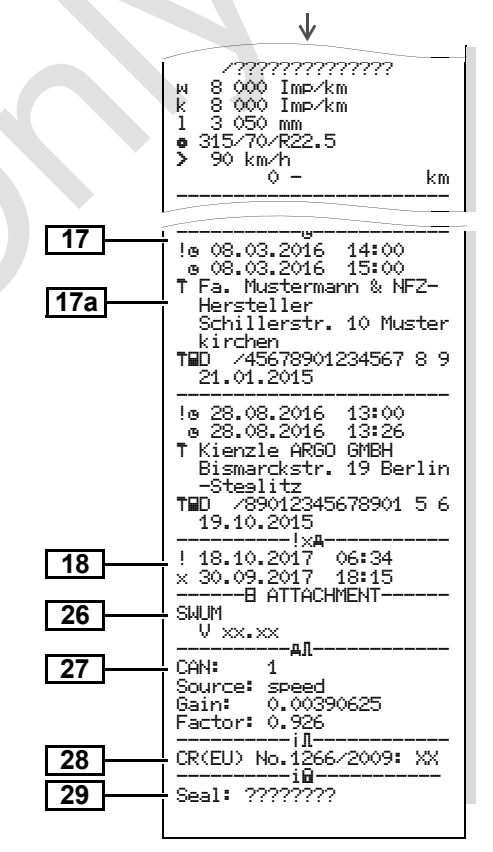

#### Sürücü aktiviteleri ►

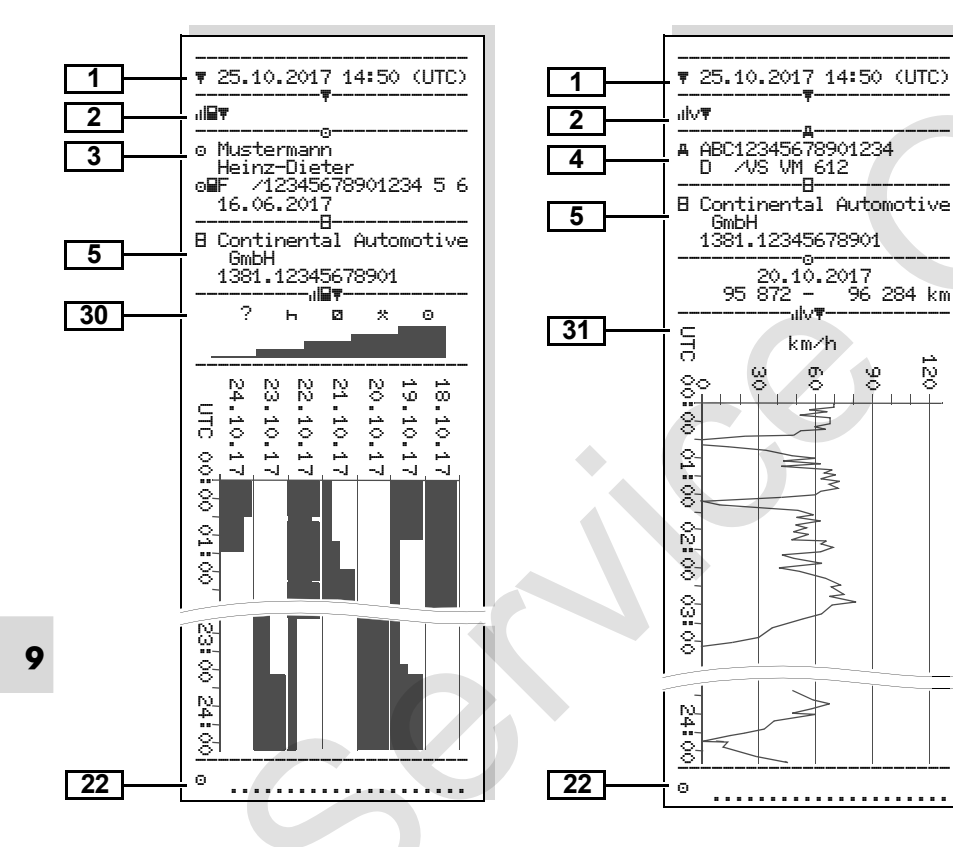

v-diyagrami

#### D1/D2 diyagramı durumu \* ►

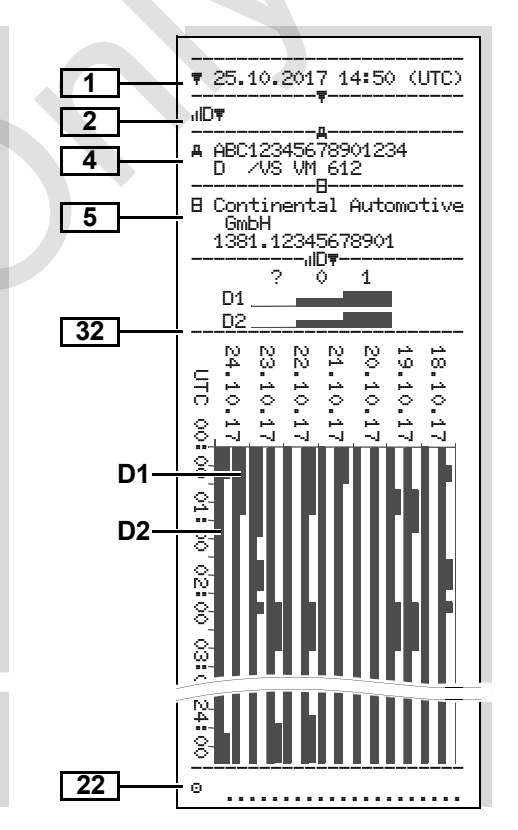

خبر

iy O

#### ► Hız profilleri \*

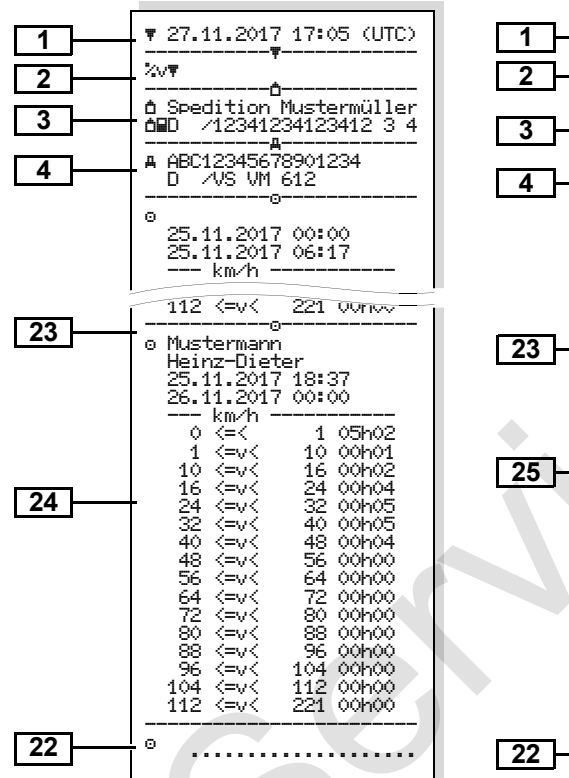

#### Devir frekansı profilleri \*

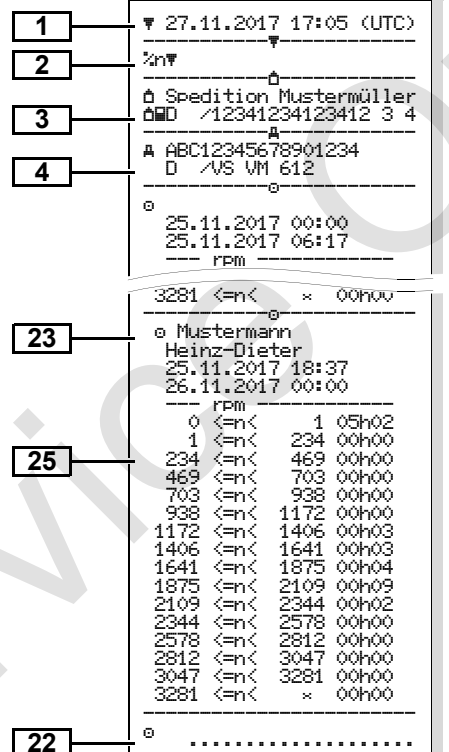

#### Yerel saatle yazdırma

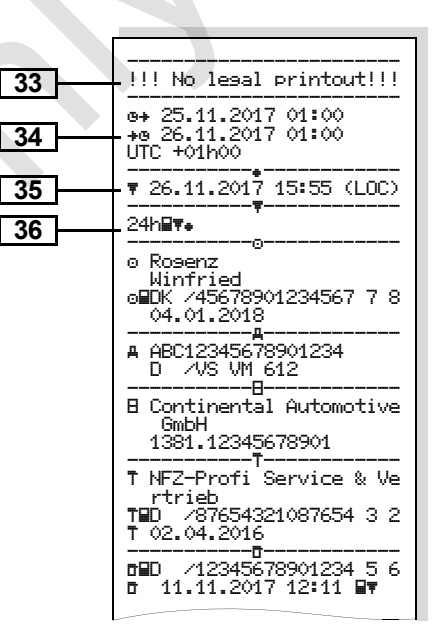

Takılı olan takograf kartının

# Yazdırma örneklerine ilişkin açıklamalar

Istek üzerine yazdırılan rapor üzerinde firmaya özel logo bulunabilir.

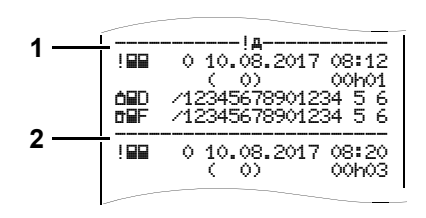

Yazdırılan her rapor artarda sıralanmış ve blok kodlarıyla **(1)** tanımlanmış olan çeşitli veri bloklarından oluşur.

Bir veri bloğu veri kaydı kodu **(2)** ile tanımlanmış olan bir veya çok sayıda veri kaydını içerir.

Blok kodunun hemen ardından veri kaydı kodu yazdırılmaz!

#### Veri bloklarının açıklamaları

|                    |                                                                             |  |     | sahibine ait bilgiler:                        |
|--------------------|-----------------------------------------------------------------------------|--|-----|-----------------------------------------------|
| 1                  | Yazdırma tarihi ve UTC zamanı                                               |  |     | = Trafik Denetleme                            |
|                    | cinsinden saati                                                             |  |     | o = Sürücü                                    |
| 2                  | Yazdırılan raporun türü:                                                    |  |     | ੈ = Şirket                                    |
|                    | 24h <b>⊒</b> ₹ = Sürücü kartı günlük                                        |  | L Ť | T = Servis                                    |
|                    | raporu                                                                      |  |     | Soyadı                                        |
|                    | !x⊒च = Sürücü kartındaki olaylar                                            |  |     | • Adi                                         |
|                    | / arızalar                                                                  |  |     | Kart tanıtımı                                 |
|                    | 24hA₹ = DTCO 1381 takograftan                                               |  |     | Kartın geçerlilik tarihi                      |
|                    | guniuk rapoi<br>L⊗≞≣ = DTCO 1381 takograftan                                |  |     | Kişiyle ilişkili olmayan takograf             |
|                    | olavlar / arızalar                                                          |  |     | kartlarında ad yerine kontrol biriminin,      |
|                    | >>₹ = Hız asımları                                                          |  |     | Sirkelin veya aloiyenin adı yazım.            |
|                    | Yasal olarak izin verilen, maksimum<br>hız icin avarlanmıs olan değer ilave |  | 3a  | sabibine ait bilgiler                         |
|                    |                                                                             |  |     | Arac tanıtımı:                                |
| olarak yazdırılır. |                                                                             |  | 4   |                                               |
|                    | To∓ = Teknik Veriler                                                        |  |     | <ul> <li>Araç şası numarası</li> </ul>        |
|                    | ull∎ = Sürücü aktiviteleri                                                  |  |     | <ul> <li>Tescil eden üye devlet ve</li> </ul> |
|                    | ulv∓ = v-divagramı                                                          |  |     | plaka                                         |
|                    | Onsivonel vazdırma:                                                         |  | 5   | Takografın tanıtımı:                          |
|                    | JID≣ = D1/D2 divagram                                                       |  |     | Takograf üreticisi                            |
|                    | durumu *                                                                    |  |     | DTCO 1381 takografin parca                    |
|                    | ‰v≢ = Hız profilleri *                                                      |  |     | numarası                                      |
|                    | %n≆ = Devir frekansı profilleri *                                           |  |     |                                               |
|                    |                                                                             |  |     |                                               |

3

 $\Box$ 

#### 9. Piktogramlar ve yazdırma örnekleri

#### Yazdırma örneklerine ilişkin açıklamalar

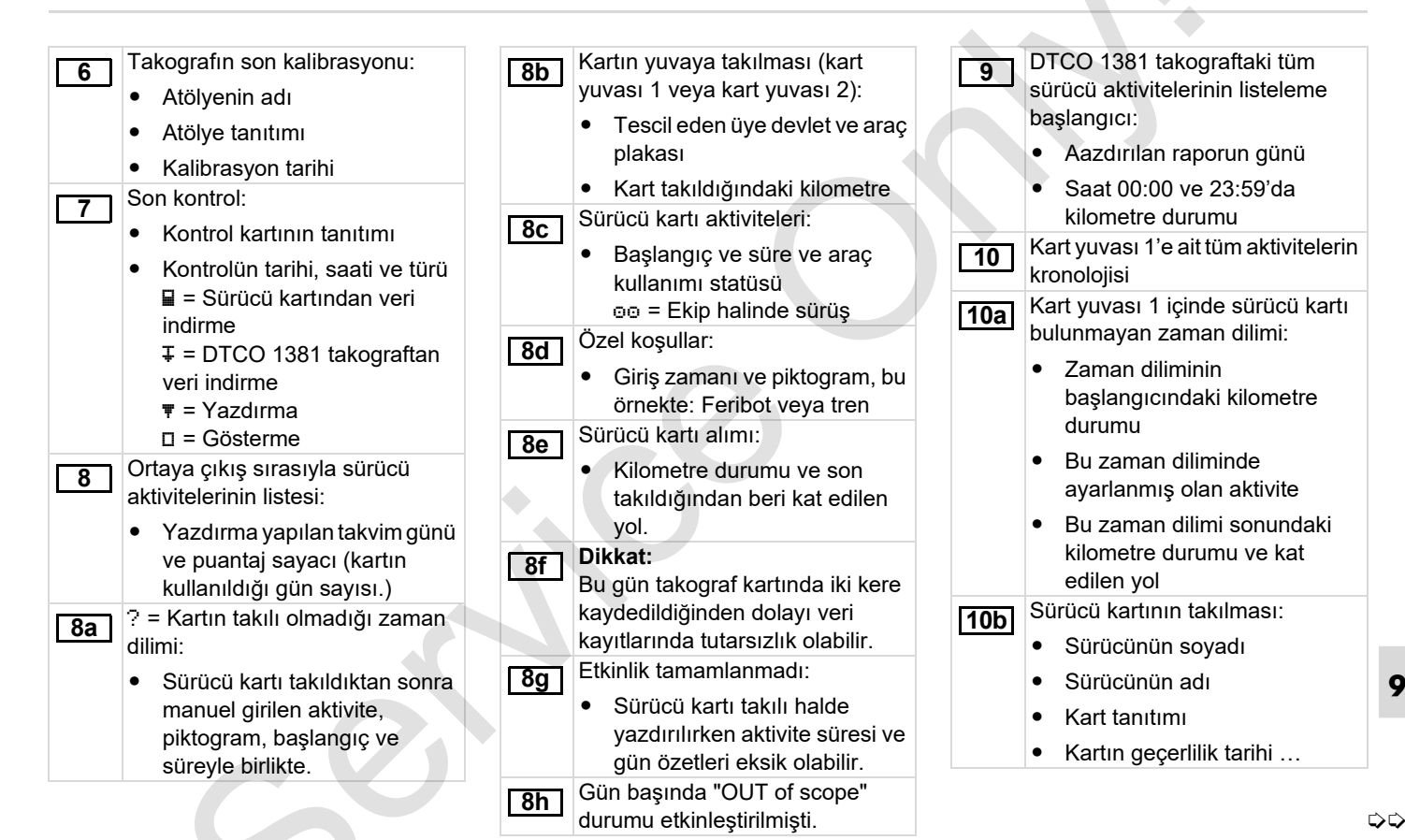

© Continental Automotive GmbH

#### Yazdırma örneklerine ilişkin açıklamalar

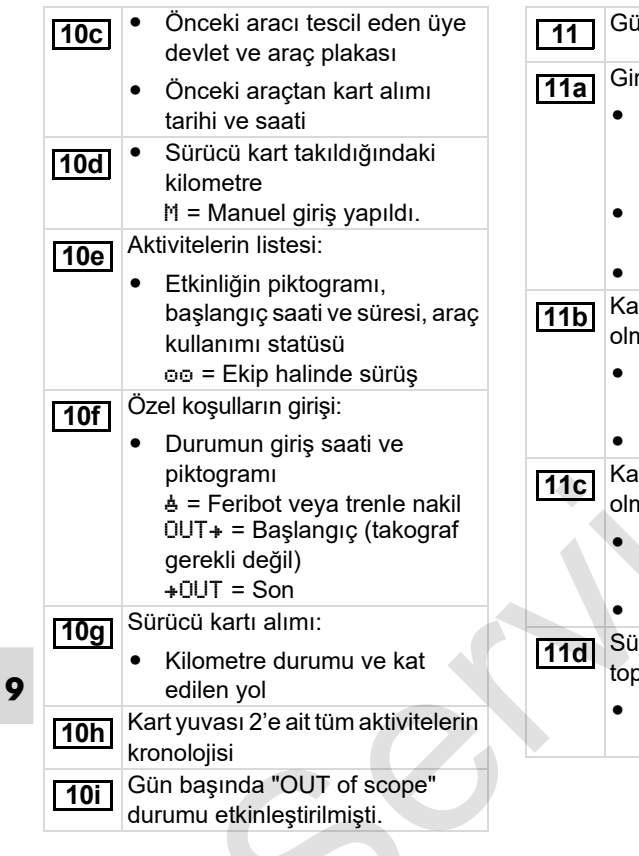

| 1 | Günlük özet                                                                              |            | •             |
|---|------------------------------------------------------------------------------------------|------------|---------------|
| a | Girilen yerler:                                                                          |            | •             |
|   | <ul> <li>IF = Ulke ve duruma göre<br/>bölge ile birlikte başlangıç<br/>zamanı</li> </ul> |            | •             |
|   | <ul> <li>IIIIIIIIIIIIIIIIIIIIIIIIIIIIIIIIIIII</li></ul>                                  | <u>11e</u> | S<br>kr<br>ka |
| b | Kart yuvası 1'de sürücü kartı<br>olmayan zaman dilimlerinin özeti:                       |            | ki<br>•       |
|   | <ul> <li>Girilen yerlerin kronolojik<br/>sırası (bu örnekte giriş yok)</li> </ul>        |            | •             |
|   | Kart yuvası 1'e ait tüm aktivite                                                         |            |               |
| C | Kart yuvası 2'de "sürücü kartı olmayan" zaman dilimlerinin özeti:                        |            |               |
|   | <ul> <li>Girilen yerlerin kronolojik<br/>sırası (bu örnekte giriş yok)</li> </ul>        |            | •             |
|   | • Kart yuvası 2'e ait tüm aktivite                                                       |            |               |
| d | Sürücü kartından "Aktivitelerin toplam değerleri" günlük özeti:                          |            |               |
|   | <ul> <li>Toplam sürüş zamanı ve kat<br/>edilen yol</li> </ul>                            |            |               |
|   |                                                                                          | 12         | S             |

- Toplam çalışma ve nöbet zamanı
- Toplam dinlenme zamanı ve bilinmeyen zaman
- Ekip aktivitelerinin toplam zamanı

Sürücüye göre düzenlenmiş kronolojik aktivite özeti (her iki kart yuvası için sürücü başına kümülatif):

- Sürücünün soyadı, adı, kart tanıtımı
- IF = Ülke ve duruma göre bölge ile birlikte başlangıç zamanı

IIII = Ülke ve duruma göre bölge ile birlikte bitiş zamanı

- Bu sürücünün aktiviteleri: Toplam sürüş süresi ve kat edilen yol, toplam çalışma zamanı ve toplam nöbet zamanı, toplam dinlenme zamanı, ekip aktivitelerinin toplam zamanı.
- Sürücü kartında en son kaydedilen beş olayların veya arızaların listesi.

ひひ
# 9. Piktogramlar ve yazdırma örnekleri

# Yazdırma örneklerine ilişkin açıklamalar

Sürücü kartında kayıtlı olan tüm DTCO 1381 takografta kayıtlı 12a 13 olavların hata türüne ve tarihine veya hala aktif olan son beş savisi döre sınıflandırılmış halde listesi. olavın / arızanın listesi. DTCO 1381 takograftaki kayıtlı Sürücü kartında kayıtlı olan tüm 12b 13a arızaların hata türüne ve tarihine veya devam eden tüm olayların göre sınıflandırılmış halde listesi. listesi 3. satır: DTCO 1381 takograftaki kayıtlı Olayın veya arızanın veri kaydı. 12c 13b 1 satur veya devam eden tüm arızaların listesi Olavın veva arızanın Olayın veya arızanın veri kaydı. piktogrami 13c 1. satır: Tarih ve başlangıç Olayın veya arızanın 2 satur: piktogrami Emniyet ihlali sayılan olaylar 14 Veri kaydı amacı kodu. ayrı bir kodlama ile deşifre Bkz. "Olaylar ve edilir. arızalardaki veri kaydı amacı", Bkz. "Olaylar ve Savfa 113. arızalardaki veri kaydı amacı", Tarih ve başlangıç Savfa 113. 2. satır: Olayın veya arızanın süresi. ٠ Emnivet ihlali savılan olavlar 3. satır: ayrı bir kodlama ile deşifre Olavların veva arızaların edilir. ortaya çıktığı aracın plakası

➡ Bkz. "Ayrıntılı teşhis kodları", Sayfa 115.

- Aynı gün olan benzer olayların
  - Bkz. "Benzer olayların sayısı", Sayfa 114.
- Olayın veya arızanın süresi
- Olayın veya arızanın başlangıcında veya bitişinde takılı olan sürücü kartlarının tanıtımı (en fazla dört kayıt).
- Sürücü kartı takılı değilse "
  ----" aösterilir.
- Takografın tanıtımı:
- Takograf üreticisi
- Takograf üreticisinin adresi
- Parça numarası
- Tip ruhsati numarasi
- Seri numarası
- Üretim yılı
- İşletim yazılımının sürümü ve kurulum tarihi

9

じじ

devlet.

ve aracın tescil edildiği üye

## Yazdırma örneklerine ilişkin açıklamalar

Sensörün tanıtımı:

15

Seri numarası Tip ruhsati numarasi • İlk montaj tarihi (bir DTCO 1381 takografla ilk bağlanma) Kalibrasyon verileri 16 Kalibrasyon verilerinin listesi (veri 16a kaydı şeklinde): Atölvenin adı ve adresi . Atölve tanıtımı Atölye kartının geçerlilik ٠ tarihi ... Kalibrasvonun tarihi ve amacı: 16b 1 = Aktivasyon; aktivasyon sırasında bilinen kalibrasvon • verilerinin kaydedilmesi 2 = İlk montaj; DTCO 1381 17 takograf aktivasyonundan sonraki ilk kalibrasyon verileri 3 = Onarımdan sonra ilk montaj - cikma cihaz; bulunduğu aractaki ilk kalibrasyon verileri

- 4 = Düzenli kontrol: bir
- kontrole ait kalibrasyon verileri
- 5 = Sirket tarafından araç plakası girişi 6 = IMS'in kapatılması
- Arac sasi numarası
- Tescil eden üye devlet ve plaka
- м = Aracın yol devir sayısı
- k = Hız esitlemesi icin DTCO 1381 takografta ayarlanmış olan sabit sayı
- 1 = Gerçek lastik çevresi
- = Lastik ebadı
- > = İzin verilen yasal maksimum hız
- Eski ve yeni kilometre durumu
- Zaman ayarlamaları

Zaman ayarlamasi hakkinda 17a bulunabilen tüm verilerin listesi:

9. Piktogramlar ve vazdırma örnekleri

- Tarih ve saat, eski •
- Tarih ve saat, değişen
- Zamanı ayarlayan atölyenin adı
- Atölvenin adresi ٠
- Atölye tanıtımı ٠

19

Atölye kartının geçerlilik ٠ tarihi

Not: 2. veri kavdında avarlanan UTC zamanının bir vetkili atölve tarafından düzeltilmiş olduğu görülüyor.

Kaydedilen en güncel olay ve en 18 güncel arıza:

- ! = En son olav. tarih ve saat
- x = En son arıza, tarih ve saat
- "Hız aşımı" kontrolündeki bilgiler:
- Son kontrolün tarihi ve saati
- Son kontrolden beri olan ilk hız aşımının tarihi ve saati ve diğer hız aşımlarının sayısı.

Son kalibrasyondan beri olan ilk 20 hız aşımı.

じじ

# 9. Piktogramlar ve yazdırma örnekleri

20a

20b

20c

21

٠

aşımı.

#### Son 365 gündeki en belirgin 5 hız El yazısıyla olan bilgiler: Hız profilleri kaydı: 22 24 🗈 = Kontrol veri Kaydedilmis son 10 hız aşımı. = Kontrolörün imzası Burada gün başına en ⊕+ = Başlangıç zamanı belirgin olan hız aşımı kaydedilir. +e = Bitiş zamanı Hız aşımlarındaki kayıtlar (en yüksek ortalama hız göre = Sürücünün imzası kronolojik olarak sıralanmıştır): Kaydedilen profile ait kart 23 Asımın tarihi, saati ve süresi sahibinin bilgileri: Aşımın azami ve ortalama Sürücünün soyadı . 25 hızı, avnı gündeki benzeri Sürücünün adı olayların sayısı Kart tanıtımı Sürücünün soyadı Not: Kart sahibine dair bilgi eksik Sürücünün adı demek: Kart vuvası 1'de sürücü kartı takılı değildi. Sürücünün kart tanıtımı Profil kaydının başlangıcı, Not: Eğer bir blokta hız asımı veri tarih ve saat kaydı yoksa ">>---" gösterilir. Uzaktan kontrolün etkin olduğu Profil kaydının sonu, tarih ve zaman aralıkları: saat @+ = Başlangıç zamanı Yeni profiller oluşturulur: +⊕ = Bitis zamanı Kart yuvası 1'e bir takograf 26 Açıklama: Kayıt 1.Sürücü ve 2. kartı takılarak / çıkarılarak, Sürücü için ayrı ayrı yapılır. Gün değişimi ile, . Yazdırma işlemi sırasında, aynı UTC zamanı düzeltilmesivle. süreler olsa da iki sürücünün de zamanları bildirilir. Gerilim kesintisiyle. ٠

Yazdırma örneklerine ilişkin açıklamalar

- Tanımlanmış hız aralıklarının listesi ve bu aralıktaki zaman dilimi
- Aralığı: 0 <=v< 1 = Aracın park hali

Hız profili 16 bölgeve avrılmıştır. Her bir alan kurulum sırasında birevsel olarak ayarlanabilir.

- Devir frekansı profillerinin kaydı:
- Tanımlanmış motor devir savısı frekans aralıklarının listesi ve bu aralıktaki zaman dilimi
- Aralığı: 0 <=n< 1 = Motor stop
- Aralıăı: 3281 <=n< x = SONSUZ

Devir frekans profili 16 bölgeve ayrılmıştır. Her bir alan kurulum sırasında bireysel olarak ayarlanabilir.

- - Yazılım yükseltme modülü (SWUM) sürüm numarası

じじ

# 111

Üreticive ait bilgiler:

# Yazdırma örneklerine ilişkin açıklamalar

ve verel saat arasındaki fark.

DTCO 1381

+e = Kayıt sonu

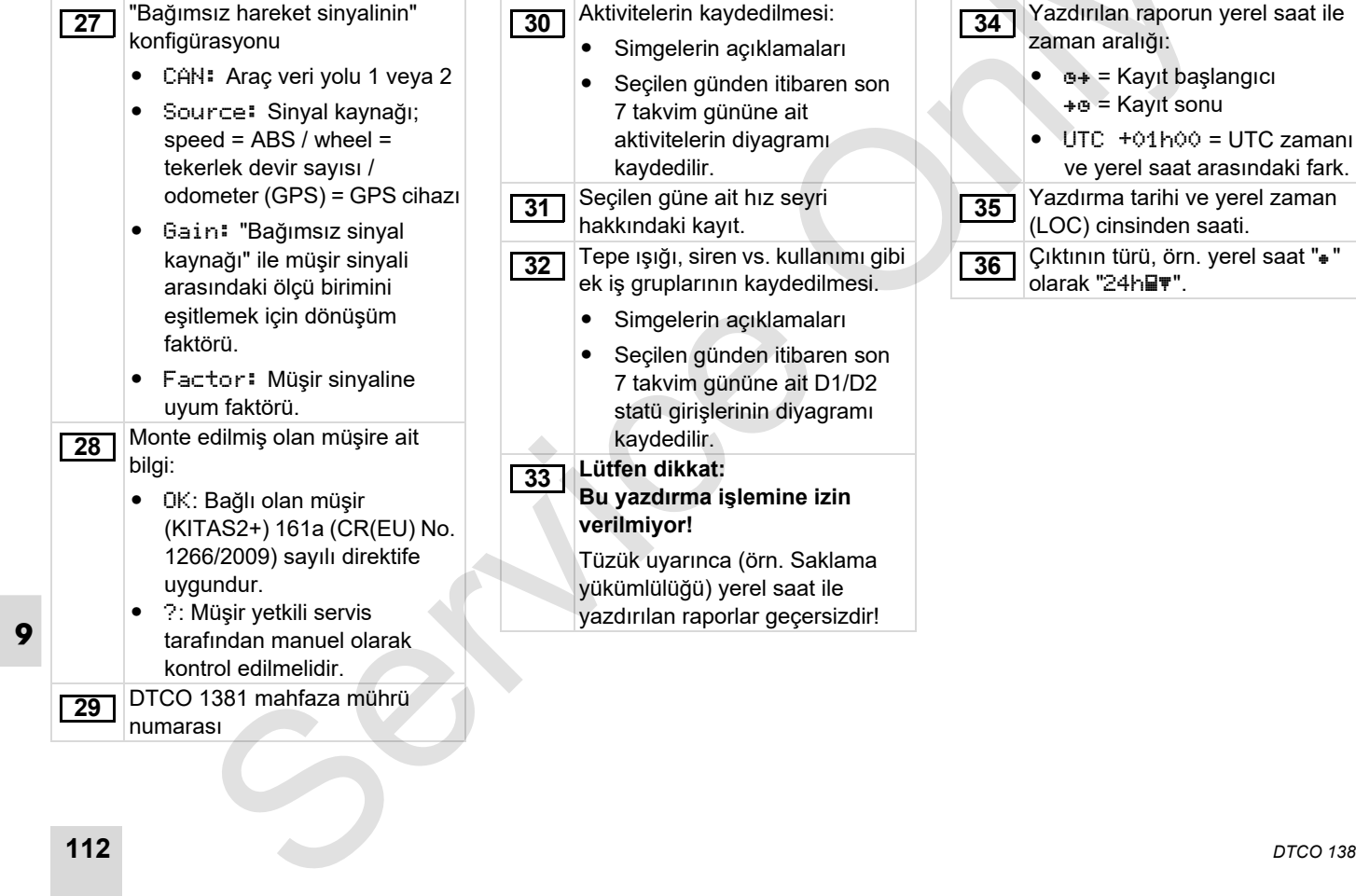

# Olaylar ve arızalardaki veri kaydı amacı

DTCO 1381 takograf tespit edilen her olayda veya tespit edilen her arızada verileri öngörülmüş kurallara göre kaydeder ve saklar.

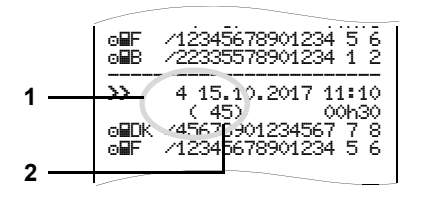

(1) Veri kaydı amacı

(2) Aynı gün olan benzer olayların sayısı

Veri kaydı amacı (1) olayın veya arızanın neden kaydedildiğini belirtir. Aynı gün ortaya çıkan aynı türden olaylar Poz. (2) altında gösterilir.

# Veri kaydı amacı kodu

Aşağıdaki genel bakışta hata türüne (nedenine) göre olaylar ve arızalar ile veri kaydı amacı sınıflandırması görülmektedir:

| Olay   | lar                                         |       |
|--------|---------------------------------------------|-------|
| Pikto  | / Nedeni                                    | Amaç  |
| ! 🗳    | Kart çakışması <sup>2)</sup>                | 0     |
| !⊙∎    | Geçerli kart olmadan<br>sürüş <sup>2)</sup> | 1/2/7 |
| !∎⊙    | Hareket halindeyken<br>yerleştirildi        | 3     |
| ! 🖬 A  | Kart kapalı değil                           | 0     |
| >>     | Sürat çok yüksek <sup>2)</sup>              | 4/5/6 |
| ! +    | Gerilim kesintisi                           | 1/2/7 |
| 11     | Sensör problemi                             | 1/2/7 |
| ! A.I. | Hareket çakışması <sup>2)</sup>             | 1/2   |
| !0     | Emniyet ihlali                              | 0     |
| 100    | Zaman çakışması <sup>1)</sup>               | -     |
| ! 🖬    | Kart geçersiz <sup>3)</sup>                 | -     |

|   |     |      | • 21 |     |
|---|-----|------|------|-----|
| Δ | rı: | 72   | 12   | r – |
|   |     | _ CI | ICI  |     |

| Pikto / Nedeni |                   | Amaç |
|----------------|-------------------|------|
| ×              | Kart arızası      | 0    |
| ×д             | Cihaz arızası     | 0/6  |
| ×Ŧ             | Yazıcı arızası    | 0/6  |
| ×П             | Gösterge arızası  | 0/6  |
| ×Ŧ             | Download problemi | 0/6  |
| ×I             | Sensör problemi   | 0/6  |

<sup>1)</sup> Bu olay yalnız sürücü kartına kaydedilir
 <sup>2)</sup> Bu olay/arıza yalnız DTCO 1381

takografta saklanır.

<sup>3)</sup> DTCO 1381 takograf bu olayı kaydetmez.

# Veri kaydı amacına genel bakış

- 0 = En son 10 olay veya arızadan biri.
- 1 = Son 10 gün içinde meydana gelmiş olaylardan en uzun olan olay.
- 2 = Son 365 gün içindeki en uzun süren 5 olaydan biri.
- 3 = Son 10 gün içinde meydana gelmiş olaylardan en son olan olay.
- 4 = Bir olay olan son 10 günden birinde en ağır olay.
- 5 = Son 365 gün içindeki en ağır 5 olaydan biri.
- 6 = Son kalibrasyondan sonraki ilk olay veya ilk arıza.
- 7 = Aktif bir olay veya devam eden bir arıza.

# Benzer olayların sayısı

- 0 = Bu olay için "Benzer olayların sayısı" kaydetmeye gerek yoktur.
- 1 = Aynı gün bu türden bir olay oldu.
- 2 = Aynı gün bu türden iki olay oldu ve yalnız biri kaydedildi.
- n = Aynı gün bu türden "n" olay oldu ve yalnız biri kaydedildi.

# Olaylar ve arızalardaki veri kaydı amacı

# Ayrıntılı teşhis kodları

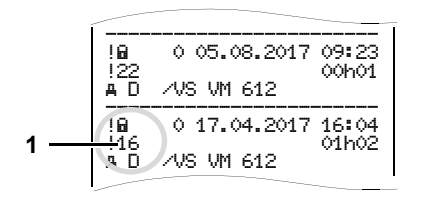

Emniyet ihlali "! " sayılan olaylar ayrı bir kodlama (1) ile deşifre edilir.

# DTCO 1381 takograf üzerinde emniyeti ihlal eden denemeler

- 10 = Başka bilgi yok
- 11 = Sensör eşleştirmesi başarısız oldu
- 12 = Sürücü kartı yetkilendirme hatası
- 13 = Yetkisiz sensör değişimi
- Bütünlük hatası; sürücü kartındaki verilerin gerçekliği doğrulanamadı.
- 15 = Bütünlük hatası; kayıtlı olan kullanıcı verilerinin gerçekliği doğrulanamadı.
- 16 = Dâhili veri aktarma hatası

18 = Donanımda manipülasyon

# Sensör emniyetini ihlal eden denemeler

- 20 = Başka bilgi yok
- 21 = Eşleştirme başarısız oldu
- 22 = Bütünlük hatası; kayıtlı verilerin gerçekliği doğrulanamadı.
- 23 = Dâhili veri aktarma hatası
- 24 = Gövdenin yetkisiz açılması
- 25 = Donanımda manipülasyon

# Dizin

# Α

| ADR modeli                                | . 14 |
|-------------------------------------------|------|
| Cihaz üzerindeki işaretler                | . 14 |
| Fonksiyon farklılıkları                   | . 16 |
| Aksesuar                                  | 122  |
| Aktivitelerin ayarlanması                 | . 40 |
| Etkinliklerin el yazısıyla belirtilmesi . | . 41 |
| Kontak açıldığında / kapatıldığında       |      |
| otomatik ayarlama                         | . 40 |
| Manuel ayar                               | . 40 |
| Otomatik ayarlama                         | . 40 |
| Aktivitelerin yazdırılması                | . 62 |
| Araç tespiti                              | . 69 |
| Araş plakasının girilmesi                 | . 28 |
| Arızalar                                  | . 78 |
| Aşırı hız yazdırma                        | . 63 |

# В

| Bakım ve temizlik        |    |
|--------------------------|----|
| DTCO 1381 takografin     |    |
| temizlenmesi             | 91 |
| Onarım / değişim         | 91 |
| Takograflar için muayene |    |
| yükümlülüğü              |    |
| Bertaraf                 | 91 |

# С

| Çalışma modları                | 86 |
|--------------------------------|----|
| "Çalışma" modu                 | 31 |
| "Şirket" modu                  | 25 |
| Cihaz belleğinden günlük değer |    |
| yazdırılması                   | 63 |
| Cihaz belleğinden olayların    |    |
| yazdırılması                   | 63 |
|                                |    |

# D

| D                                   |    |
|-------------------------------------|----|
| D1/D2 statü girişlerini yazdırma    | 64 |
| Devir frekans profillerini yazdırma | 64 |
| Dilin Ayarlanması                   | 53 |
| Düşük / aşırı gerilim               | 21 |

# Е

| EC Declaration of Conformity     | 127 |
|----------------------------------|-----|
| Ekran Görünümleri                | 18  |
| Araç park halindeyken gösterilen |     |
| veriler                          | 20  |
| Düşük / aşırı gerilim            | 21  |
| Feribot veya tren seferleri      | 21  |
| Mesajların gösterilmesi          | 20  |
| Out of scope                     | 20  |
| Stand-by modu                    | 18  |

Üretim modu ......20

# G

| Genel Açıklamalar               | 7  |
|---------------------------------|----|
| DTCO 1381 takografın kullanımı  | 9  |
| Kaza tehlikesi                  | 9  |
| Patlama tehlikesi               | 9  |
| Takograf kartlarının kullanımı  | 12 |
| Vurgulama işaretleri            | 8  |
| Yaralanma tehlikesi             | 9  |
| Yasal hükümler                  | 10 |
| Gerilim kesintisi               | 21 |
| Giriş                           | 65 |
| Başlangıç Feribot / Tren girişi | 67 |
| Başlangıç ülke girişi           | 65 |
| Out başlangıç / son girişi      | 67 |
| Son ülke girişi                 | 65 |
| UTC düzeltmesinin yapılması     | 68 |
| Yerel saatin ayarlanması        | 67 |
| Gösterge cesitleri              |    |
| Kontak açıldıktan sonraki uyarı | 19 |
| Sevir halindeyken standart      |    |
| göstergeler                     | 19 |
| VDO GeoLoc *                    | 18 |
| Gösterge Enstrümanı             | 75 |
|                                 |    |

# Dizin

# Н

| Hız profillerini | vazdırma | <br>64 |
|------------------|----------|--------|
| HIZ prolilierini | yazdirma | <br>04 |

# I

| İlave fonksiyon | i |    |
|-----------------|---|----|
| Lisans kodu     | 6 | 39 |

# Κ

| Kâğıt rulonun yerleştirilmesi4   | 8 |
|----------------------------------|---|
| Kâğıt sıkışmasının giderilmesi5  | 0 |
| Kâğıt sonu5                      | 0 |
| Kaza tehlikesi7                  | 4 |
| Kullanım adımları (ilk adımlar)1 | 7 |
| İşletmeciler için1               | 7 |
| Sürücü için1                     | 7 |
| Kullanım uyarıları8              | 1 |

# L

| Lisans kodu |  | 69 |
|-------------|--|----|
|-------------|--|----|

# Μ

Α

| . 32 |
|------|
|      |
| 37   |
| . 33 |
| . 35 |
|      |

| Etkinlik eklemeyin                | 33 |
|-----------------------------------|----|
| Giriş prosedürünün iptal edilmesi | 36 |
| Prensip olarak izlenecek yol      | 33 |
| Ülke girişi                       | 35 |
| Vardiya öncesine aktivite         |    |
| eklenmesi                         | 39 |
| Vardiyayı sürdürmek               | 38 |
| Menü İşlevleri                    | 51 |
| 1. Sürücü / 2. Sürücü girişi      | 65 |
| Araç girişi                       | 67 |
| Araç park halindeyken             | 52 |
| Dilin Ayarlanması                 | 53 |
| Gösterge 1. Sürücü / 2. Sürücü    | 70 |
| Gösterge Araç                     | 71 |
| Menü erişimi engelli              | 61 |
| Menü İşlevlerinden Çıkış          | 61 |
| Menü İşlevlerinin Çağrılması      | 52 |
| Menüler arasında yön bulma        | 60 |
| Surucu kartının surelerinin       | 50 |
|                                   | 53 |
| Veri erişimi engellendi           | 01 |
| Yazdırma Araa                     | 02 |
|                                   | 03 |
| Menu yapısı                       | 59 |
| Mesajlar                          | 73 |
| Bir mesaj gösterilir              | 74 |
| Mesajların onaylanması            | 75 |
|                                   |    |

| 0       |      |
|---------|------|
| Olaylar | <br> |

# Ρ

| Patlama tehlikesi9, 2     | 29, 42 |
|---------------------------|--------|
| Piktogram kombinasyonları | 95     |
| Piktogramlar              | 94     |

# S

| Şirket iptal                      | 30 |
|-----------------------------------|----|
| Şirket kartı                      | 87 |
| "Şirket" modunda menü             |    |
| fonksiyonları                     | 26 |
| Araç plakasının girilmesi         | 28 |
| Şirket kartındaki veriler         | 89 |
| Şirket kartının çıkarılması       | 30 |
| Şirket kartının                   |    |
| fonksiyonları                     | 26 |
| Şirket kartının takılması         | 27 |
| Şirketi görüntüleyebilirsiniz     | 71 |
| Şirketin kaydedilmesi             | 27 |
| Standart gösterge                 | 19 |
| Sürücü / araç değişimi            | 45 |
| Karma işletim                     | 45 |
| Yanında bulundurulacak belgeler . | 46 |
| Sürücü kartı                      | 87 |
| Sürücü kartındaki veriler         | 89 |

| 43 |
|----|
| 32 |
|    |
| 44 |
|    |
| 42 |
|    |
| 42 |
| 42 |
|    |
| 62 |
|    |
| 62 |
| 80 |
|    |

# Т

| Takograf Kartları                     | 87 |
|---------------------------------------|----|
| Kontrol kartı                         | 87 |
| Servis kartı                          | 87 |
| Şirket kartı                          | 87 |
| Sürücü kartı                          | 87 |
| Takograf kartlarının erişim yetkileri | 88 |
| Takograf kartlarının kullanımı        | 12 |
| Takograf kartlarının temizlenmesi     | 12 |
| Takograf kartları                     |    |
| Otomatik dışarı atma                  | 87 |
| Takograf kartlarını kilitleme         | 87 |

| Tanımlar                 | 8  |
|--------------------------|----|
| 1. Sürücü                | 8  |
| 2. Sürücü                | 8  |
| Teknik Veriler           | 92 |
| DTCO 1381                | 92 |
| Kâğıt rulo               | 92 |
| Teknik verileri yazdırma | 63 |
| Tuş açıklamaları         | 14 |
| Açma düğmesi             | 16 |
| Ekran                    | 15 |
| Kart yuvası 1            |    |
| Kart yuvası 2            | 15 |
| Kesici kenar             | 15 |
| Menü tuşları             | 15 |
| Veri indirme arabirimi   | 15 |
|                          |    |
| U                        |    |
| Ülles kedlen             | 07 |

| Ulke kodları            | 97 |
|-------------------------|----|
| Bölge işaretleri        | 98 |
| UTC zamanı              | 90 |
| UTC zamanına dönüştürme | 90 |
| Uzaktan kumanda         | 66 |

# V

v diyagramını yazdırma ......64

| VDO Counter *                       | 5             | 54                                                                                                    |
|-------------------------------------|---------------|----------------------------------------------------------------------------------------------------|
| "Çalışma süresi" etkinliğindeki     |               |                                                                                                    |
| gösterge                            | 5             | 56                                                                                                    |
| "Mola" etkinliğindeki göstergeler   | 5             | 56                                                                                                    |
| Durum göstergesi                    | 5             | 57                                                                                                    |
| Günlük değer                        | 5             | 57                                                                                                    |
| Haftalık değer                      | 5             | 57                                                                                                    |
| Seyir halindeki göstergeler         | 5             | 55                                                                                                    |
| VDO Counter göstergesinin yapısı    | 5             | 54                                                                                                    |
| VDO GeoLoc * 1                      | 8, 8          | 39                                                                                                    |
| Veri indirme2                       | 29, 4         | 12                                                                                                    |
| Veri aktarımı                       | 2             | 29                                                                                                    |
| Veri indirme aygıtı                 | 2             | 29                                                                                                    |
| Yazılım2                            | 29, 4         | 12                                                                                                    |
| Veri indirme ara yüzü               | 1             | 16                                                                                                    |
| Veri indirme arabirimine            |               |                                                                                                    |
| bağlantı                            | 2             | 29                                                                                                    |
| Verilerin vazdırılması              | 4             | 19                                                                                                    |
| Yazdırma işleminin iptal edilmesi . | 4             | 19                                                                                                    |
| Yazdırma özellikleri                | 5             | 50                                                                                                    |
| Yazdırmayı başlatma                 | 4             | 19                                                                                                    |
|                                     | VDO Counter * | VDO Counter *       E         "Çalışma süresi" etkinliğindeki         gösterge       E         "Mola" etkinliğindeki göstergeler       E         Durum göstergesi       E         Günlük değer       E         Haftalık değer       E         VDO Counter göstergeler       E         VDO GeoLoc *       18, 8         Veri indirme       29, 4         Veri indirme ara yüzü       1         Veri indirme ara yüzü       1         Veri indirme ara yüzü       1         Veri indirme ara yüzü       1         Veri indirme ara yüzü       1         Veri indirme ara yüzü       1         Veri indirme ara yüzü       1         Veri indirme ara yüzü       1         Veri indirme ara yüzü       1         Veri indirme ara yüzü       1         Veri indirme ara yüzü       1         Veri indirme ara yüzü       1         Veri indirme ara yüzü       1         Veri indirme ara yüzü       1         Verilerin yazdırılması       2         Yazdırma işleminin iptal edilmesi       2         Yazdırmayı başlatma       2 |

# Υ

| Yasal hükümler                 | 10 |
|--------------------------------|----|
| Şirketin yükümlülükleri        | 11 |
| Sürücünün yükümlülükleri       | 10 |
| Yazdırılan raporların muhafaza |    |
| edilmesi                       | 11 |

# Dizin

| Yazdırma örnekleri99                     |
|------------------------------------------|
| Açıklamalar106                           |
| Araçtaki olaylar / arızalar 102          |
| Araçtan günlük rapor101                  |
| D1/D2 diyagramı durumu 104               |
| Devir frekans profilleri105              |
| Hız aşımları103                          |
| Hız profilleri105                        |
| Sürücü aktiviteleri104                   |
| Sürücü kartı aktiviteleri                |
| Sürücü kartındaki olaylar / arızalar 100 |
| Teknik Veriler 103                       |
| v diyagramı104                           |
| Yerel saatle yazdırma105                 |

# Kontak açıldığında/kapatıldığında otomatik aktivite ayarlama

# Otomatik ayarlanmış aktivite ...

# ... kontak açıldıktan sonra

| н                     | Mola / dinlenme zamanı                                                                                                    |        |
|-----------------------|----------------------------------------------------------------------------------------------------|--------|
| *                     | Diğer çalışma zamanı                                                                                                    | 1.1.1  |
| Ø                     | Nöbet zamanı                                                                                                    | Siiri  |
| _                     | Değişiklik yok                                                                                                    |        |
| н                     | Mola / dinlenme zamanı                                                                                                    |        |
| *                     | Diğer çalışma zamanı                                                                                                    | c ii o |
| Ø                     | Nöbet zamanı                                                                                                    | Siirii |
| -                     | Değişiklik yok                                                                                                    |        |
| 火<br>回<br>一<br>火<br>回 | Diğer çalışma zamanı<br>Nöbet zamanı<br>Değişiklik yok<br>Mola / dinlenme zamanı<br>Diğer çalışma zamanı<br>Nöbet zamanı<br>Değişiklik yok |        |

"Manuel giriş" (aktivitelerin sürücü kartına ilave edilmesi) sırasında bu seçenek devre dışıdır! Kontak açıldıktan/kapatıldıktan sonra aktivite değişimi olmaz!

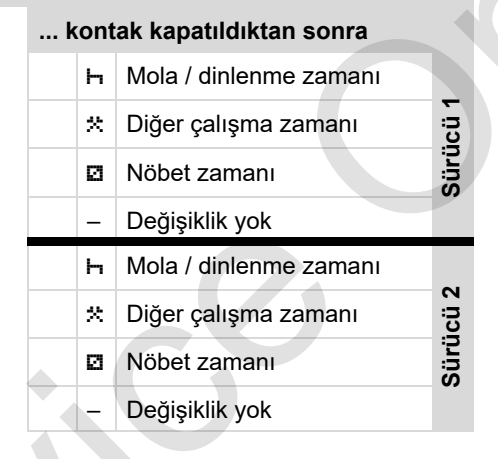

Kontak açıldıktan/kapatıldıktan sonraki otomatik ayar standart gösterge **(a)**da görülebilir. Etkinlik yakl. 5 saniye yanıp söner ve ardından yeniden önceki gösterge gösterilir.

 Standart ayarlara ilişkin ayrıntılar için bkz. "Aktivitelerin ayarlanması" Sayfa 40'den itibaren.

# Uyarı!

lmza:

Kontak açıldıktan/kapatıldıktan sonraki tanımlanmış aktivite araç üreticisi tarafından programlanmış olabilir!

Lütfen ayarlanan fonksiyonları tabloda "✓" ile işaretleyin.

# DTCO 1381 takografa ilişkin bilgiler

Tip: No: Yıl: Ayarlama tarihi:\_\_\_\_\_

## Aksesuar

# Aksesuar

DLKPro Download Key

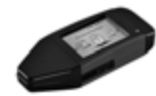

DLKPro Download Key ile DTCO 1381 ve sürücü kartındaki verileri, yasalara uygun olarak indirebilir ve arşivleyebilirsiniz.

Sipariş numarası: Kart okuyucusunu serbest bırakma ile **A2C59515252**.

DLKPro TIS-Compact

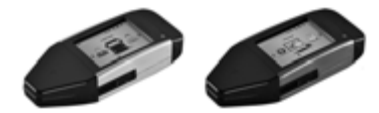

DLKPro TIS-Compact ile DTCO 1381 ve sürücü kartındaki verileri, yasalara uygun olarak indirebilir ve arşivleyebilirsiniz ve görselleştirebilirsiniz.

Sipariş no'ları:

- Avrupa Kart okuyucu aktive edilmiş A2C59515262
- Fransa kart okuyucu aktive edilmiş A2C59516565

# ► DTCO<sup>®</sup> SmartLink

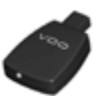

DTCO SmartLink, DTCO 1381 ile Bluetooth uyumlu bir cihaz (örneğin akıllı telefon) arasında kablosuz bağlantı kurmak içindir

Sipariş numarası iOS ve Android için DTCO SmartLink: **1981-2000000101** 

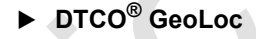

DTCO GeoLoc, aracın konum bilgilerinin DTCO 1381'e kaydedilmesini sağlar. Sipariş numarası: **A2C59517076**   DLD<sup>®</sup> Short Range II ve DLD<sup>®</sup> Wide Range II

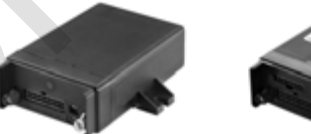

DLD Short Range II ve DLD Wide Range II ile indirilen verileri WI-FI ya da GPRS üzerinden filo yönetimi sistemine ya da başka bir yazılıma aktarabilirsiniz.

Sipariş no'ları:

- DLD Short Range II A2C59516619
- DLD Wide Range II A2C59516626

# ► Temizlik kartları ve temizlik bezleri

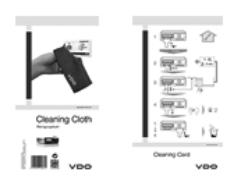

Temizlik kartlarıyla DTCO 1381'in kart yuvalarını temizlersiniz, temizlik bezleriyle sürücü ve şirket kartlarının temizlenmesini sağlar.

Sipariş no'ları:

- Temizlik kartları A2C59513382 (12 Kart)
- Temizlik bezleri A2C59511849 (12 Bez)
- Temizlik bezleri (Set) A2C59511838 (6 Kart/ 6 Bez)

Notlar

Notlar

Ekler

Notlar

Interior

# EG-Konformitätserklärung

EC Declaration of Conformity

# Nr. HOM\_004

Wir erklären hiermit als Hersteller, dass die nachtstehend beschriebene Einrichtung die Anforderungen der Richtlinie Nr. 1994/9/EG vom 23. März. 1994 (bis 19. April 2016) und Richtlinie 2014/34/EU (ab 20. April 2016) für Geräte und Schutzsysteme zur bestimmungsgemäßen Verwendung in explosionsgefährdeten Bereichen erfüllt.

We as manufacturer hereby declare that the following described equipment is in conformity with the relevant Union harmonisation legislation: Directive No. 94/9/EC of 23 March 1994 (until April 191, 2016) and Directive 2014/34/EU (from April 2011, 2016).

| Hersteller                      | Continental Automotive GmbH                             |
|---------------------------------|---------------------------------------------------------|
| Manuacturer                     | Heinrich-Hertz-Str. 45, 78052 Villingen-Schwenningen    |
| Gerät                           | Digitaler Tachograph Typ DTCO 1381.x                    |
| Equipment                       | Digital tachograph type DTCO 1381.x                     |
| EG-Baumusterprüfbescheinigung   | TÜV 03 ATEX 2324 X                                      |
| EC type examination certificate |                                                         |
| Benannte Stelle                 | TÜV NORD CERT GmbH, Geschäftsstelle Hannover, Am TÜV 1, |
| Notified body                   | 30519 Hannover, <b>C€</b> 0044                          |
| Gerätekennzeichnung             |                                                         |
| Marking of the equipment        |                                                         |
| Verwendete harmonisierte Normen | EN 60079-0: 2012                                        |
| Used harmonized standards       | EN 60079-11: 2012                                       |
|                                 | EN 60079-15: 2010                                       |
| Andere angewandte Richtlinien   | VO (EWG) Nr. 3821/85, ECE R10                           |
| Other used directives           |                                                         |

VS-Villingen, den / the 2016-02-25 Continental Automotive GmbH

Head of Homologation Winfried Rogenz

Funktion / function Name / Name

Untersc signature à

Head TTS Product and Project Quality Dr. Harald Jordan Name / Name

Unters

tie nach §443 BGB. Die eits- oder Haltb Funktion / function

rties. The safety do Dease E rélaturg bescheindig de Übeneinstimmung mit den genannten Richtlinien. Ist jedoch keine Bescheff Scheinebishinweise der migge bei frei Produktiokumentation ward zu beachtlen. Bedreinstimmente bei conformity ib his specified directives but does not interju any warrany for prope groud statil De zursteiend in deate.

Telefon +49 (7721) 67-0 Telefax +49 (7721) 8747 www.continental-corporatio GmbH Confinental Automotive G Heinrich-Hertz-Str 45 78052 Wilingen-Schwenr

Sitz der Gesellschaft: Hannov Registergericht: Hannov er, HRB 59424, USI-Id\_Nr. DE814950663

Geschäfts führer: Helmut Matschi, Gérard Cordonnie Harald Stuhlmann

# **Continental Automotive GmbH**

P.O. Box 1640 78006 Villingen-Schwenningen GERMANY

www.fleet.vdo.com

A2C13876100 29 41024331 OPM 000 AB BA00.1381.30 100 129 Dil: Türkçe

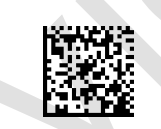

VDO

Printed in Germany I © 12.2019 I Continental Automotive GmbH